# **TBSM 6.2 Failover Guide**

# A step by step example

Author: Gheorghe Mihaela, IBM NSA Software Engineer | IBM Clouds Lab Mihaela.Gheorghe1@ibm.com

## Contents

| Software prerequisite                                                              |
|------------------------------------------------------------------------------------|
| Setting up the server for TBSM Primary Data Server (server 1)6                     |
| Install or upgrade to Installation Manager 1.8.9 $\ldots$                          |
| Install Omnibus 8.1.0.5 core and upgrade to Fix Pack 18                            |
| Configure Omnibus 8.1.0.18                                                         |
| Install Primary Netcool/Impact 7.1.0.14 and upgrade to Fix Pack 15                 |
| Setting up the server for TBSM Secondary Data Server (server 2)20                  |
| Install or upgrade to Installation Manager 1.8.9                                   |
| Install Secondary Netcool/Impact 7.1.0.14 and upgrade to Fix Pack 15               |
| Setting up the server for TBSM Dash Server (server 3)                              |
| Install Installation Manager 1.8.9                                                 |
| Install DB2 Advanced Workgroup Server Edition 11.1.2.2                             |
| Install WAS 8.5.5.13, JazzSM 1.1.3/DASH 3.1.3 and Java SDK 8.0.5.6                 |
| Upgrade to JazzSM/DASH Fix Pack 242                                                |
| Install WebGUI 7.1.0.14 and upgrade to Fix Pack 1545                               |
| Add object server as repository for WebGUI and create datasource in webgui console |
| Install TBSM Components                                                            |
| Add TBSM Schema to Object Server                                                   |
| Install TBSM Database Configuration Utility                                        |
| Install TBSM Primary Data Server                                                   |
| Install TBSM Secondary Data Server                                                 |
| Install TBSM Dashboard Server                                                      |

### Software prerequisite

TBSM 6.2 requires the following **minimum** version of each product. They need to be installed separately as they are not part of the TBSM package.

- 1. Installation Manager 1.8.6
- 2. IBM DB2 Workgroup Server Edition 11.1.2.2
- 3. IBM Tivoli Netcool/Omnibus v8.1.0.5
- 4. IBM WebSphere Application Server Version 8.5.5 Fix Pack 12
- 5. Jazz for Service Management 1.1.3.0 and Cumulative Patch 5 (1.1.3.0-TIV-JazzSM-DASH-Cumulative-Patch-0005)
- 6. IBM JAVA 7.0.9.30
- 7. IBM Tivoli Netcool/Omnibus 8.1.0.4-webgui Fix Pack 12
- 8. IBM Tivoli Netcool/Impact 7.1 Fix Pack 13

Within this guide the following version were used:

- 1. Installation Manager 1.8.9
- 2. IBM DB2 Workgroup Server Edition 11.1.2.2
- 3. IBM Tivoli Netcool/Omnibus v8.1.0.18
- 4. IBM WebSphere Application Server Version 8.5.5 Fix Pack 13
- 5. Jazz for Service Management 1.1.3 Fix Pack 2
- 6. IBM JAVA 8.0.5.6.
- 7. IBM Tivoli Netcool/Omnibus 8.1.0.4-webgui Fix Pack 15
- 8. IBM Tivoli Netcool/Impact 7.1 Fix Pack 15

#### Software prerequisite configurations that need attention

1. TBSM installation requires each component to be configured with FQDN, therefore this should be used during each product installation and /etc/hosts file should be configured accordingly.

Entry example: IP-address FQDN Hostname-short name 172.20.20.12 Dooku.gpsg.ro Dooku

- 2. The user installing TBSM should be the user who installed all the prerequisite software. In this material the installation is done with user root.
- 3. The Netcool/Impact server that is required by TBSM must have server name TBSM for primary and TBSM\_B for secondary and cluster name should be TBSMCLUSTER.
- 4. Impact, JazzSM and TBSM should be configured to use the same user repository.
- 5. Before proceeding with TBSM installation, TBSM schema must be added within the Object Server.

- 6. Waapi should be setup for WebGUI prior to TBSM installation and also a datasource should be defined within it.
- 7. If an existing Omnibus installation is being used, then a new object server needs to be created if the existing one is used by another TBSM installation. If an old TBSM server is reading events from an object server, the new server cannot read them also, hence, a new object server is needed to be used for TBSM 6.2.
- 8. TBSM 6.2 should not be installed on a server where there is already another TBSM installation.

This guide has the purpose to illustrate a complete step by step example for a failover TBSM 6.2 installation.

All the TBSM prerequisites and components were installed as follows:

- On server 1: Installation Manager, Omnibus, Netcool/Impact Primary, TBSM Primary Data Server
- On server 2: Installation Manager, Netcool/Impact Secondary, TBSM Secondary Data Server
- On server 3: Installation Manager, DB2, TBSM Database Configuration Utility, WAS, JazzSM/DASH, WebGUI, TBSM Dashboard Server

#### Configurations that need attention for failover:

- 1. Netcool/Impact servers should be configured from the beginning as an Impact cluster, prior to any TBSM component installation process to begin.
- 2. While installing TBSM Primary data server, the secondary impact instance should be stopped.
- 3. While installing TBSM Secondary data server, the primary impact instance should be up and running.
- 4. During the TBSM Secondary installation process the Designated Backup option should be checked.
- 5. During the TBSM Dash installation process the HA/FO option should be checked.

#### Other references:

Complete official documentation guide: <u>https://www.ibm.com/support/knowledgecenter/SSSPFK\_6.2.0/com.ibm.tivoli.itbsm.doc/installa</u>tion\_guide.pdf

Installation example with everything installed and configured on one server: https://www.ibm.com/developerworks/community/blogs/7d5ebce8-2dd8-449c-a58e-4676134e3eb8/entry/TBSM\_6\_2\_Installation\_Step\_by\_step\_example\_with\_all\_the\_prerequisite s\_installation\_and\_configuration\_steps?lang=en\_us

Installation example with everything installed and configured on two servers: https://www.ibm.com/developerworks/community/blogs/cdd16df5-7bb8-4ef1-bcb9cefb1dd40581/entry/TBSM\_6\_2\_Split\_Installation\_Guide\_Step\_by\_step\_example\_with\_all\_the \_prerequisites\_installation\_and\_configuration\_steps?lang=en\_us

Installation example with everything installed and configured on two servers including SSO configuration between DASH and Impact: https://www.ibm.com/developerworks/community/blogs/cdd16df5-7bb8-4ef1-bcb9-

<u>cefb1dd40581/entry/TBSM\_6\_2\_Installation\_Guide\_Step\_by\_step\_example\_with\_all\_the\_prere</u> <u>quisites\_installation\_and\_configuration\_steps\_including\_SSO\_configuration\_between\_DASH\_a</u> <u>nd\_Impact?lang=en</u>

### Setting up the server for TBSM Primary Data Server (server 1)

#### Install or upgrade to Installation Manager 1.8.9

If Installation Manager is not installed on the server, you have the option to either install it along with Omnibus core installation as this one will automatically install IM if it detects that it doesn't exists, or you can manually install it after downloading IM package. If IM is installed on the server and you have an older version, you can try to upgrade it to the latest version which is 1.8.9.

#### Option A: Manually download and install IM 1.8.9

Download link: <u>https://www-</u> 945.ibm.com/support/fixcentral/swg/selectFixes?parent=ibm%7ERational&product=ibm/Rational/IBM+Installation +Manager&release=1.8.9.0&platform=Linux&function=all&useReleaseAsTarget=true

refresh pack: → <u>1.8.9.0-IBMIM-LINUX-X86-20180313</u> 1417 2018/03/23 IBM Installation Manager Install Kit for all x86 Linux versions supported by version 1.8.9.0

- extract IM 1.8.9 package, go to the extracted directory and run ./install :

| [root@crybaby1 securit | ty]# cd /Miha/tm | MI          |                   |                    |                         |
|------------------------|------------------|-------------|-------------------|--------------------|-------------------------|
| [root@crybaby1 tmpIM]  | ‡ ls             |             |                   |                    |                         |
| con-disk-set-inst.sh   | groupinstc.ini   | install.ini | Offerings         | repository.xml     | userinstc.ini           |
| configuration          | groupinst.ini    | install.xml |                   | silent-install.ini | userinst.ini            |
| documentation          | install          |             |                   |                    | user-silent-install.ini |
| groupinst              | installc         |             | readme.html       | userinst           |                         |
| groupinstc             | installc.ini     |             | repository.config | userinstc          |                         |

Option B: Install IM along with OMNIbus

- go the directory where you have extracted omnibus 8.1.0.5 core and run ./install\_gui.sh script:

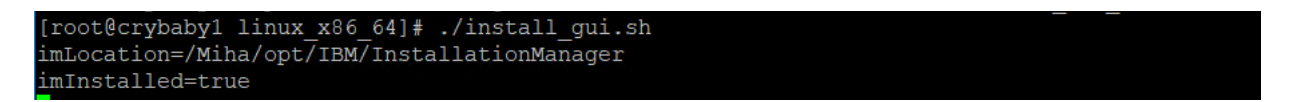

You will get the option to install IM as well:

| Select packages to install:      |                   |        |
|----------------------------------|-------------------|--------|
|                                  |                   |        |
|                                  |                   |        |
| Installation Packages            | Status            | Vendor |
| ▼ 📝 🗊 IBM® Installation Manager  |                   |        |
| 🖌 🗓 Version 1.8.3                | Will be installed | IBM    |
| 🔻 📝 🧊 IBM Tivoli Netcool/OMNIbus |                   |        |
| Version 8.1.0.5                  | Will be installed | IBM    |
|                                  |                   |        |
|                                  |                   |        |
|                                  |                   |        |

**Option C:** If IM is already installed or you have selected option B previously you can try to upgrade to the latest version.

- one solution for this would be to use the service repositories feature from the already installed IM. Run ./IBMIM script -> go to File > Preferences.
- on the Repositories tab, select Search service repositories during installation and updates.

Service repositories are remote locations where updates or extensions to packages (including the Installation Manager itself) are stored.
Service repositories during installation and updates.

- then click Updates and select the Search for Installation Manager updates option.

| Preferences                                                                                                    | ×                                                                                                    |
|----------------------------------------------------------------------------------------------------|----------------------------------------------------------------------------------------------------|
| type filter text                                                                                                    | Updates 🗢 🔹 🔹 👻                                                                                                    |
| Repositories<br>Appearance<br>Files for Rollback<br>Help<br>Internet<br>Passport Advantage<br>Secure Storage<br>Updates | The Installation Manager can optionally search for updates to itself whenever any of the following pages are opened from the Start page<br>Install Packages<br>Modify Packages<br>Update Packages<br>And when clicking the " <u>C</u> heck for Other Versions, Fixes, and Extensions" button on the "Install Packages" page. |

- click OK to close the Preferences page and afterwards click one of these wizards: Install or Update.

Installation Manager searches for updates to itself and you will be prompted to update Installation Manager; click yes to proceed with the upgrade:

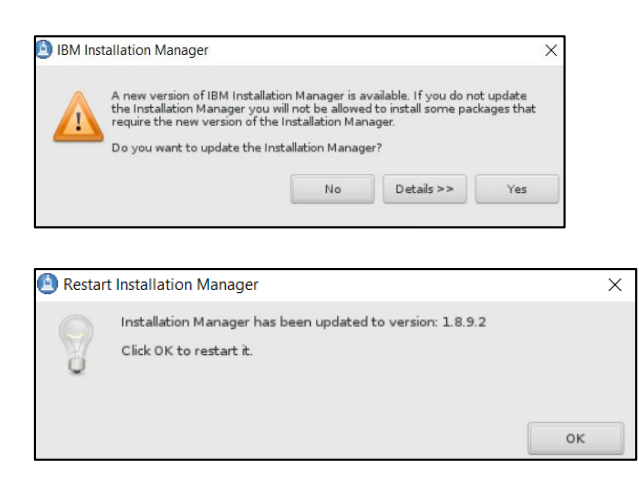

#### Install Omnibus 8.1.0.5 core and upgrade to Fix Pack 18

- Extract the downloaded package for 8.1.0.5 and for Fix Pack 18 as well:

Download link for Omnibus 8.1 Fix pack 18: https://www-01.ibm.com/support/docview.wss?uid=ibm10733443

- Add both repositories (for core and fix pack) to installation manager -> preferences panel:

for omnibus core location path should be: <extracted\_core\_path>/<OS>/OMNIbusRepository/repository.config

Repository.

for omnibus fix pack 18 the below 2 repositories files should be added: <extracted\_fixpack\_path>/OMNIbusRepository/5.50.81.delta.core/repository.config < extracted\_fixpack\_path>/OMNIbusRepository/5.50.81.servicedelta.core/repository.config

| Repository.                                                                     |  |
|---------------------------------------------------------------------------------|--|
| /Miha/tmp0mniFP18/0MNIbusRepository/5.50.81.delta.core/repository.config        |  |
|                                                                                 |  |
| Repository.                                                                     |  |
| /Miha/tmp0mniFP18/0MNIbusRepository/5.50.81.servicedelta.core/repository.config |  |
|                                                                                 |  |

By adding all 3 repositories omnibus can be directly installed as 8.1.0.18.:

/mnt/images/ibm/netcool/omnibus\_core/8.1.0.5/linux\_x86\_64/OMNIbusRepository/repository.config

- /Miha/tmpOmniFP18/OMNIbusRepository/5.50.81. delta.core/repository.config
- 🖌 /Miha/tmp0mniFP18/0MNIbusRepository/5.50.81. servicedelta. core/repository. config
  - After configuring the repository section, select "Install" option from IM main menu and check the product to be installed:

| In shall De ales and        |                             |        | _  |
|-----------------------------|-----------------------------|--------|----|
| Install Packages            |                             |        |    |
| Select packages to install: |                             |        | -M |
|                             |                             |        | 1  |
|                             |                             |        |    |
|                             |                             |        |    |
|                             |                             |        |    |
|                             |                             |        |    |
|                             |                             |        |    |
| Installation Packages       | Status                      | Vendor | r  |
| Installation Packages       | Status                      | Vendor | r  |
| Installation Packages       | Status<br>Will be installed | Vendor | r  |

- enter the location path for the shared resources directory and continue with the installation:

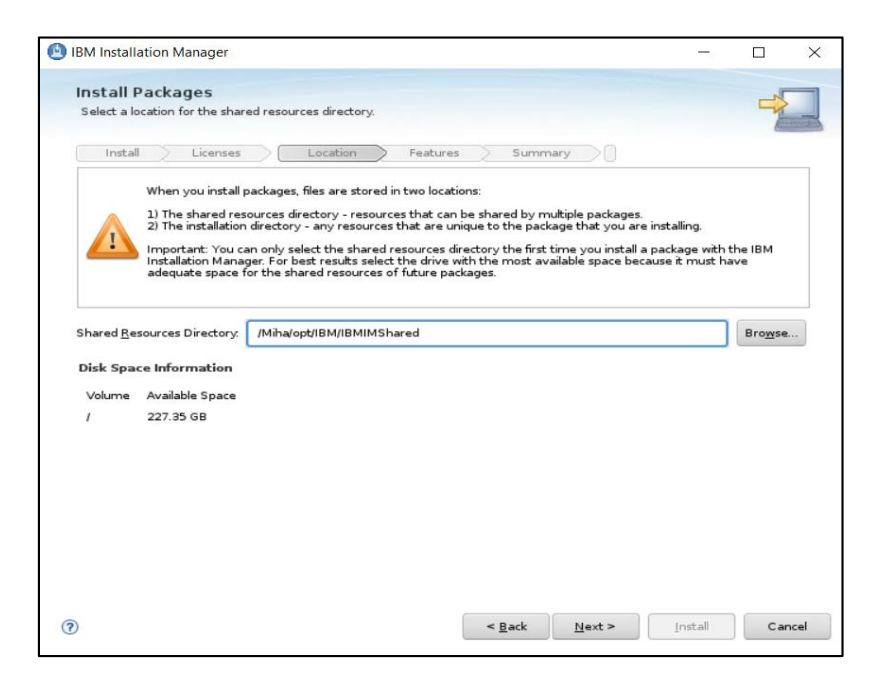

- enter the installation directory path for Omnibus 8.1.0.18 if the default one needs to be changed and click "Next" to continue with the installation process:

| Install Licenses Location                                                                                                    | Features Summary                                                   |         |
|----------------------------------------------------------------------------------------------------|--------------------------------------------------------------------|---------|
| Use the existing package group                                                                                                    |                                                                    |         |
| Create a new package group                                                                                                    |                                                                    |         |
| Package Group Name                                                                                                    | Installation Directory                                             | Archite |
| IBM Netcool Core Components                                                                                                    | /Miha/opt/IBM/tivoli/netcool                                       | 64-bit  |
| Installation Directory. //Miha/opt/IBM/tivoli/netcool                                                                                                    |                                                                    | Browse  |
| Installation Directory. //Miha/opt/IBM/tivoli/netcool                                                                                                    |                                                                    | Browse  |
| Installation Directory: //Miha/opt/IBM/tivol/netcool Architecture Selection: 32-bit (8) 64-bit                                                                       |                                                                    | Browse  |
| Installation Directory: [/Miha/opt/IBM/tivoli/netcool Architecture Selection: 32-bit () 64-bit Details                                                               | Disk Space Information                                             | Browse  |
| Installation Directory: //Miha/opt/IBM/tivoli/netcool Architecture Selection: 32-bit  64-bit Details Shared Resources Directory: /Miha/opt/IBM/IBMIMShared           | Disk Space Information<br>ed Volume Available Space                | Browse  |
| Installation Directory: //Miha/opt/IBM/tivoli/netcool<br>Architecture Selection: 32-bit () 64-bit<br>Details<br>Shared Resources Directory: /Miha/opt/IBM/IBMIMShare | Disk Space Information<br>ed Volume Available Space<br>/ 226.34 GB | Browse  |
| Installation Directory: //Miha/opt/IBM/tivoli/netcool<br>Architecture Selection: 32-bit (64-bit<br>Details<br>Shared Resources Directory: //Miha/opt/IBM/IBMIMShare  | Disk Space Information<br>ed Volume Available Space<br>/ 225.34 GB | Browse  |

- select the features to be installed (by default all are selected):

| Install Packages<br>Select the features to install.                                                                                                    |           |             |       |
|----------------------------------------------------------------------------------------------------|-----------|-------------|-------|
|                                                                                                    |           | T           |       |
| Install Licenses Location Features Summary                                                                                                    |           |             |       |
| Features                                                                                                    |           | _           |       |
| V II IBM Tivoli Netcool/OMNibus 8.1.0.18                                                                                                    |           |             |       |
| Administrator components                                                                                                    |           |             |       |
|                                                                                                    |           |             |       |
|                                                                                                    |           |             |       |
| Constants                                                                                                    |           |             |       |
| Operator GIII                                                                                                    |           |             |       |
|                                                                                                    |           |             |       |
| ObjectServer                                                                                                    |           |             |       |
| ObjectServer gateways                                                                                                    |           |             |       |
| Bridge server                                                                                                    |           |             |       |
| Descenter and the second second secon |           |             |       |
| Show dependencies Expand All Collapse J                                                                                                    | All Resto | ore Default |       |
| g- Selected by Installation Manager because of dependencies                                                                                                    |           |             |       |
| Details<br>IBM Tivoli Netcool/OMNIbus 8.1.0.18<br>IBM Tivoli Netcool/OMNIbus                                                                                                    |           |             |       |
| Back Next >                                                                                                    | Install   | c           | ancel |

- you can select to migrate data from another omnibus install or you can do this post install if needed:

| ate data                                                                                |                 |
|-----------------------------------------------------------------------------------------|-----------------|
| Migrate data from another Netcool/OMNIbus installation                                  |                 |
| nter or select a migration source (an existing Netcool/OMNIbus installation directory): |                 |
|                                                                                         | Bro <u>w</u> se |
| igration information                                                                    |                 |
| Source directory:                                                                       |                 |
| Target directory: /Miha/opt/IBM/tivoli(netcool                                          |                 |
| Migration log file: /Miha/opt/IBM/tivol/netcool/omnibus/log/migrate.log                 |                 |

- select the Install option for the installation process to begin:

| IBM Installation Manager                              |                               | -        |             | ×    |
|-------------------------------------------------------|-------------------------------|----------|-------------|------|
| Install Packages                                      |                               |          |             | _    |
| Review the summary information.                       |                               |          | 7           | -    |
| Install Licenses Location Features                    | Summary                       |          |             |      |
| Target Location                                       |                               |          |             |      |
| Package Group Name: IBM Netcool Core Components       |                               |          |             |      |
| Installation Directory: /Miha/opt/IBM/tivoli/netcool  |                               |          |             |      |
| Shared Resources Directory. /Miha/opt/IBM/IBMIMShared |                               |          |             |      |
| Packages                                              |                               |          |             |      |
| Packages                                              |                               |          |             |      |
| Environment                                           | Disk Space Information        |          |             |      |
| English                                               |                               | Total Av | ailable Spa | e    |
|                                                       | 1                             |          | 226.35 G    | в    |
|                                                       | Total Download Size: 451.1    | 2 MB     |             |      |
|                                                       | Total Installation Size: 1.15 | GB       |             |      |
| <ul> <li>Repository Information</li> </ul>            |                               |          |             |      |
| 0                                                     | < Back Next >                 | Install  | Car         | ncel |

- make sure the installation went fine and afterwards you can create and configure your object server either by using the Netcool/OMNIbus Initial Configuration Wizard option that is available at the end of the installation, either by manually running the commands to create and configure a new object server after the installation:

| Install Packages                                                                                         |                                                                                            | -     |   |
|----------------------------------------------------------------------------------------------------|--------------------------------------------------------------------------------------------|-------|---|
| The                                                                                                    | packages are installed. <u>View Log File</u>                                               |       |   |
| The following package was installed:                                                                     | Which program do you want to start?                                                        |       |   |
| 💌 🎭 IBM Netcool Core Components                                                                          | 11.0.18 Netcool/OMNIbus Initial Configuration Wizard                                       |       |   |
|                                                                                                    |                                                                                            |       |   |
| Note: If the packages support rollback, the<br>can delete the files on the <u>Files for rollback</u> ; p | temporary directory contains rollback files for installed packages. Yo<br>preference page. |       |   |
| )                                                                                                    | [                                                                                          | Finis | h |

#### Configure Omnibus 8.1.0.18

#### **Option A:**

If you have selected None when the Omnibus installation finished, you will need to manually create and configure an object server.

- some environment variables can be setup to easy navigate between directories:

```
export NCHOME=/Miha/opt/IBM/tivoli/netcool
export OMNIHOME=/Miha/opt/IBM/tivoli/netcool/omnibus
```

- create new object server (in this example, object server name will be NCOMS):

cd \$OMNIHOME/bin ./nco\_dbinit -server NCOMS

Command example:

[root@crybaby1 bin]# ./nco dbinit -server NCOMS

- edit omni.dat file and add the required details - port, hostname, object server name

cd \$NCHOME/etc vi omni.dat

```
# omni.dat file as prototype for interfaces file
#
Ident: $Id: omni.dat 1.5 1999/07/13 09:34:20 chris Development $
#
[NCOMS]
{
    Primary: crybaby1.castle.fyre.ibm.com 4100
}
[NCO_GATE]
{
    Primary: crybaby1.castle.fyre.ibm.com 4300
}
[NCO_PA]
{
    Primary: crybaby1.castle.fyre.ibm.com 4200
}
[NCO_PROXY]
{
    Primary: crybaby1.castle.fyre.ibm.com 4400
}
```

- run ./nco\_igen script for the changes to be saved and start the object server afterwards:

cd \$NCHOME/bin ./nco\_igen

[root@crybaby1 bin]# /Miha/opt/IBM/tivoli/netcool/bin/nco\_igen

cd \$NCHOME/bin ./nco\_objserv -name NCOMS &

```
[root@crybaby1 bin]# cd /Miha/opt/IBM/tivoli/netcool/omnibus/bin/
[root@crybaby1 bin]# ./nco_objserv -name NCOMS &
```

Check to see if the object server is up and running:

```
[root@tother1 security]# ps -ef|grep nco
root 18328 5731 0 02:03 pts/0 00:00:00 grep --color=auto nco
root 19981 5731 0 Jan14 pts/0 00:03:39 /Miha/opt/IBM/tivoli/netcool/omnibus/platform/linux2x86/bin64/nco objserv -name NCOMS
```

#### **Option B**

You can select "Netcool/OMNIbus Initial Configuration Wizard" to configure your object server. Enter the hostname details and installation path for Omnibus and continue with the wizard steps:

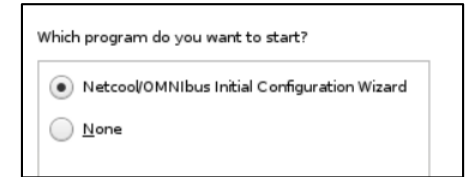

| A Netcool/OMNIbus Initial Configuration Wizard                                                                                                    | _                                                                     |                                                               | Х               | 🖉 Netcool/OMNIbus Initial Configuration Wizard 🛛 – 🔲 🗙                                                                                                    |
|----------------------------------------------------------------------------------------------------|-----------------------------------------------------------------------|---------------------------------------------------------------|-----------------|----------------------------------------------------------------------------------------------------|
| Initial Configuration Wizard<br>The wizard will guide you through creating your configuration for your Tivol<br>environment.<br>The configuration is saved to a file called the deployment descriptor that yo<br>computer where this wizard is installed.<br>You can configure a distributed deployment now and assign each component<br>When you apply the deployment descriptor on each computer, only compu-<br>for that computer will be configured there.<br>Before you start, assess your requirements and plan your deployment. You<br>the following information:<br>• The number of Collection and Display layer ObjectServers required, if an<br>• Details of the computers that will host each component<br>• Process Agent details for each computer<br>• Aggregation layer ObjectServer details<br>• Collection layer ObjectServer details<br>• Collection layer ObjectServer details (optional)<br>• Display layer ObjectServer details (optional) | Netcool/Ol<br>u can app!<br>nt to a spe<br>nents that<br>u will be as | MNIbus<br>ly on any<br>ecfic com<br>t are inter<br>sked to pr | uputer.<br>nded | Define host computers         In a typical configuration, most of the components are installed on separate computers. For each directory.         Enter a host name. To ensure that all computers in your deployment recognize each other, use fully qualified domain names (FQDN) such as myhost example.com.         * Host         Enter the Tivoli Netcool/OMNIbus installation directory. The installation directory is typically defined by the NCHOME environment variable.         * NCHOME |

After having the object server properly configured and running, to prepare for Impact 7.1 installation, add **impactadmin** user within object, add its password and assign groups to this user:

cd \$OMNIHOME/bin ./nco\_config

[root@tother1 bin]# /Miha/opt/IBM/tivoli/netcool/omnibus/bin/nco config

Go to User tab -> right click and select "Add User" option:

| _ |                         |                 |                      | Add User (NCOMS on tother1.castle.fyre.ibm.com:4100) | Х    |
|---|-------------------------|-----------------|----------------------|------------------------------------------------------|------|
| Б |                         |                 |                      | • User Details                                       | ?    |
| Н | Configuration of        | NCOMS on tother | r1.castle.fyre.ibm.c |                                                      |      |
| P | ▼ 1 <sup>1</sup> ) User | • Users         |                      | Username: impactadmin User ID: 1                     |      |
| 1 | A .                     | Name            | Full Nan             | n Full Name: 🛛 🗹 Create Conversion                   |      |
| H | u u                     | 👔 nobody        | Nobody               |                                                      |      |
| ш | lisers                  | 🔋 root          | Root User            | Groups Restriction Filters Settings                  |      |
| ш |                         |                 |                      | Passwords                                            |      |
| Ш | <b>1</b>                |                 |                      | Descenard:                                           | on 📗 |
| ш | <b>1 1 1</b>            |                 |                      |                                                      |      |
| Ш | Groups                  |                 |                      | Verify: ****** Change                                |      |
|   |                         |                 |                      |                                                      |      |
| П | 1 1                     |                 |                      | User Type: Super User 🗹 User Enabled                 |      |
| Ч | <b>99</b>               |                 |                      |                                                      |      |

#### Install Primary Netcool/Impact 7.1.0.14 and upgrade to Fix Pack 15

- download and extract Impact 7.1.0.14 and Fix Pack 15 for Impact

Download link for Fix Pack 15: https://www-01.ibm.com/support/docview.wss?uid=ibm10739521

- add both the repository from Impact 7.1.0.14 base as well as the repositories from Impact Fix Pack 15 within Installation Manager -> Preferences panel:

<extracted\_path\_for\_impact71014>/ImpactRepository/disk1/diskTag.inf <extracted\_path\_for\_impactFP15>/ImpactRepository/repository.config

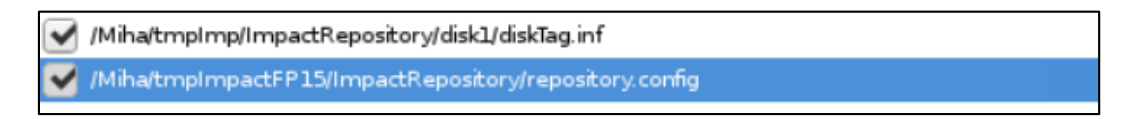

Add the ones from the NOI extension as well if needed.

- select "Install" from IM main menu and check both GUI and Server options for Impact 7.1.0.15 to be installed:

| IBM Installation Manager                                                                                                    |                                                                                                 | _                                                             |                        |
|----------------------------------------------------------------------------------------------------|-------------------------------------------------------------------------------------------------|---------------------------------------------------------------|------------------------|
| Install Packages                                                                                                    |                                                                                                 |                                                               |                        |
| Select packages to install:                                                                                                    |                                                                                                 |                                                               | 7                      |
|                                                                                                    |                                                                                                 |                                                               |                        |
| Installation Packages                                                                                                    | Status                                                                                          | Vendor                                                        |                        |
| 👻 📝 📋 IBM Tivoli Netcool/Impact GUI Server                                                                                                    |                                                                                                 |                                                               |                        |
| 🕑 🙀 Version 7.1.0.15                                                                                                    | Will be installed                                                                               | IBM                                                           |                        |
| 👻 📝 🎁 IBM Tivoli Netcool/Impact Server                                                                                                    |                                                                                                 |                                                               |                        |
| 🗹 🕅 Version 7.1.0.15                                                                                                    | Will be installed                                                                               | IBM                                                           |                        |
|                                                                                                    |                                                                                                 |                                                               |                        |
|                                                                                                    |                                                                                                 | Check for (                                                   | Other Ve               |
| Show all versions                                                                                                    |                                                                                                 | Check for 0                                                   | Other Ver              |
| Show <u>a</u> ll versions<br>Details                                                                                                    |                                                                                                 | Check for (                                                   | Other Ver              |
| Show <u>a</u> ll versions<br>Details<br>IBM Tivoli Netcool/Impact Server 7.1.0.15                                                                                                    |                                                                                                 | Check for (                                                   | Other Ver              |
| Show <u>all versions</u> Details IBM Tivoli Netcool/Impact Server 7.1.0.15 The Impact Server is responsible for managing the data mode                                                                                                    | I, running services, and policies that                                                          | Check for (                                                   | Other Ver              |
| Show <u>all versions</u> Details IBM Tivoli Netcool/Impact Server 7.1.0.15 The Impact Server is responsible for managing the data mode Impact Server runs the policies in real time, in response to ev Repository. (MhaltmpimpactPS)SInpacRepository       | I, running services, and policies that<br>ints that occur in your environment.                  | <u>C</u> heck for (<br>make up your Netco<br><u>More info</u> | Other Ver              |
| Show <u>all versions</u> Details IBM Tivoli Netcool/Impact Server 7.1.0.15 The Impact Server is responsible for managing the data mode Impact Server runs the policies in real time, in response to ev • Repository: //Miha/tmpImpactFP15/ImpactRepository | I, running services, and policies that<br>ants that occur in your environment.                  | <u>C</u> heck for (<br>make up your Netco<br><u>More info</u> | Other Ver              |
| Show <u>all versions</u> Details IBM Tivoli Netcool/Impact Server 7.1.0.15 The Impact Server is responsible for managing the data mode Impact Server runs the policies in real time, in response to ev • Repository: //Miha/tmpImpactFP15/ImpactRepository | I, running services, and policies that<br>ants that occur in your environment.                  | <u>C</u> heck for (<br>make up your Netco<br><u>More info</u> | Other Ver              |
| Show <u>all versions</u> Details IBM Tivoli Netcool/Impact Server 7.1.0.15 The Impact Server is responsible for managing the data mode Impact Server runs the policies in real time, in response to ev • Repository: //Miha/tmpImpactFP15/ImpactRepository | Il, running services, and policies that<br>ants that occur in your environment.                 | Check for (<br>make up your Netco<br>More info                | Other Ver              |
| Show <u>all versions</u> Details IBM Tivoli Netcool/Impact Server 7.1.0.15 The Impact Server is responsible for managing the data mode Impact Server runs the policies in real time, in response to ev Repository: //Miha/tmpImpactFP15/ImpactRepository   | I, running services, and policies that<br>ents that occur in your environment.<br>≤ Back Next > | Check for (<br>make up your Netco<br>More info                | Other Ver<br>ool/Impac |

- enter installation path directory for Impact 7.1.0.15 and continue with the installation:

| Installation Directory      | Archited                                              |
|-----------------------------|-------------------------------------------------------|
| /Miha/opt/IBM/tivoli/impact | 64-bit                                                |
|                             |                                                       |
|                             |                                                       |
| Disk Space Informatio       | n                                                     |
| hared                       |                                                       |
|                             | 5.4.6                                                 |
| Volume Available Sp         | ace                                                   |
|                             | Installation Directory<br>/Miha/opt/IBM/tivoli/impact |

- configure user registry – this should be the same as for webgui and tbsm; in this example object server is being used for user registry, hence configure the required details for omnibus: host, port and credentials details

| Install _ Licenses _ Loca                                                                                                    | tion Features Summa                                                                                                    | ry                               |
|----------------------------------------------------------------------------------------------------|----------------------------------------------------------------------------------------------------|----------------------------------|
| Common Configurations                                                                                                    | Common Configurations<br>User Registry                                                                                                    |                                  |
| User ID and Password<br>Profile Ports<br>Nameserver<br>IBM Tivoli Netcool/Impact Server 7<br>Impact Server<br>Derby Database | Select the user registry to use for use<br>ObjectServer<br>ObjectServer with SSL<br>LDAP<br>LDAP<br>LOAP with SSL<br>Local File Based<br>OMNIbus ObjectServer | r management and authentication. |
|                                                                                                    | ObjectServer must be configured an                                                                                                    | crybaby1.castle.fyre.ibm.com     |
|                                                                                                    | Primary Port<br>Backup Host (Optional)                                                                                                    | 4100                             |
|                                                                                                    | Backup Port (Optional)                                                                                                    |                                  |
|                                                                                                    | Super or Administrator User ID                                                                                                    | root                             |

- enter impactadmin password - should be the same as the one configured in object server

| IBM Installation Manager                                                                                                    | _                                                                                                    |     |      |
|----------------------------------------------------------------------------------------------------|----------------------------------------------------------------------------------------------------|-----|------|
| Install Packages<br>Fill in the configurations for the packages.                                                                                                    |                                                                                                    | -   |      |
| Install Licenses Loca      Common Configurations     User Registry      Server Server Se | Common Configurations User ID and Password Provide an administrative user ID and password for Impact |     |      |
| Profile Ports<br>Nameserver<br>IBM Tivoli Netcool/Impact Server 7<br>Impact Server<br>Derby Database                                                                                                    | Impact User ID<br>impactadmin<br>Impact Password (Minimum 6 characters)                              |     |      |
|                                                                                                    | Confirm Impact Password                                                                              |     | ]    |
|                                                                                                    |                                                                                                    |     |      |
| D                                                                                                    | < Back Next > Install                                                                                | Car | ncel |

- enter port numbers for Impact Server and GUI Server

| BM Installation Manager                                                                                   | - 0                                                                                                    |
|----------------------------------------------------------------------------------------------------|----------------------------------------------------------------------------------------------------|
| Install Packages<br>Fill in the configurations for the packages.                                          |                                                                                                    |
| Install Licenses Locat<br>Common Configurations<br>User Registry<br>User ID and Password<br>Profile Ports | ion Features Summary Common Configurations Profile Ports Impact requires a range of ports to run. Specify the starting port of the range. |
| Nameserver<br>▼ (ĵ) IBM Tivoli Netcool/Impact Server 7<br>Impact Server<br>Derby Database                 | Starting port number for Impact Server 9080 Starting port number for GUI Server 16310                                                     |
| 0                                                                                                    | < Back Next > Install Cance                                                                                                    |

- make sure you use FQDN address; add both the primary and secondary servers' details for cluster configuration;

| <ul> <li>Common Configurations</li> <li>User Registry</li> <li>User ID and Password</li> </ul> | Common Configurations<br>Nameserver                                                                                                    |
|------------------------------------------------------------------------------------------------|----------------------------------------------------------------------------------------------------|
| User ID and Password                                                                           |                                                                                                    |
|                                                                                                | Nameserver                                                                                                    |
| Profile Ports                                                                                  | The installed server uses the Impact Nameserver to publish its services.                                                                                                    |
| In Nameserver                                                                                  | same on each impact server so that each Nameserver list must be the                                                                                                    |
| IBM Tivoli Netcool/Impact Serve                                                                | r 7                                                                                                    |
| Impact Server                                                                                  |                                                                                                    |
| Derby Database                                                                                 | Primary Nameserver Host crybabyl.castle.fyre.ibm.com                                                                                                    |
|                                                                                                | Primary Nameserver Port 9080                                                                                                    |
|                                                                                                | Secondary Nameserver Host codding1.castle.fyre.ibm.com Secondary Nameserver Port 9080                                                                                              |
|                                                                                                | Local Host<br>Specify a fully qualified local host name. A fully qualified local host name is<br>required to create server certificate.<br>Local Host crybaby1.castle.fyre.ibm.com |

- Impact server name should be **TBSM** and cluster name should be **TBSMCLUSTER**:

| Install Packages                                                                    | -5                                                                                                    |
|-------------------------------------------------------------------------------------|----------------------------------------------------------------------------------------------------|
| Install Licenses Locat                                                              | ion Features Summary                                                                                                    |
| <ul> <li>Common Configurations</li> <li>User Registry</li> </ul>                    | Configuration for IBM Tivoli Netcool/Impact Server 7.1.0.15<br>Impact Server                                                                                                    |
| <ul> <li>User ID and Password</li> <li>Profile Ports</li> <li>Nameserver</li> </ul> | The instance name will act as a unique identifier for the server instance and<br>the cluster name defines which cluster the instance belongs to. The command<br>line port is used by Impact for it's command line service. |
| ▼                                                                                   | Instance Name                                                                                                    |
| 😴 Impact Server                                                                     | TBSM                                                                                                    |
|                                                                                     | TBSMCLUSTER<br>Command Line Port<br>2000                                                                                                    |
|                                                                                     | < Back Next > Install Can                                                                                                    |

- select derby type – the option "Primary – database on this machine" should be used in this case and enter host name and port details for both primary and secondary servers:

|      | nstall / Licenses / Loca           | tion Features Summary                                                                                 |
|------|------------------------------------|----------------------------------------------------------------------------------------------------|
| Ű    | Common Configurations              | Configuration for IBM Tivoli Netcool/Impact Server 7.1.0.14<br>Derby Database                         |
|      | 💟 User ID and Password             | PrimaryStandAlone - An Impact Server with no other cluster members.                                   |
|      | Profile Ports Nameserver           | Primary - Database on this machine which also functions in a clustered                                |
| - 11 | IBM Tivoli Netcool/Impact Server 7 | Backup - Database on this machine which also functions in a clustered e                               |
|      | Impact Server                      | Neither - A cluster member which will point to a Primary and Backup Da                                |
|      | V Peroy Buttoost                   | Derby Primary Host<br>crybaby1.castle.fyre.ibm.com<br>Derby Primary Port<br>1527<br>Derby Backup Host |
|      |                                    | codding1.castle.fyre.ibm.com                                                                          |
|      |                                    | 1527                                                                                                  |
|      |                                    | Dadu Basiatin Bat                                                                                     |
|      |                                    |                                                                                                    |
|      |                                    | 4851                                                                                                  |

- you can safely ignore the pop-up that will appear stating that it cannot connect to the secondary server:

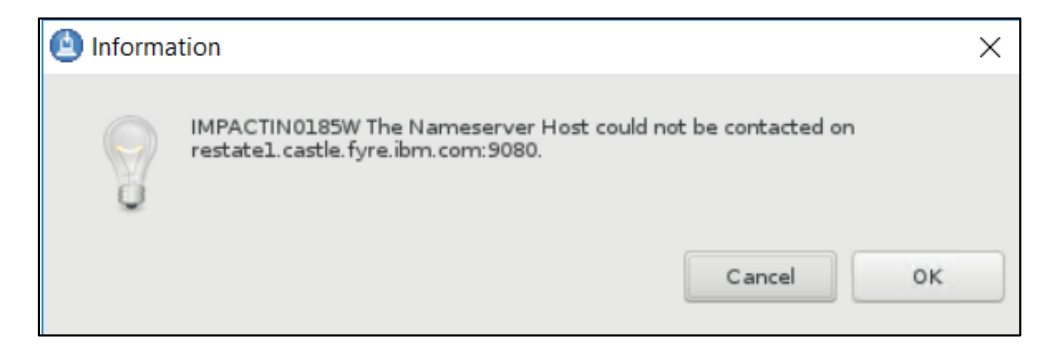

- continue with the Installation:

| Install Packages                                   |                             |                                                                                                |                | _1                      |           |
|----------------------------------------------------|-----------------------------|------------------------------------------------------------------------------------------------|----------------|-------------------------|-----------|
| Review the summary informa                         | ation.                      |                                                                                                |                | -                       | 1         |
| Install Licenses                                   | Location Features           | Summary                                                                                        |                |                         |           |
| Target Location                                    |                             |                                                                                                |                |                         |           |
| Package Group Name:                                | IBM Tivoli Netcool Impact   |                                                                                                |                |                         |           |
| Installation Directory.                            | /Miha/opt/IBM/tivoli/impact |                                                                                                |                |                         |           |
| Shared Resources Directory                         | /Miba/opt/IBM/IBMIMSbared   |                                                                                                |                |                         |           |
| Packages                                           |                             |                                                                                                |                |                         |           |
| Packages                                           |                             |                                                                                                |                |                         |           |
| 👔 IBM Tivoli Netcool/In                            | npact GUI Server 7.1.0.15   |                                                                                                |                |                         |           |
|                                                    |                             |                                                                                                |                |                         |           |
|                                                    |                             |                                                                                                |                |                         |           |
| Environment                                        |                             | Disk Space Information                                                                         |                |                         |           |
| Environment<br>English                             |                             | Disk Space Information                                                                         | Total Av       | ailable Spa             | ace       |
| Environment<br>English                             |                             | Disk Space Information                                                                         | Total Av       | ailable Spa<br>221.41 ( | ace<br>GB |
| Environment<br>English                             |                             | Disk Space Information<br>/<br>Total Download Size: 591.61                                     | Total Av       | ailable Spa<br>221.41 ( | ace<br>GB |
| Environment<br>English                             |                             | Disk Space Information<br>/<br>Total Download Size: 591.61<br>Total Installation Size: 1.83 GB | Total Av<br>MB | ailable Spa<br>221.41 ( | ace<br>GB |
| Environment<br>English<br>• Repository Information |                             | Disk Space Information<br>/<br>Total Download Size: 591.61<br>Total Installation Size: 1.83 GB | Total Av<br>MB | ailable Spa<br>221.41 ( | ace<br>GB |

- make sure your installation finish with success:

| $\checkmark$                                                            | The packages are installed. <u>View Log File</u>                                                                                                    |
|-------------------------------------------------------------------------|----------------------------------------------------------------------------------------------------|
| Multiple in<br>IMPACI<br>contacted<br>IMPACI<br>this could<br>be activa | nformations are generated.<br>IIN0185W The Nameserver Host could not be<br>d on codding1.castle.fyre.ibm.com:9080.<br>IIN0236I The Derby Backup Port is not active<br>I mean the Derby Backup database needs to<br>ted. installation will continue. |
| The follow                                                              | ving packages were installed:                                                                                                    |

## Setting up the server for TBSM Secondary Data Server (server 2)

#### Install or upgrade to Installation Manager 1.8.9

If Installation Manager is not installed on the server, you have the option to manually install it after downloading IM package. If IM is installed on the server and you have an older version, you can try to upgrade it to the latest version which is 1.8.9.

Option A: Manually download and install IM 1.8.9

Download link: <u>https://www-</u> 945.ibm.com/support/fixcentral/swg/selectFixes?parent=ibm%7ERational&product=ibm/Rational/IBM+Installation +Manager&release=1.8.9.0&platform=Linux&function=all&useReleaseAsTarget=true

| refresh pack: → <u>1.8.9.0-IBMIM-LINUX-X86-20180313</u> 1417                                 | 2018/03/23 |
|----------------------------------------------------------------------------------------------|------------|
| IBM Installation Manager Install Kit for all x86 Linux versions supported by version 1.8.9.0 |            |
| IBM Installation Manager Install Kit for all x86 Linux versions supported by version 1.8.9.0 | ,,         |

- extract IM 1.8.9 package, go to the extracted directory and run ./install :

| [root@codding1 tmpIM] | # ls          |                    |                         |
|-----------------------|---------------|--------------------|-------------------------|
| con-disk-set-inst.sh  | groupinst.ini | readme.html        | userinstc               |
| configuration         | install       | repository.config  | userinstc.ini           |
| documentation         | installc      | repository.xml     | userinst.ini            |
| groupinst             | installc.ini  | silent-install.ini | user-silent-install.ini |
| groupinstc            | install.ini   |                    |                         |
| groupinstc.ini        | install.xml   | userinst           |                         |

**Option B:** If IM is already installed or you have selected option B previously you can try to upgrade to the latest version.

- one solution for this would be to use the service repositories feature from the already installed IM. Run ./IBMIM script -> go to File > Preferences.
- on the Repositories tab, select Search service repositories during installation and updates.

| Service repositories are remote locations where updates or extensions to packages (including the Installation Manager itself) are store | d. |
|----------------------------------------------------------------------------------------------------|----|
| Search service repositories during installation and updates.                                                                            |    |

- then click Updates and select the Search for Installation Manager updates option.

| 🕑 F | Preferences                                                                                                    | ×                                                                                                    |
|-----|----------------------------------------------------------------------------------------------------|----------------------------------------------------------------------------------------------------|
| ty  | /pe filter text                                                                                                    | Updates 🗘 🔻 🔿 👻 🗸                                                                                                    |
| *   | Repositories<br>Appearance<br>Files for Rollback<br>Help<br>Internet<br>Passport Advantage<br>Secure Storage<br>Updates | The Installation Manager can optionally search for updates to itself whenever any of the following pages are opened from the Start page<br>Install Packages<br>Update Packages<br>Update Packages<br>And when clicking the " <u>C</u> heck for Other Versions, Fixes, and Extensions" button on the "Install Packages" page.<br>Search for Installation Manager updates |

- click OK to close the Preferences page and afterwards click one of these wizards: Install or Update. Installation Manager searches for updates to itself and you will be prompted to update Installation Manager; click yes to proceed with the upgrade:

| 🕑 IBM Ins | tallation Manager                                                                                                    |                                                                                               |                                                                | ×                       |
|-----------|----------------------------------------------------------------------------------------------------|-----------------------------------------------------------------------------------------------|----------------------------------------------------------------|-------------------------|
| 1         | A new version of IBM Install<br>the Installation Manager you<br>require the new version of t<br>Do you want to update the | ation Manager is av<br>u will not be allowed<br>he Installation Manage<br>Installation Manage | vailable. If you do no<br>I to install some pao<br>ager.<br>r? | ot update<br>kages that |
|           |                                                                                                    | No                                                                                            | Details >>                                                     | Yes                     |
| 🙆 Resta   | rt Installation Manager                                                                                                   |                                                                                               |                                                                | >                       |
| 8         | Installation Manager ha<br>Click OK to restart it.                                                                        | as been updated                                                                               | to version: 1.8.9.                                             | 2                       |
|           |                                                                                                    |                                                                                               |                                                                | ок                      |

#### Install Secondary Netcool/Impact 7.1.0.14 and upgrade to Fix Pack 15

- download and extract Impact 7.1.0.14 and Fix Pack 15 for Impact

Download link for Fix Pack 15: https://www-01.ibm.com/support/docview.wss?uid=ibm10739521

- add both the repository from Impact 7.1.0.14 base as well as the repositories from Impact Fix Pack 15 within Installation Manager -> Preferences panel:

<extracted\_path\_for\_impact71014>/ImpactRepository/disk1/diskTag.inf <extracted\_path\_for\_impactFP15>/ImpactRepository/repository.config

/Miha/tmpImp/ImpactRepository/disk1/diskTag.inf
/Miha/tmpImpactFP15/ImpactRepository/repository.config

Add the ones from the NOI extension as well if needed.

Stop primary Impact server before proceeding with the secondary server installation.

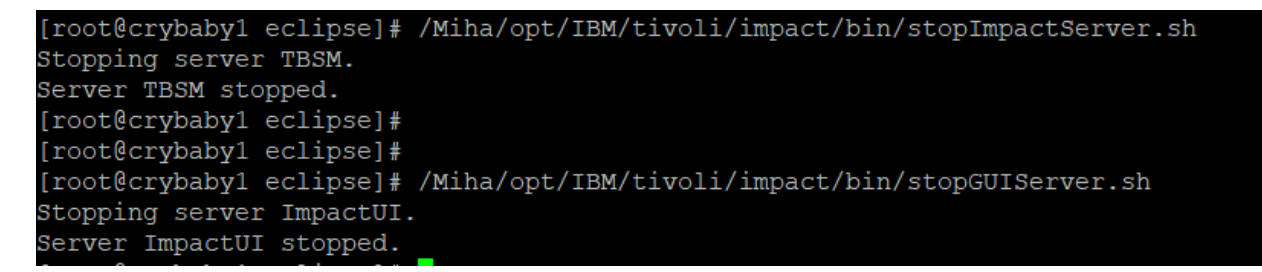

- select "Install" from IM main menu and check both GUI and Server options for Impact 7.1.0.15 to be installed:

| Select packages to install                                                             |                   | 7                   |
|----------------------------------------------------------------------------------------|-------------------|---------------------|
| Installation Packages                                                                  | Status            | Vendor              |
| <ul> <li>IBM Tivoli Netcool(Impact GUI Server</li> <li>ID, Version 7.1.0.15</li> </ul> | Will be installed | IBM                 |
| <ul> <li>III III Tivisi Netcool/Impact Server</li> </ul>                               |                   |                     |
| ♥ □, Version 7.1.0.15                                                                  | Will be installed | IBM                 |
|                                                                                        |                   |                     |
| Show all variant                                                                       |                   | ⊆heck for Other Ver |

- enter installation path directory for Impact 7.1.0.15 and continue with the installation:

| BM Installation Manager                                                                                                    |                                                                                                    | - 🗆             |
|----------------------------------------------------------------------------------------------------|----------------------------------------------------------------------------------------------------|-----------------|
| Install Packages<br>A package group is a location that contains one o<br>common package group and will share a commo                                                                                    | or more packages. Some compatible packages can be ins<br>on user interface. Select an existing package group, or cr | stalled into a  |
| one. Install Licenses Location                                                                                                    | Features Summary                                                                                                    |                 |
| Use the existing package group                                                                                                    |                                                                                                    |                 |
| <u>Create a new package group</u>                                                                                                    |                                                                                                    |                 |
| Package Group Name                                                                                                    | Installation Directory                                                                                              | Archited        |
| 🍾 IBM Tivoli Netcool Impact                                                                                                    | /Miha/opt/IBM/tivoli/impact                                                                                         | 64-bit          |
| Package Group Name: IBM Tivoli Netcool Impac                                                                                                    | ct                                                                                                    |                 |
| Package Group Name: IBM Tivoli Netcool Impac<br>Installation Directory. //Mihajopt/IBM/tivoli/im                                                                                                    | ct                                                                                                    | B <u>r</u> owse |
| Package Group Name: IBM Tivoli Netcool Impar<br>Installation Directory. //Mihałopt/IBM/tivoli/im<br>Architecture Selection: 32-bit () 64-bit                                                            | ct<br>npact                                                                                                    | Browse          |
| Package Group Name: IBM Tivoli Netcool Impac<br>Installation Directory. //Mihałopt/IBM/tivol/im<br>Architecture Selection: 32-bit () 64-bit<br>Details                                                  | ct<br>npact<br>:<br>Disk Space Information                                                                          | Browse          |
| Package Group Name: IBM Tivoli Netcool Impac<br>Installation Directory. //Mihałopt/IBM/tivol/im<br>Architecture Selection: 32-bit () 64-bit<br>Details<br>Shared Resources Directory. /Miha/opt/IBM/IBM | ct<br>npact<br>:<br>Disk Space Information<br>IIMShared Volume Available Spac                                       | Browse          |
| Package Group Name: IBM Tivoli Netcool Impac<br>Installation Directory. //Mihałopt/IBM/tivol/im<br>Architecture Selection: 32-bit () 64-bit<br>Details<br>Shared Resources Directory: /Miha/opt/IBM/IBM | ct<br>npact<br>:<br>IIMShared Volume Available Space<br>/ 221.42 GB                                                 | Browse          |
| Package Group Name: IBM Tivoli Netcool Impac<br>Installation Directory: //Mihałopt/IBM/tivoli/im<br>Architecture Selection: 32-bit  64-bit<br>Details<br>Shared Resources Directory: /Miha/opt/IBM/IBM  | ct<br>npact<br>:<br>IIMShared Volume Available Space<br>/ 221.42 GB                                                 | Browse          |
| Package Group Name: IBM Tivoli Netcool Impac<br>Installation Directory: //Mihałopt/IBM/tivoli/im<br>Architecture Selection: 32-bit  64-bit<br>Details<br>Shared Resources Directory: /Miha/opt/IBM/IBM  | ct<br>npact<br>:<br>IIMShared Volume Available Spac<br>/ 221.42.68                                                  | Browse          |

- configure user registry – this should be the same as for webgui and tbsm; in this example object server is being used for user registry, hence configure the required details for omnibus: host, port and credentials details

| Install Licenses Loca                                                                                                    | ation Features Summar                                                                                                    | y O                              |
|----------------------------------------------------------------------------------------------------|----------------------------------------------------------------------------------------------------|----------------------------------|
| Common Configurations                                                                                                    | Common Configurations<br>User Registry                                                                                                    |                                  |
| <ul> <li>User Registry</li> <li>User ID and Password</li> <li>Profile Ports</li> <li>Nameserver</li> <li>IBM Tivoli Netcool/Impact Server 7</li> <li>Impact Server</li> <li>Derby Database</li> </ul> | Select the user registry to use for user    ObjectServer   ObjectServer with SSL  LDAP  LDAP  LDAP with SSL  Local File Based  OMNIbus ObjectServer  The OMNIbus ObjectServer Super Us  ObjectServer must be configured and | r management and authentication. |
|                                                                                                    | Primary Host                                                                                                    | crybaby1.castle.fyre.ibm.com     |
|                                                                                                    | Primary Port                                                                                                    | 4100                             |
|                                                                                                    | Backup Host (Optional)                                                                                                    |                                  |
|                                                                                                    | Backup Port (Optional)                                                                                                    |                                  |
|                                                                                                    | Super or Administrator User ID                                                                                                    | root                             |

- enter impactadmin password - should be the same as the one configured in object server

| IBM Installation Manager                                                                                                    | -                                                                                                    |     |      |
|----------------------------------------------------------------------------------------------------|----------------------------------------------------------------------------------------------------|-----|------|
| Install Packages Fill in the configurations for the packages Install Licenses Loca                                                                                              | ation Features Summary                                                                                                    | 4   |      |
| <ul> <li>Common Configurations</li> <li>User Registry</li> </ul>                                                                                                    | Common Configurations<br>User ID and Password                                                                                                    |     |      |
| <ul> <li>Wer ID and Password</li> <li>Profile Ports</li> <li>Nameserver</li> <li>♥ IBM Tivoli Netcool/Impact Server 7</li> <li>Impact Server</li> <li>Derby Database</li> </ul> | Provide an administrative user ID and password for Impact<br>Impact User ID<br>impactadmin<br>Impact Password (Minimum 6 characters)<br>Confirm Impact Password |     |      |
|                                                                                                    | 1                                                                                                    |     |      |
| 0                                                                                                    | < Back Next > Install                                                                                                    | Car | ncel |

- enter port numbers for Impact Server and GUI Server

| Fill in the configurations for the packages.                                           | on Features Summary                                                                                                    |
|----------------------------------------------------------------------------------------|----------------------------------------------------------------------------------------------------|
| Common Configurations     User Registry     User ID and Password                       | Common Configurations<br>Profile Ports<br>Impact requires a range of ports to run. Specify the starting port of the range |
| Nameserver<br>() IBM Tivoli Netcool/Impact Server 7<br>Impact Server<br>Derby Database | Starting port number for Impact Server<br>9080<br>Starting port number for GUI Server<br>16310                            |
|                                                                                        |                                                                                                    |
|                                                                                        |                                                                                                    |

- make sure you use FQDN address; add both the primary and secondary servers' details for cluster configuration;

| Common Configurations User Registry | Common Configurations<br>Nameserver                                                                                                    |
|-------------------------------------|----------------------------------------------------------------------------------------------------|
| User ID and Password                | Nameserver                                                                                                    |
| Profile Ports                       | The installed server uses the Impact Nameserver to publish its services. When Impact runs<br>inside a cluster, the Impact Nameserver list must be the same on each Impact server so that<br>each Nameserver can participate in cluster management. |
| Impact Server                       | Primary Nameserver Host crybaby1.castle.fyre.ibm.com                                                                                                    |
| Derby Database                      | Primary Nameserver Port 5080                                                                                                    |
|                                     | Secondary Nameserver Host codding1.castle.fyre.ibm.com                                                                                                    |
|                                     | Secondary Nameserver Port 9080                                                                                                    |
|                                     | Local Host<br>Specify a fully qualified local host name. A fully qualified local host name is required to create<br>server certificate.<br>Local Host codding1.castle.fyre.ibm.com                                                                 |
|                                     |                                                                                                    |

- Impact server name should be **TBSM\_B** and cluster name should be **TBSMCLUSTER**:

| Install Licenses Loc                                                                                                    | ation Features Summary                                                                                                    |
|----------------------------------------------------------------------------------------------------|----------------------------------------------------------------------------------------------------|
| <ul> <li>Common Configurations</li> <li>User Registry</li> <li>User ID and Password</li> <li>Profile Ports</li> <li>Nameserver</li> <li>IBM Tivoli Netcool/Impact Server</li> <li>Derby Database</li> </ul> | Configuration for IBM Tivoli NetCool/Impact Server 7.1.0.14 Impact Server The instance name will act as a unique identifier for the server instance and the cluster name defines which duster the instance belongs to. The command line port is used by Impact for it's command line service. Instance Name  Cluster Name  TBSMCLUSTER  Command Line Port 2000 |
|                                                                                                    |                                                                                                    |

- select derby type – the option "Backup - database on this machine..." should be used in this case and enter host name and port details for both primary and secondary servers:

| Install Packages<br>Fill in the configurations for the packages.<br>Install Licenses Locat                                                                                                    | ion Features Summary                                                                                                    |
|----------------------------------------------------------------------------------------------------|----------------------------------------------------------------------------------------------------|
| <ul> <li>♥ (i) Common Configurations</li> <li>♥ User Registry</li> <li>♥ User ID and Password</li> <li>♥ Profile Ports</li> <li>♥ Nameserver</li> <li>♥ (i) IBM Tivoli Netcool/Impact Server 7</li> <li>♥ Impact Server</li> </ul> | Configuration for IBM Tivoli Netcool/Impact Server 7.1.0.14<br>Derby Database<br>Primary - Database on this machine which also functions in a clustered environment and no<br>Backup - Database on this machine which also functions in a clustered environment and ne<br>Neither - A cluster member which will point to a Primary and Backup Database. |
| 🤯 Derby Database                                                                                                    | Derby Primary Host<br>crybaby1.castle.fyre.ibm.com<br>Derby Primary Port<br>1527<br>Derby Backup Host<br>codding1.castle fyre.ibm.com                                                                                                    |
|                                                                                                    | Derby Backup Port  1527  Derby Replication Port  4851                                                                                                    |
| 0                                                                                                    | < <u>B</u> ack <u>N</u> ext > <u>Install</u> Cancel                                                                                                    |

- continue with the Installation:

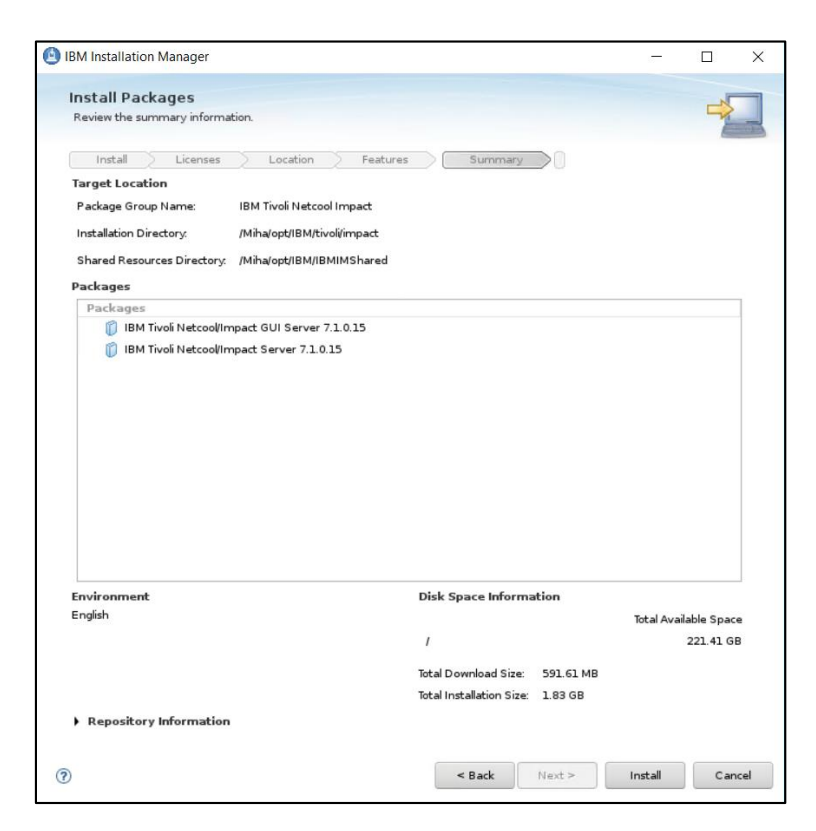

- make sure your installation finish with success:

| (                                                                                            | The packages are installed. <u>View Log File</u>                                                                                                    |
|----------------------------------------------------------------------------------------------|----------------------------------------------------------------------------------------------------|
| Multiple inform<br>IMPACTIN01<br>crybaby1 castl<br>IMPACTIN02<br>the Derby Prin<br>continue. | nations are generated.<br>85W The Nameserver Host could not be contacted on<br>e.fyre.ibm.com:9080.<br>35I The Derby Primary Port is not active, this could mean<br>nary database needs to be activated, installation will |
| The following p                                                                              | ackages were installed:                                                                                                    |

Start primary and secondary Impact server, test the failover and make sure everything works fine.

| Cluster Status for TBSMCLUSTER |                              |
|--------------------------------|------------------------------|
| Primary Server                 | Host                         |
| TBSM (Current Instance)        | crybaby1.castle.fyre.ibm.com |
| Secondary Server               | Host                         |
| TBSM_B                         | codding1.castle.fyre.ibm.com |
|                                |                              |

## Setting up the server for TBSM Dash Server (server 3)

#### InstallInstallation Manager 1.8.9

Download link: <u>https://www-</u> 945.ibm.com/support/fixcentral/swg/selectFixes?parent=ibm%7ERational&product=ibm/Ration al/IBM+Installation+Manager&release=1.8.9.0&platform=Linux&function=all&useReleaseAsT arget=true

refresh pack:  $\rightarrow$  <u>1.8.9.0-IBMIM-LINUX-X86-20180313\_1417</u> IBM Installation Manager Install Kit for all x86 Linux versions supported by version 1.8.9.0 2018/03/23

extract IM 1.8.9 package, go to the extracted directory and run: ./install

[root@yobs1 tmpIM]# ./install

- select IBM Installation Manager Version 1.8.9 for this to be installed

| nstall Packages<br>Select packages to install: |                   | 4      |
|------------------------------------------------|-------------------|--------|
| Select packages to install:                    |                   | 1      |
|                                                |                   | -      |
| Installation Packages                          | Status            | Vendor |
| Version 1.8.9                                  | Will be installed | IBM    |

- select the directory where you want to install Installation Manager

| Install Lie             | tenses              | Location                     | Summary          | >0             |                     |            |        |
|-------------------------|---------------------|------------------------------|------------------|----------------|---------------------|------------|--------|
| Once insta<br>packages. | illed, IBM Installa | tion Manager will            | be used to insta | all, update, m | odify, manage and u | ninstall y | /our   |
| Installation Manager I  | Directory: /Mił     | a <b>j</b> 'opt/IBM/Installa | itionManager/e   | lipse          |                     |            | Browse |
| Disk Space Inform       | ation               |                              |                  |                |                     |            |        |
| Volume                  | A                   | ailable Space                |                  |                |                     |            |        |
|                         |                     |                              |                  |                |                     |            |        |

- continue with the installation by selecting "next" and "install". Make sure everything worked fine, you should get "the packages are installed" message at the end:

| Install Packages                                                                                                    |                                                                                               |                         |                        | C   |
|----------------------------------------------------------------------------------------------------|-----------------------------------------------------------------------------------------------|-------------------------|------------------------|-----|
| Review the summary information.                                                                                                    |                                                                                               |                         | 4                      | 1   |
| Install Licenses Location S                                                                                                    | ummary                                                                                        |                         |                        |     |
| Target Location                                                                                                    |                                                                                               |                         |                        |     |
| Package Group Name: IBM Installation Manager                                                                                                    |                                                                                               |                         |                        |     |
| Installation Directory. /Miha/opt/IBM/InstallationManage                                                                                                    | er/eclipse                                                                                    |                         |                        |     |
| Packages                                                                                                    |                                                                                               |                         |                        | _   |
|                                                                                                    |                                                                                               |                         |                        |     |
|                                                                                                    |                                                                                               |                         |                        |     |
| Environment                                                                                                    | Disk Space Information                                                                        |                         |                        |     |
| Environment<br>Arabic, Brazilian Portuguese, Croatian, Czech, Danieh,<br>Duch, Ergish, Fnnish, French, German, Greek, Hebrew,<br>Hungarian, Italian, Japanese, Korean, Norwegian, Polish,<br>Russana, Simplified Chrinese, Koreak, Norwegian, Spanish,<br>Swedish, Thai, Traditional Chinese, Turkish                              | Disk Space Information<br>/<br>Total Download Size: 171.53<br>Total Installation Size: 329.00 | Total A<br>L MB<br>5 MB | wailable Spa<br>234.59 | ace |
| Environment<br>Arabic, Brazilian Portuguese, Croatian, Czech, Danish,<br>Dutch, English, Fnnish, French, German, Greek, Hebrew,<br>Hungarian, Italian, Japanese, Korean, Norwegian, Polish,<br>Russian, Simplified Chinase, Stovak, Slovenian, Spanish,<br>Swedish, Thai, Tradicional Chinese, Turkish<br>• Repository Information | Disk Space Information<br>/<br>Total Download Size: 171.51<br>Total Installation Size: 329.00 | Total A<br>L MB<br>S MB | wailable Sp.<br>234.59 | ace |

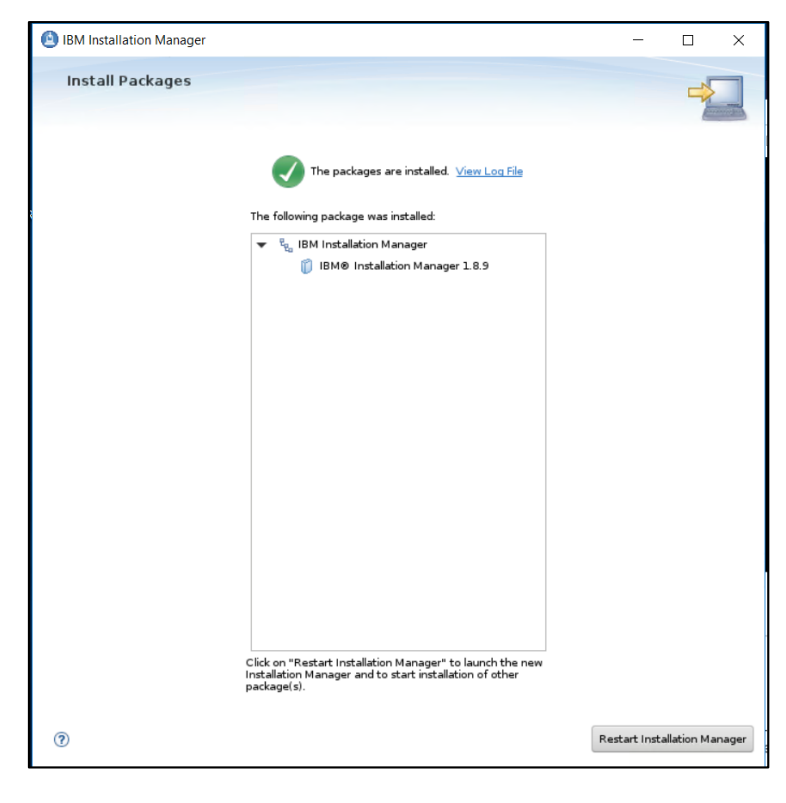

#### Install DB2 Advanced Workgroup Server Edition 11.1.2.2

TBSM 6.2 requires DB2 Advanced Workgroup Server Edition and the minimum version needed for this is: 11.1 Mod 2 Fix Pack 2. From software compatibility report:

| Databases                             | Filter   |                           | *                    |              |                                      |       |         |
|---------------------------------------|----------|---------------------------|----------------------|--------------|--------------------------------------|-------|---------|
| Prerequisite                          | Version  | Prerequisite 🛈<br>Minimum | Product 🛈<br>Minimum | Components 0 | Operating<br>System<br>Restrictions? | Notes | Details |
| DB2 Advanced Workgroup Server Edition | 11.1.1.1 | 11.1.2.2                  | 6.2                  | • •          | No                                   |       | 📕 View  |

Download link for DB2 11.1 Mod 2 Fix Pack 2 http://www-01.ibm.com/support/docview.wss?uid=swg24043789

- download and extract DB2 Advanced Workgroup Server Edition 11.1 and Activation License for this as well

| DB2 | AWSE | Resti | icte | ed | Act | tivat | tion | 11.  | 1.z | ip |
|-----|------|-------|------|----|-----|-------|------|------|-----|----|
| DB2 | AWSE | REST  | Svr  | 11 | .1  | Lnx   | 86-6 | 54.t | ar. | gz |

- go to the extracted directory and to */server\_awse\_o/* directory and run the following command from this directory:

./db2setup

| [root@yobs1 server]# ls |               |                |                |
|-------------------------|---------------|----------------|----------------|
| db2                     | db2ckupgrade  | db21s          | ibm im         |
| db2checkCOL readme.txt  | db2 deinstall | db2prereqcheck | installFixPack |
| db2checkCOL.tar.gz      | db2 install   | db2setup       | nlpack         |
| [root@yobs1 server]# ./ | db2setup      |                |                |

- select New Install and DB2 Version 11.1.0.0. Workgroup, Enterprise and Advanced Editions

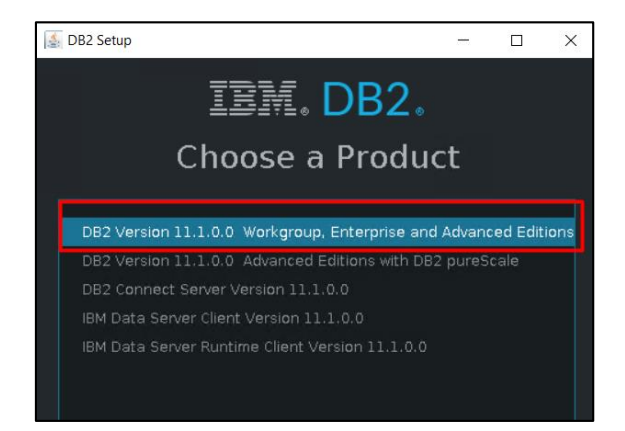

- enter installation directory for DB2. Afterwards you can select either "Custom" as installation Type in order to customize different properties for DB2 such as the DB2 instance port or select "Typical" and the default settings will be used. In this example I have selected "Custom" installation

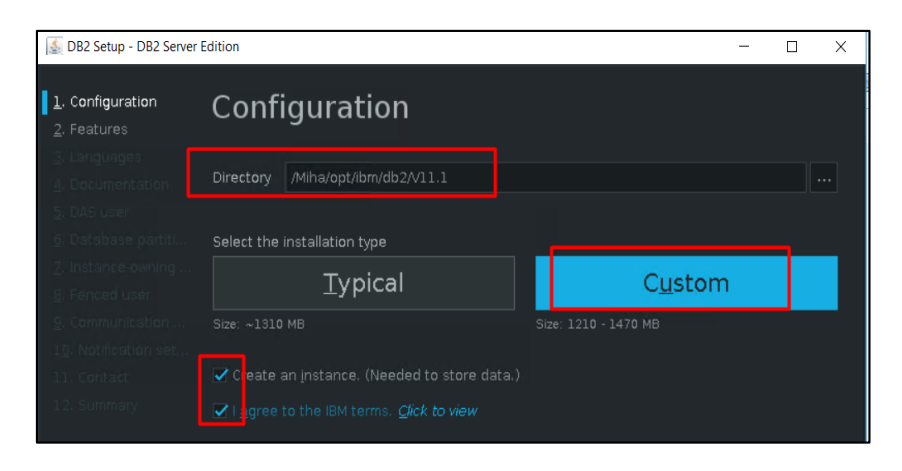

Make sure you select "Create an instance" and "I agree to the IBM terms".

- select the DB2 features you want to install (you can let them as default):

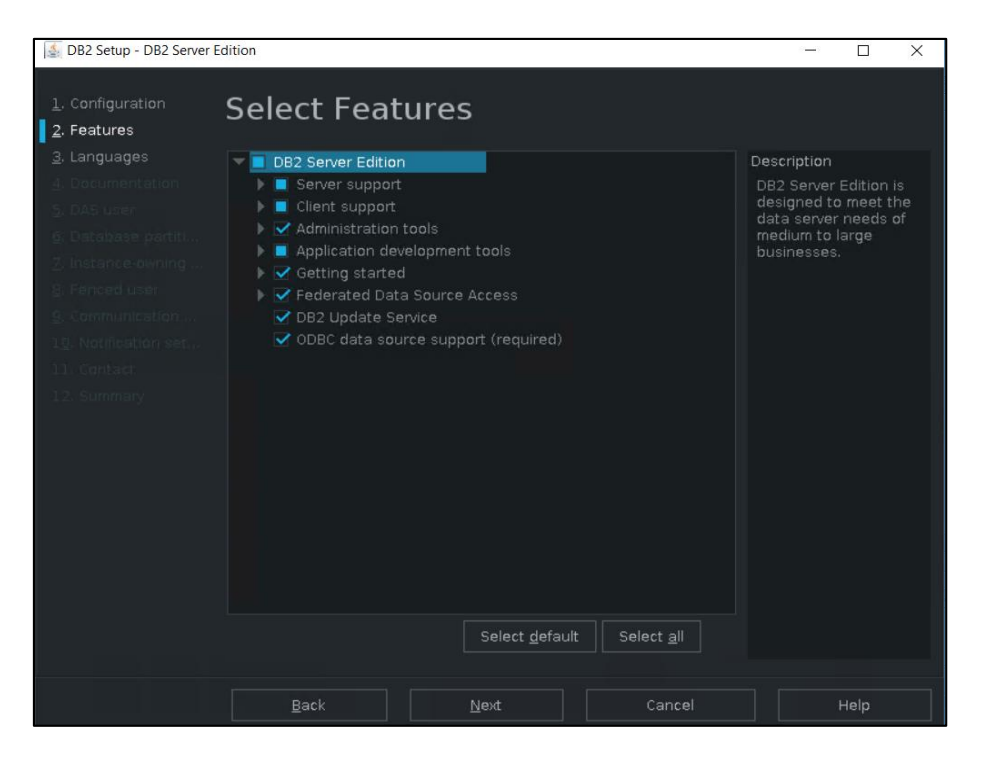

- configure DAS user name (by default dasusr1 user will be created; add a password for it):

| 🛓 DB2 Setup - DB2 Server I                                                                                                 | Edition                                                                                                    |                                                           |                                                            | -                         |                       | ×         |
|----------------------------------------------------------------------------------------------------|----------------------------------------------------------------------------------------------------|-----------------------------------------------------------|------------------------------------------------------------|---------------------------|-----------------------|-----------|
| <u>1</u> . Configuration<br><u>2</u> . Features<br><u>3</u> . Languages<br><u>4</u> . Documentation<br><u>5</u> . DAS user | DAS User<br>The DB2 Administration Se<br>DB2 tools. A user with a n<br>user information for the D<br>Ne <u>w</u> user | rver (DAS) runs on you<br>inimal set of privileges<br>AS. | ir computer to provide supp<br>is required to run the DAS. | ort require<br>Specify tl | ed by the<br>ne requi | e<br>ired |
| <u>6</u> . Database partiti                                                                                                | User name                                                                                                    |                                                           |                                                            |                           |                       |           |
| Z. Instance-owning                                                                                                    | 🗹 <u>U</u> se default UID                                                                                             |                                                           |                                                            |                           |                       |           |
| 8. Fenced user                                                                                                    |                                                                                                    |                                                           |                                                            |                           |                       |           |
| 10. Notification set                                                                                                    | ✔ Use default <u>G</u> ID                                                                                             |                                                           |                                                            |                           |                       |           |
| 11. Contact                                                                                                    | Password                                                                                                    |                                                           |                                                            |                           |                       |           |
| 12. Summary                                                                                                    | Confirm password                                                                                                    | ******                                                    |                                                            |                           |                       |           |
|                                                                                                    | Home directory                                                                                                    |                                                           |                                                            |                           |                       |           |
|                                                                                                    |                                                                                                    |                                                           |                                                            |                           |                       |           |
|                                                                                                    |                                                                                                    |                                                           |                                                            |                           |                       |           |
|                                                                                                    |                                                                                                    |                                                           |                                                            |                           |                       |           |
|                                                                                                    |                                                                                                    |                                                           |                                                            |                           |                       |           |
|                                                                                                    | Back                                                                                                    | Next                                                      | Cancel                                                     |                           | Help                  |           |

- select single partition instance for DB2

| 📓 DB2 Setup - DB2 Server I                                                                                                    | Edition – 🗆 🗙                                                                                                    |
|----------------------------------------------------------------------------------------------------|----------------------------------------------------------------------------------------------------|
| 1. Configuration<br>2. Features<br>3. Languages<br>4. Documentation<br>5. DAS user                                                | Database Partitioning<br>A DB2 instance can have one or more database partitions, which exist on one or more<br>computers. Select the partitioning options for this instance. The number of partitions specified<br>will be reserved in the services file.<br>Single partition instance<br>The instance will reside only on this computer. Select this option if the instance will not be |
| G. Database partiti     Z. Instance-owning     Renced user     G. Communication     Lo. Notification set     Lo. Notification set | Use instance will reside only on this computer. Select this option if the instance will not be<br>used in a partitioned database environment.                                                                                                    |
|                                                                                                    | Selecting this option will create two response files. Refer to the DB2 information Center to<br>read about the additional steps needed to prepare your DPF environment.<br>To use this functionality, you must have a Database Partitioning Feature license.                                                                                                    |
| 12. Summary                                                                                                    |                                                                                                    |

- configure Instance owner user (by default db2inst1 user will be created):

| Tas DDE Setup DDE Server Edition                                                                                                    |                                                                                                    | -                                           |                     | ×   |
|----------------------------------------------------------------------------------------------------|----------------------------------------------------------------------------------------------------|---------------------------------------------|---------------------|-----|
| L. Configuration     2. Features     J. Languages     J. Documentation     D. Database partiti     Z. Instance-owning     B. Fenced user     S. Communication of     10. Notification seture     11. Contact     J. Summory     Configuration     Language     Contact     Configuration     Language     Contact     Configuration     Language     Contact     Configuration     Language     Contact     Configuration     Language     Contact     Configuration     Language     Configuration     Language     Configuration     Language     Configuration     Language     Configuration     Language     Configuration     Configuration | ance Owner<br>te instance-owning user information for the DB2 instance.<br>stance functions, and will store instance information in th<br>he instance will be the same as the user name.<br>ser<br>tame db2inst1<br>de default UID<br>name db2iadm1<br>de default GID<br>ord exervice<br>directory /nome/db2inst1<br>g user | –<br>DB2 will use this<br>ne user's home di | user to<br>rectory. | The |

- configure fenced user for DB2 (by default db2fenc1 user will be created)

| 🛓 DB2 Setup - DB2 Server                                                                                                    | Edition                                                                          |                                                                                                   | -         |         | ×  |
|----------------------------------------------------------------------------------------------------|----------------------------------------------------------------------------------|---------------------------------------------------------------------------------------------------|-----------|---------|----|
| <u>1</u> . Configuration<br><u>2</u> . Features<br><u>3</u> . Languages<br><u>4</u> . Documentation                                                                       | Fenced Us<br>Specify the required inf<br>stored procedures will                  | er<br>formation for the fenced user. Fenced user defined fu<br>execute under this user and group. | nctions ( | UDFs) a | nd |
| 4. Documentation     5. DAS user     5. DAS user     5. Database partiti     7. Instance-owning     8. Fenced user     9. Communication     10. Notification set.     Pas | User name<br>Use default UID<br>Group name<br>Use default <u>G</u> D<br>Password |                                                                                                   |           |         |    |
| 12. Summary                                                                                                    |                                                                                  |                                                                                                   |           |         |    |

- Change the DB2 port or service name if needed, by default DB2 port will be 50000:

| DB2 Setup - DB2 Server I                                                                                   | Edition                                                                             |                                                                     |                                  |                                                             | 2 <u>—</u> 6                 |           | ×     |
|----------------------------------------------------------------------------------------------------|-------------------------------------------------------------------------------------|---------------------------------------------------------------------|----------------------------------|-------------------------------------------------------------|------------------------------|-----------|-------|
| <u>1</u> . Configuration<br><u>2</u> . Features<br><u>3</u> . Languages<br><u>4</u> . Documentation        | Instance<br>In order for remote of<br>instance for TCP/IP of<br>The DB2 instance ca | Commu<br>lients to access d<br>ommunication.<br>n also be set to si | nica<br>lata store<br>tart autor | tion<br>d in the DB2 instance, y<br>natically when your com | ou must con<br>puter starts. | figure th | e DB2 |
| <u>5</u> . DAS user<br><u>6</u> . Database partiti<br><u>7</u> . Instance-owning<br><u>8</u> . Fenced user | TCP/IP configuration                                                                | db2c_db2inst1                                                       |                                  |                                                             |                              |           |       |
| 9. Communication<br>10. Notification set<br>11. Contact                                                    | Port number                                                                         |                                                                     | B                                | estore default settings                                     |                              |           |       |
| 12. Summary                                                                                                | Autostart the ins                                                                   |                                                                     |                                  |                                                             |                              |           |       |

- configure if you want the DB2 server to send notification; within this example this won't be configured:

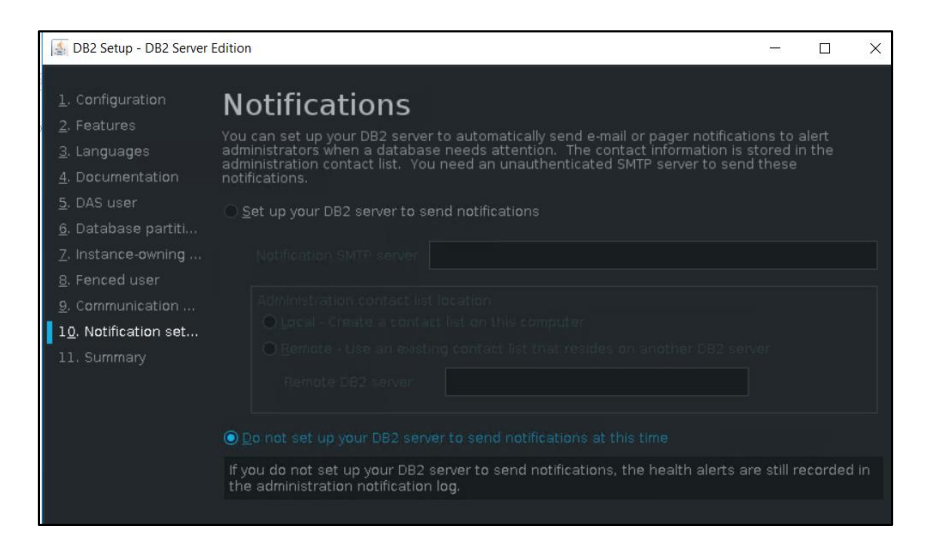

- select "Install DB2 Server Edition" option and "Finish" to start the installation and make sure everything completed successfully:

| 📓 DB2 Setup - DB2 Server I                                                                                                    | dition                                                                                                    |                            |                                                         | -                 | □ ×      |
|----------------------------------------------------------------------------------------------------|----------------------------------------------------------------------------------------------------|----------------------------|---------------------------------------------------------|-------------------|----------|
| L. Configuration     J. Peatures     Ladjuages     Locumentation     DAS user     Database parttl     Instance owning     Penced user     Communication     D. Notherton set     11. Summary | Response File (<br>) Install DB2 Server Edition on ti<br>gave my installation settings in<br>Response file name /root/db2s<br>Summary<br>Install Location /Atha/opt,<br>Install Location /Atha/opt,<br>Insta | and Sum                    | Imary<br>iave my settings in a re-<br>installing any so |                   |          |
|                                                                                                    |                                                                                                    |                            |                                                         |                   |          |
|                                                                                                    | Back                                                                                                    | Einish                     | Cancel                                                  | н                 | əlp      |
|                                                                                                    |                                                                                                    |                            |                                                         |                   |          |
| 🛃 Setup Com                                                                                                    | olete                                                                                                    |                            | 0 <del></del> 0                                         |                   | $\times$ |
| 🕜 Setup                                                                                                    | has completed                                                                                                    | l succes                   | sfully                                                  |                   |          |
| If you have n<br>complete the                                                                                                    | ot already done so<br>post-install steps                                                                                                    | , it is reco<br>after inst | mmended th<br>allation.                                 |                   |          |
| You can also<br>process. The<br>located in th                                                                                                    | review the log file<br>setup log files db:<br>e /tmp directory.                                                                                                    | for more o<br>2setup.loç   | details of the<br>and db2set                            | setup<br>up.err a |          |
|                                                                                                    | <u>P</u> ost-install s                                                                                                    | teps                       | Log file                                                |                   |          |
|                                                                                                    |                                                                                                    |                            |                                                         |                   |          |
|                                                                                                    |                                                                                                    |                            |                                                         |                   |          |
|                                                                                                    |                                                                                                    |                            |                                                         |                   |          |
|                                                                                                    |                                                                                                    |                            |                                                         |                   |          |
|                                                                                                    |                                                                                                    |                            |                                                         |                   |          |

- login on the server with db2inst1 user and go to DB2 installation Directory -> bin and run db2val script and make sure the validation is successful:

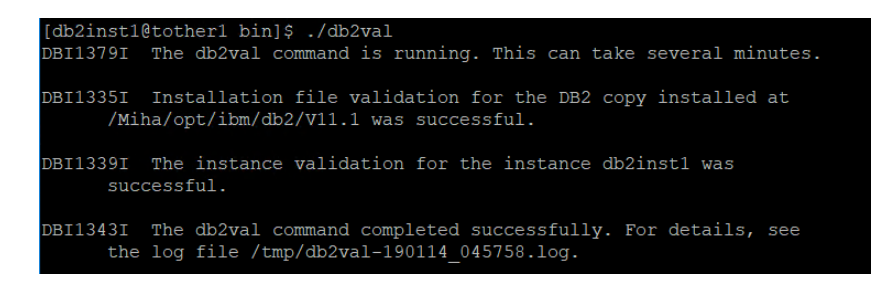

- add license for DB2 – unzip downloaded license package

```
[root@tother1 Miha]# cd tmpDB2Activation/
[root@tother1 tmpDB2Activation]# ls
DB2_WSE_VS_QS_Activation_11.1.zip
[root@tother1 tmpDB2Activation]# unzip DB2_WSE_VS_QS_Activation_11.1.zip
Archive: DB2_WSE_VS_QS_Activation_11.1.zip
```

- go to <extract\_path>/wse\_s/db2/licence directory:

```
[db2inst1@tother1 license]$ pwd
/Miha/tmpDB2Activation/wse s/db2/license
```

- run db2licm -a db2wse\_s.lic

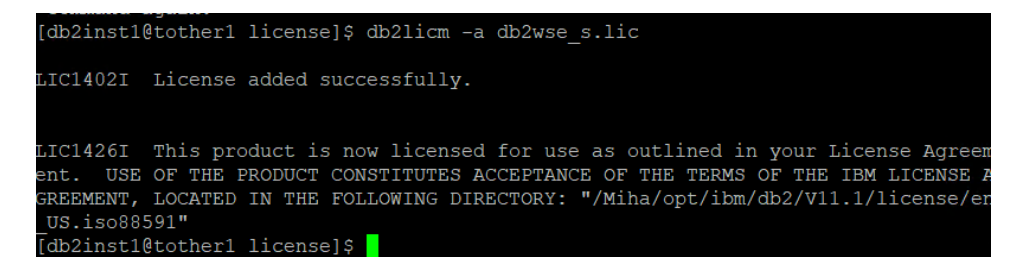

- run db2licm -l to make sure everything is ok

| [db2inst1@tother1 license]\$ db21 | icm -l                         |
|-----------------------------------|--------------------------------|
| Product name:                     | "DB2 Workgroup Server Edition" |
| License type:                     | "Server Option"                |
| Expiry date:                      | "Permanent"                    |
| Product identifier:               | "db2wse"                       |
| Version information:              | "11.1"                         |
| Max amount of memory (GB):        | "128"                          |
| Enforcement policy:               | "Soft Stop"                    |

**Upgrade to 11.1.2.2** 

Download link for DB2 11.1 Mod 2 Fix Pack 2 http://www-01.ibm.com/support/docview.wss?uid=swg24043789 fix pack:  $\rightarrow$  <u>DB2-linuxx64-universal fixpack-11.1.2.2-FP002</u> DB2 11.1.2 Fix Pack 2 for Linux/x86-64 (64 bit), DB2 Universal Fix Pack

- stop DB2; connect to the server as db2inst1 user run: db2stop

- go to /universal directory from the one where you have extracted the fix and run ./installFixPack script

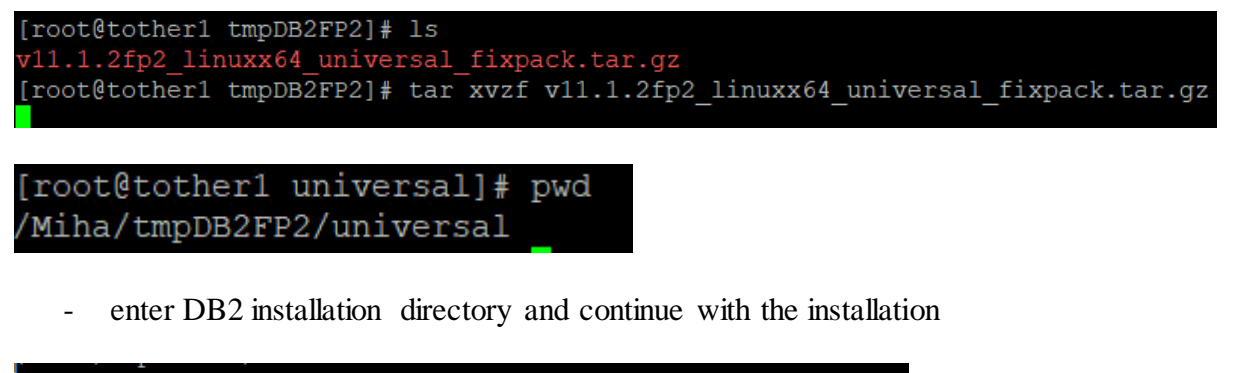

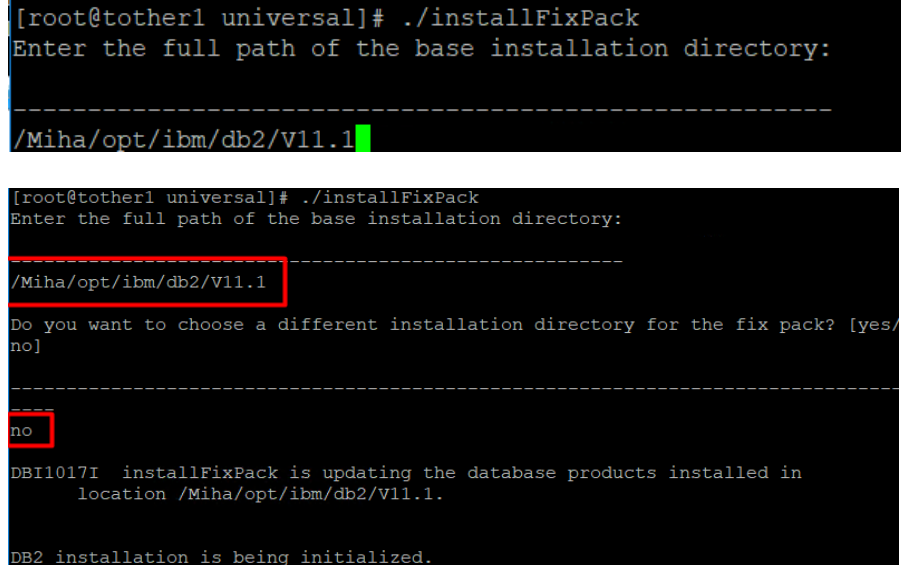

- make sure the update completed successfully:

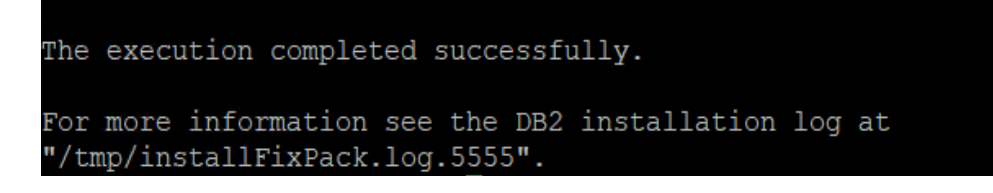

#### Install WAS 8.5.5.13, JazzSM 1.1.3/DASH 3.1.3 and Java SDK 8.0.5.6

You can install all these directly, at the same step.

- download and extract WAS 8.5.5.9 core and 8.5.5 Fix Pack 13

Download link for 8.5.5 Fix Pack 13: http://www-01.ibm.com/support/docview.wss?uid=swg24044479

- add both repositories within Installation Manager -> Preferences section:

<extracted\_path\_8.5.5.9>/linux\_x86\_64/disk1/diskTag.inf <extracted\_path\_8.5.5.13>/repository.config

- download and extract JazzSM 1.1.3 package and add the repository within Installation Manager -> Preferences panel:

<extracted\_path\_JazzSM>/JazzSMRepository/disk1/diskTag.inf

- download and extract Java 8.0.5.6 package and add the repository within IM

<extracted\_path\_java>/repository.config

Download link for Java SDK 8.0.5.6: https://www-01.ibm.com/support/docview.wss?uid=swg24044501

The following list of repositories should be added for this installation:

| Repositories: |                                                                |  |  |
|---------------|----------------------------------------------------------------|--|--|
| Location      |                                                                |  |  |
| 🖌 /mnt/imag   | jes/ibm/netcool/was/8.5.5.9/linux_x86_64/disk1/diskTag.inf     |  |  |
| 🖌 /mnt/imag   | jes/ibm/was/8.5.5.13/repository.config                         |  |  |
| 🖌 /Miha/tmp   | Java/repository.config                                         |  |  |
| 🖌 /mnt/imag   | jes/ibm/jazz_for_sm/1.1.3.0/JazzSMRepository/disk1/diskTag.inf |  |  |

- return to Installation Manager main menu and select the Install option
- select the products you want to install; you should select at least: WAS 8.5.5.13, Java SDK 8.0.5.6, Jazz for IBM WebSphere 8.5 version 1.1.2.1 and IBM Dash 3.1.3.0.
| nstallation Packages                                                 | Status            | Vendor |
|----------------------------------------------------------------------|-------------------|--------|
| 🛉 🗹 🧊 IBM WebSphere Application Server                               |                   |        |
| 🕑 🕅 0 Version 8.5.5.13                                               | Will be installed | IBM    |
| 🔻 📃 🙀 IBM WebSphere SDK Java Technology Edition (Optional)           |                   |        |
| Userion 7.0.9.30                                                     |                   | IBM    |
| 👻 💽 IBM WebSphere SDK Java Technology Edition (Optional)             |                   |        |
| Version 8.0.5.6                                                      | Will be installed | IBM    |
| 🔻 🔄 🛃 IBM WebSphere SDK Java Technology Edition Version 8.0 for Libe |                   |        |
| 🔲 🙀 Version 8.0.5.6                                                  |                   | IBM    |
| 💌 🔲 🙀 Jazz for Service Management extension for IBM WebSphere 8.0    |                   |        |
| Version 1.1.0.2                                                      | •                 | IBM    |
| 👻 🛃 Jazz for Service Management extension for IBM WebSphere 8.5      |                   |        |
| Version 1.1.2.1                                                      | Will be installed | IBM    |

| 🖌 🗹 🧊 IBM Dashboard Application Services Hub |                   |     |
|----------------------------------------------|-------------------|-----|
| 🖌 🕅 0 Version 3.1.3.0                        | Will be installed | IBM |

- continue with the installation and enter the location path for the shared resources directory:

| IBM Installation Manager –                                                                                                    |                 |
|----------------------------------------------------------------------------------------------------|-----------------|
| Install Packages<br>Select a location for the shared resources directory.                                                                          |                 |
| Install         Licenses         Location         Features         Summary           When you install packages, files are stored in two locations: | the IBM<br>lave |
| adequate space for the shared resources of future packages. Shared <u>R</u> esources Directory: //Miha/opt/IBM/IBMIMShared Disk Space Information  | Bro <u>w</u> se |
| Volume Available Space<br>/ 228.29 GB                                                                                                    |                 |
|                                                                                                    |                 |
|                                                                                                    |                 |
|                                                                                                    |                 |
| Rest         Next>         Install                                                                                                    | Cancel          |

- enter installation directory for WAS 8.5.5.13 and for DASH (you have to select each of them to change their directories):

| nstall Packages                                                                                                    |                                                                                 |                                                                                    | N          |
|----------------------------------------------------------------------------------------------------|---------------------------------------------------------------------------------|------------------------------------------------------------------------------------|------------|
| The packages will be instal<br>directory.                                                                                           | ed into the indicated package g                                                 | roups. Select the package group to change the inst                                 | allation 🌱 |
| Install License                                                                                                    | es Location                                                                     | Features Summary                                                                   |            |
| Package Group Name                                                                                                    |                                                                                 | Installation Directory                                                             | Archite    |
| 🔻 🦉 IBM WebSphere A                                                                                                    | pplication Server V8.5                                                          | /Miha/opt/IBM/WebSphere/AppServer                                                  |            |
| 📋 IBM WebSphe                                                                                                    | re Application Server 8.5.5.13                                                  |                                                                                    |            |
| 💫 IBM WebSphe                                                                                                    | ere SDK Java Technology Editic                                                  |                                                                                    |            |
| 阈 Jazz for Servi                                                                                                    | ce Management extension for                                                     |                                                                                    |            |
| 👻 🍾 Core services in Ja                                                                                                    | azz for Service Management                                                      | /Miha/opt/IBM/JazzSM                                                               | 64-bit     |
| 🧊 IBM Dashboa                                                                                                    | rd Application Services Hub 3.                                                  |                                                                                    |            |
|                                                                                                    |                                                                                 |                                                                                    |            |
|                                                                                                    |                                                                                 |                                                                                    |            |
|                                                                                                    |                                                                                 |                                                                                    |            |
|                                                                                                    |                                                                                 |                                                                                    |            |
| Rackage Group Name: C                                                                                                    | ore cervices in Lazz for Service                                                | Management                                                                         |            |
| Package Group Name: C                                                                                                    | ore services in Jazz for Service                                                | Management                                                                         |            |
| Package Group Name: C<br>Installation <u>D</u> irectory.                                                                            | ore services in Jazz for Service<br>/Miha/opt/IBM/JazzSM                        | Management                                                                         | Browse     |
| Package Group Name: C                                                                                                    | ore services in Jazz for Service<br>/Miha/opt/IBM/JazzSM                        | Management                                                                         | Browse     |
| Package Group Name: C<br>Installation <u>D</u> irectory.                                                                            | ore services in Jazz for Service<br>/Miha/opt/IBM/JazzSM<br>32-bit              | Management                                                                         | Browse     |
| Package Group Name: C<br>Installation <u>D</u> irectory:                                                                            | ore services in Jazz for Service<br>/Miha/opt/IBM/JazzSM<br>32-bit              | Management                                                                         | Browse     |
| Package Group Name: C<br>Installation <u>D</u> irectory.<br>Architecture Selection: (<br>Details                                    | ore services in Jazz for Service<br>/Mihałopt/IBM/JazzSM<br>32-bit              | Management<br>Disk Space Information                                               | Browse     |
| Package Group Name: C<br>Installation <u>D</u> irectory:<br>Architecture Selection:<br>Details<br>Shared Resources Directi          | ore services in Jazz for Service<br>(Miha/opt/IBM/JazzSM<br>32-bit              | Management<br>Disk Space Information<br>d Volume Available Space                   | Browse     |
| Package Group Name: C<br>Installation <u>D</u> irectory:<br>Architecture Selection: (<br>Details<br>Shared Resources Directo        | ore services in Jazz for Service<br>/Miha/opt/IBM/JazzSM<br>32-bit              | Management<br>Disk Space Information<br>d<br>Volume Available Space<br>/ 228.29.68 | Browse     |
| Package Group Name: C<br>Installation <u>D</u> irectory:<br>Architecture Selection: (<br>Details<br>Shared Resources Directo        | ore services in Jazz for Service<br>/Miha/opt/IBM/JazzSM<br>32-bit              | Management<br>Disk Space Information<br>d Volume Available Space<br>/ 228.29.68    | Browse     |
| Package Group Name: C<br>Installation <u>D</u> irectory:<br>Archkecture Selection: (<br>Details<br>Shared Resources Directo         | ore services in Jazz for Service<br>/Miha/opt/IBM/JazzSM<br>32-bit              | Management<br>Disk Space Information<br>d Volume Available Space<br>/ 228.29.68    | Browse     |
| Package Group Name: C<br>Installation <u>D</u> irectory:<br>Architecture Selection: (<br>Details<br>Shared Resources Directi        | ore services in Jazz for Service<br>/Miha/opt/IBM/JazzSM<br>32-bit              | Management<br>Disk Space Information<br>d Volume Available Space<br>/ 228.29 GB    | Browse     |
| Package Group Name: C.<br>Installation <u>D</u> irectory:<br>Archtecture Selection: (<br><b>Details</b><br>Shared Resources Directi | ore services in Jazz for Service<br>/M <sup>1</sup> ha/opt/IBM/JazzSM<br>32-bit | Management<br>Disk Space Information<br>d Volume Available Space<br>/ 228.29.68    | Browse     |
| Package Group Name: C<br>Installation <u>D</u> irectory:<br>Architecture Selection: (<br>Details<br>Shared Resources Direct:        | ore services in Jazz for Service<br>/Miha/opt/IBM/JazzSM<br>32-bit              | Management<br>Disk Space Information<br>d Volume Available Space<br>/ 228.29.68    | Browse     |
| Package Group Name: C<br>Installation <u>D</u> irectory.<br>Architecture Selection: (<br>Details<br>Shared Resources Directo        | ore services in Jazz for Service<br>/Miha/opt/IBM/JazzSM<br>32-bit              | Management<br>Disk Space Information<br>d Volume Available Space<br>/ 228.29.68    | Browse     |

- continue with the installation:

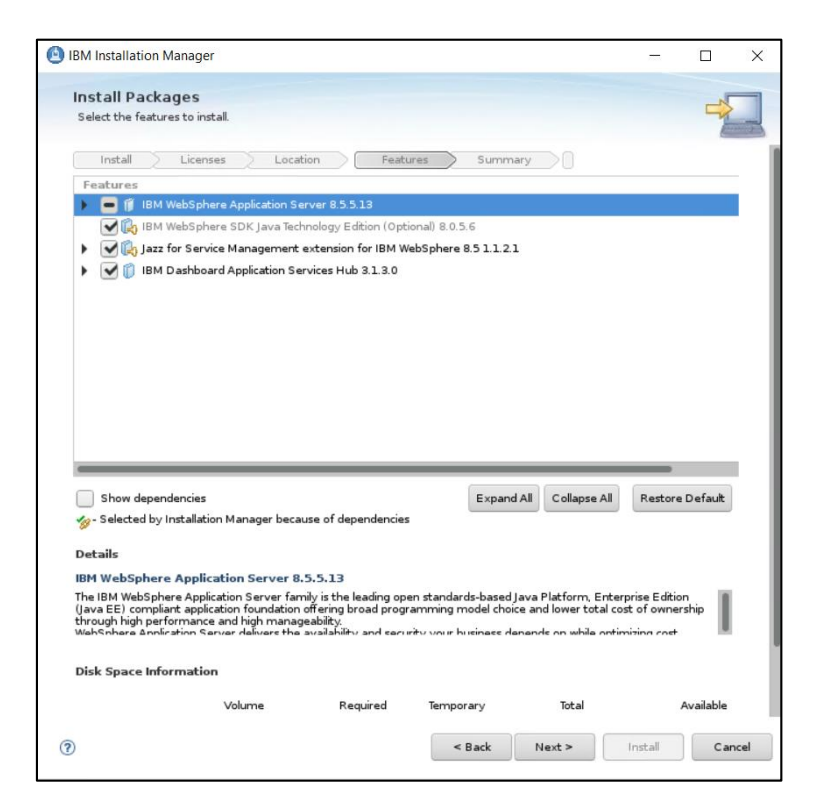

- enter WebSphere installation location as you initially added within the previous screens and the details needed to create a WAS profile (smadmin user password); afterwards click on the "Validate" option:

| IBM Installation Manager                                                                                                    |                                                 | _                                 |        |
|----------------------------------------------------------------------------------------------------|-------------------------------------------------|-----------------------------------|--------|
| Install Packages<br>(i) Click Next to continue.                                                                                 |                                                 |                                   | -      |
| Install Licenses Locat                                                                                                    | tion Features St<br>Common Configurations for C | Core services in Jazz for Service |        |
| ▼ ① Common Configurations                                                                                                    | WebSphere Configuration                         |                                   |        |
| WebSphere Configuration<br>Ports Configuration                                                                                  | WebSphere installation location                 | Miha/opt/IBM/WebSphere/AppServer  | Brows  |
| Context Root                                                                                                    | Profile deployment type                         | Create WebSphere profile 🔹 🔻      |        |
| <ul> <li><sup>R</sup><sub>E<sub>0</sub></sub> IBM WebSphere Application Server</li> <li>IBM WebSphere Application Se</li> </ul> | Profile details                                 |                                   |        |
| End of Service for Java SE                                                                                                    | Profile location                                | /Miha/opt/IBM/JazzSM/profile      | Brows  |
|                                                                                                    | Profile name                                    | JazzSMProfile                     | ]      |
|                                                                                                    | Node name                                       | JazzSMNode01                      |        |
|                                                                                                    | Server name                                     | serverl                           | ĵ      |
|                                                                                                    | User name                                       | smadmin                           | ] [    |
|                                                                                                    | Password                                        | •••••                             | 1      |
|                                                                                                    | Password confirmation                           | •••••                             | 1      |
|                                                                                                    | Validate                                        |                                   |        |
|                                                                                                    |                                                 |                                   |        |
|                                                                                                    | -                                               |                                   | -      |
|                                                                                                    |                                                 |                                   |        |
| 2)                                                                                                    | < Back                                          | Next > Install                    | Cancel |
|                                                                                                    |                                                 |                                   |        |

- change installation ports if needed and continue with the installation

In case you are installing everything on the same box, these ports are easier to be changed than the ones from Impact as they cannot run on the same port at the same time.

| IBM Installation Manager                                                                                                    |                                                                                         | -                    |            |
|----------------------------------------------------------------------------------------------------|-----------------------------------------------------------------------------------------|----------------------|------------|
| Install Packages<br>Fill in the configurations for the packages.                                                                |                                                                                         |                      | -          |
| Install Licenses Locat                                                                                                    | ion Features Summary                                                                    |                      |            |
| <ul> <li>♥ t<sub>to</sub> Core services in Jazz for Service M</li> <li>♥ ① Common Configurations</li> </ul>                     | Common Configurations for Core services i<br>Management<br>Ports Configuration          | n Jazz for Service   |            |
| WebSphere Configuration Ports Configuration IBM Dashboard Application Se                                                        | Configure the various network ports to which th<br>Jazz for Service Management listens. | ne WebSphere Applica | ation Serv |
| Context Root                                                                                                    | HTTP transport port                                                                     | 16310                |            |
| <ul> <li><sup>e</sup><sub>R<sub>0</sub></sub> IBM WebSphere Application Server</li> <li>IBM WebSphere Application Se</li> </ul> | HTTPS transport secure port                                                             | 16311                |            |
| End of Service for Java SE                                                                                                    | Bootstrap port                                                                          | 16312                |            |
|                                                                                                    | SOAP connector port                                                                     | 16313                |            |
|                                                                                                    | IPC connector port                                                                      | 16314                |            |
|                                                                                                    | Administrative console port                                                             | 16315                |            |
|                                                                                                    | Administrative console secure port                                                      | 16316                |            |
|                                                                                                    | High availability manager communication port                                            | 16318                |            |
|                                                                                                    | ORB listener port                                                                       | 16320                |            |
|                                                                                                    | SAS SSL server authentication port                                                      | 16321                |            |
|                                                                                                    | CSIV2 client authentication listener port                                               | 16322                |            |
|                                                                                                    |                                                                                         |                      |            |
|                                                                                                    |                                                                                         |                      |            |

- by default, context root is /ibm/console; continue with the installation

| BM Installation Manager                                                                                                    |                               |                   |                | _              |        |
|----------------------------------------------------------------------------------------------------|-------------------------------|-------------------|----------------|----------------|--------|
| Install Packages<br>Fill in the configurations for the packages.                                                                                                    | ion Fea                       | itures Summ       | hary           |                | -      |
| <ul> <li>Core services in Jazz for Service M</li> <li>Common Configurations</li> <li>WebSphere Configuration</li> <li>Ports Configuration</li> <li>IBM Dashboard Application Se</li> <li>Context Root</li> <li>Sea IBM WebSphere Application Server</li> <li>IBM WebSphere Application Server</li> <li>IBM WebSphere Application Server</li> <li>IBM WebSphere Application Server</li> </ul> | Configuration<br>Context Root | for IBM Dashboard | Application Se | rvices Hub 3.1 | .3.0   |
| 0                                                                                                    |                               | < Back            | Next >         | Install        | Cancel |

- proceed with the installation and make sure everything completed successfully:

|                                                                                                    |                                                                                                    | -                                                                           |        |
|----------------------------------------------------------------------------------------------------|----------------------------------------------------------------------------------------------------|-----------------------------------------------------------------------------|--------|
| nstall Packages                                                                                                    |                                                                                                    |                                                                             | -5     |
| Review the summary information.                                                                                                    |                                                                                                    |                                                                             |        |
| Install Licenses Location Feature                                                                                                    | s Summary                                                                                                    |                                                                             |        |
| Target Location                                                                                                    |                                                                                                    |                                                                             |        |
| Shared Resources Directory: /Miha/opt/IBM/IBMIMShared                                                                                                    |                                                                                                    |                                                                             |        |
| Packages                                                                                                    | Installation D                                                                                                    | inactory                                                                    |        |
| <ul> <li>IBM WebSphere Application Server V8.5</li> </ul>                                                                                                    | /Miha/opt/IBM/W                                                                                                    | /ebSphere/AppSen                                                            | ver    |
|                                                                                                    |                                                                                                    |                                                                             |        |
| WebSphere Application Server Full Profile                                                                                                    |                                                                                                    |                                                                             |        |
| IBM WebSphere SDK for Java Technology Edition (Op<br>IBM WebSphere SDK Java Technology Edition (Op                                                                                                    | tion                                                                                                    |                                                                             |        |
| <ul> <li>Intervice Management extension for IBM V</li> </ul>                                                                                                    | WebSphere 8.5 1.:                                                                                                    |                                                                             |        |
| 🏠 Install JazzSM WebSphere Extension                                                                                                    |                                                                                                    |                                                                             |        |
| <ul> <li><sup>P</sup><sub>20</sub> Core services in Jazz for Service Management</li> </ul>                                                                                                    | /Miha/opt/IBM/Ja                                                                                                    | azzSM                                                                       |        |
| IBM Dashboard Application Services Hub 3.1.3.0                                                                                                    |                                                                                                    |                                                                             |        |
| Configuration                                                                                                    |                                                                                                    |                                                                             |        |
| U congaracon                                                                                                    |                                                                                                    |                                                                             |        |
|                                                                                                    |                                                                                                    |                                                                             |        |
| Environment<br>English                                                                                                    | Disk Space Information                                                                                                    | <b>T</b> 1 1 1 1 1                                                          |        |
|                                                                                                    | 1                                                                                                    | lotal Availab                                                               | e Spac |
|                                                                                                    |                                                                                                    |                                                                             |        |
|                                                                                                    | Total Download Size: 1.38 GB                                                                                                    |                                                                             |        |
| b Barraitan Information                                                                                                    | 10cal 113calación 512c. 5.75 00                                                                                                    |                                                                             |        |
| <ul> <li>Repository information</li> </ul>                                                                                                    |                                                                                                    |                                                                             |        |
|                                                                                                    | e Back Novt 5                                                                                                    | Install                                                                     | 6.24   |
|                                                                                                    | Sack Next #                                                                                                    | Install                                                                     |        |
| 3M Installation Manager                                                                                                    |                                                                                                    |                                                                             |        |
| 3M Installation Manager                                                                                                    |                                                                                                    | _                                                                           |        |
| 3M Installation Manager                                                                                                    |                                                                                                    | -                                                                           |        |
| 3M Installation Manager<br>Install Packages                                                                                                    |                                                                                                    | _                                                                           |        |
| 3M Installation Manager                                                                                                    |                                                                                                    | -                                                                           |        |
| 3M Installation Manager<br>Install Packages<br>The packages are                                                                                                    | s installed. <u>View Log File</u>                                                                                                    | -                                                                           |        |
| 3M Installation Manager<br>Install Packages<br>The packages are<br>The following packages were installed:                                                                                                    | s installed. <u>View Log File</u><br>Which program do you want to sta                                                                                                    | -<br>-                                                                      |        |
| 3M Installation Manager<br>Install Packages<br>The packages are<br>The following packages were installed:<br>The following packages were installed:                                                                                                    | s installed. <u>View Log File</u><br>Which program do you want to sta                                                                                                    |                                                                             |        |
| 3M Installation Manager<br>Install Packages<br>The packages are<br>The following packages were installed:<br>The following packages were installed:<br>The following packages were installed:<br>The following packages were installed:<br>The following packages were installed:<br>The following packages were installed:<br>The following packages were installed:<br>The following packages were installed:                                                                                                    | e installed. <u>View Log File</u><br>Which program do you want to sta                                                                                                    | rt?                                                                         |        |
| 3M Installation Manager<br>Install Packages<br>The packages<br>The following packages were installed:<br>The following packages were installed:                                                                                                    | e installed. <u>View Log File</u><br>Which program do you want to sta<br><ul> <li>Log on to IBM Dashboard Ap</li> <li><u>Profile Management Tool to c</u></li> </ul>                                                | rt?<br>rt?<br>create a profile.                                             |        |
| 3M Installation Manager<br>Install Packages<br>The packages<br>The following packages were installed:<br>The following packages were installed:<br>The following packages were installed:<br>The following packages were installed:<br>The following packages were installed:<br>The following packages were installed:<br>The following packages were installed:<br>The following packages were installed:<br>The packages are<br>the following packages were installed:<br>The packages are<br>the following packages were installed:<br>The packages are<br>the following packages were installed:<br>The packages are<br>the following packages were installed:<br>The packages are<br>the following packages were installed:<br>The packages are<br>the following packages were installed:<br>The packages are<br>the following packages were installed:<br>The packages are<br>the following packages were installed:<br>The packages are<br>the following packages were installed:<br>The following packages were installed:<br>The following packages were installed:<br>The packages are<br>the following packages were installed:<br>The following packages were installed:<br>The packages are<br>the following packages were installed:<br>The packages are<br>the following packages were installed:<br>The packages are<br>the following packages are the following packages are<br>the following packages are the following packages are the following packages a                           | e installed. <u>View Log File</u><br>Which program do you want to sta<br><ul> <li>Log on to IBM Dashboard Ap</li> <li>Profile Management Tool to co</li> <li>Profile Management Tool to co</li> </ul>               | rt?<br>rt?<br>create a profile.<br>create an applicatio                     |        |
| 3M Installation Manager<br>Install Packages<br>The packages<br>The following packages were installed:<br>The following packages were installed:<br>The following packages were i   | e installed. <u>View Log File</u><br>Which program do you want to sta<br><ul> <li>Log on to IBM Dashboard Ap</li> <li>Profile Management Tool to c</li> <li>Profile Management Tool to c</li> <li>None</li> </ul>   | rt?<br>pplication Services I<br>create a profile.<br>create an applicatio   |        |
| 3M Installation Manager<br>Install Packages<br>Install Packages<br>The packages are<br>The following packages were installed:<br>The following packages were installed:<br>The following packages were installed:<br>IBM WebSphere Application Server 8.5.5<br>IBM WebSphere Application Server 8.5.5<br>IBM WebSphere SDK Java Technology Ed<br>IBM WebSphere SDK Java Technology Ed<br>IBM WebSphere SDK Java Technology Ed<br>IBM Dashboard Application Services Hub                                                                                                    | e installed. <u>View Log File</u><br>Which program do you want to sta<br><ul> <li>Log on to IBM Dashboard Ap</li> <li>Profile Management Tool to co</li> <li>Profile Management Tool to co</li> <li>None</li> </ul> | rt?<br>pplication Services I<br>create a profile.<br>create an applicatio   |        |
| 3M Installation Manager<br>Install Packages<br>Install Packages<br>The packages are<br>The following packages were installed:<br>The following packages were installed:<br>The fol | : installed. <u>View Log File</u><br>Which program do you want to sta<br>• Log on to IBM Dashboard Ap<br><u>Profile Management Tool to co</u><br>Profile Management Tool to co<br><u>None</u>                       | rt?<br>rt?<br>create a profile.<br>create an applicatio                     |        |
| 3M Installation Manager<br>Install Packages<br>Install Packages<br>The packages are<br>The following packages were installed:<br>The following packages were installed:<br>The fol | e installed. <u>View Log File</u><br>Which program do you want to sta<br><ul> <li>Log on to IBM Dashboard Ap</li> <li>Profile Management Tool to co</li> <li>Profile Management Tool to co</li> <li>None</li> </ul> | rt?<br>pplication Services I<br>create a profile.<br>create an applicatio   |        |
| 3M Installation Manager<br>Install Packages<br>Install Packages<br>The packages are<br>The following packages were installed:<br>The following packages were installed:<br>The fol | e installed. <u>View Log File</u><br>Which program do you wart to sta<br>Cog on to IBM Dashboard Ap<br>Cog on to IBM Dashboard Ap<br>Profile Management Tool to co<br>Profile Management Tool to co<br>None         | rt?<br>create a profile.<br>create an applicatio                            |        |
| 3M Installation Manager<br>Install Packages<br>Install Packages<br>The packages are<br>The following packages were installed:<br>The following packages were installed:<br>The fol | e installed. <u>View Log File</u><br>Which program do you wart to sta<br><ul> <li>Log on to IBM Dashboard Ap</li> <li>Profile Management Tool to co</li> <li>Profile Management Tool to co</li> <li>None</li> </ul> | rt?<br>pplication Services I<br>create a profile.<br>create an applicatio   |        |
| 3M Installation Manager<br>Install Packages<br>Install Packages<br>The following packages were installed:<br>The following packages were installed:<br>The following packages we   | e installed. <u>View Log File</u><br>Which program do you wart to sta<br>Cog on to IBM Dashboard Ap<br>Cog on to IBM Dashboard Ap<br>Profile Management Tool to co<br>Profile Management Tool to co<br>None         | rt?<br>pplication Services I<br>create a profile.<br>create an applicatio   |        |
| 3M Installation Manager<br>Install Packages<br>Install Packages<br>The following packages were installed:<br>The following packages were installed:<br>The following packages we   | : installed. <u>View Log File</u><br>Which program do you want to sta<br><ul> <li>Log on to IBM Dashboard Ap</li> <li>Profile Management Tool to o</li> <li>Profile Management Tool to o</li> <li>None</li> </ul>   | rt?<br>rt?<br>create a profile.<br>create an applicatio                     |        |
| 3M Installation Manager<br>Install Packages<br>Install Packages<br>The following packages were installed:<br>The following packages were installed:<br>The following packages were installed:<br>IBM WebSphere Application Server 98.5.3.<br>IBM WebSphere Application Server 98.5.3.<br>IBM WebSphere SDK Java Tachnology Ed<br>IBM WebSphere SDK Java Tachnology Ed<br>IBM Dashboard Application Services Hub                                                                                                    | : installed. <u>View Log File</u><br>Which program do you want to sta<br>• Log on to IBM Dashboard Ap<br><u>Profile Management Tool to c</u><br>Profile Management Tool to c<br><u>None</u>                         | rt?<br>rtplication Services I<br>create a profile.<br>create an applicatio  |        |
| 3M Installation Manager<br>Install Packages<br>Install Packages<br>The following packages were installed:<br>The following packages were installed:<br>The following packages were installed:<br>IBM WebSphere Application Server V8.5<br>IBM WebSphere Application Server 8.5.3<br>IBM WebSphere SDK Java Technology Ed<br>IBM Dashboard Application Services Hub                                                                                                    | s installed. <u>View Log File</u><br>Which program do you want to sta<br>• Log on to IBM Dashboard Ap<br>• <u>Profile Management Tool to c</u><br>• Profile Management Tool to c<br>• <u>None</u>                   | rt?<br>rtplication Services I<br>create a profile.<br>create an applicatio  |        |
| 3M Installation Manager<br>Install Packages<br>Install Packages<br>The following packages were installed:<br>The following packages were installed:<br>IBM WebSphere Application Server V8.5<br>IBM WebSphere Application Server 8.5.3<br>IBM WebSphere SDK Java Technology Ed<br>Jazz for Service Management extension<br>Sec Core services in Jazz for Service Management<br>IBM Dashboard Application Services Hub                                                                                                    | s installed. <u>View Log File</u><br>Which program do you want to sta<br>• Log on to IBM Dashboard Ap<br><u>Profile Management Tool to c</u><br>Profile Management Tool to c<br><u>N</u> one                        | rt?<br>rplication Services I<br>create a profile.<br>create an applicatio   |        |
| 3M Installation Manager<br>Install Packages<br>Install Packages<br>The following packages were installed:<br>The following packages were installed:<br>The following packages were installed:<br>IBM WebSphere Application Server V8.5<br>IBM WebSphere Application Server 8.5.3<br>IBM WebSphere SDK Java Technology Ed<br>IBM Dashboard Application Services Hub                                                                                                    | s installed. <u>View Log File</u><br>Which program do you want to sta<br>• Log on to IBM Dashboard Ap<br>• Profile Management Tool to c<br>• Profile Management Tool to c<br>• None                                 | rt?<br>rtplication Services I<br>create an applicatio                       |        |
| 3M Installation Manager<br>Install Packages<br>The following packages were installed:<br>The following packages were installed:<br>The following packages were installed:<br>The following packages were installed:<br>The following packages specification Server V8.5<br>The following packages specification Server V8.5<br>The following packages specification Server 8.5.3<br>The following packages specification Server 8.5.3<br>The following packages specification Services Management<br>The following packages specification Services Hub                                                                                                    | s installed. <u>View Log File</u><br>Which program do you want to sta<br>• Log on to IBM Dashboard Ap<br>• <u>Profile Management Tool to c</u><br>• Profile Management Tool to c<br>• <u>None</u>                   | rt?<br>rt?<br>create a profile.<br>create an applicatio                     |        |
| 3M Installation Manager<br>Install Packages<br>The following packages were installed:<br>The following packages were installed:<br>The following packages were installed:<br>The following packages were installed:<br>The following packages were installed:<br>The following packages were installed:<br>The following packages support and packages are<br>the following packages support rollback, the temporary distance packages support rollback, the temporary distance packages support rollback, the temporary distance packages support rollback, the temporary distance packages support rollback, the temporary distance packages support rollback, the temporary distance packages support rollback, the temporary distance packages support rollback, the temporary distance packages support rollback, the temporary distance packages support rollback, the temporary distance packages support rollback, the temporary distance packages support rollback, the temporary distance packages support rollback, the temporary distance packages support rollback preference packages packages packa                                                                                         | s installed. <u>View Log File</u><br>Which program do you want to sta<br>• Log on to IBM Dashboard Ap<br><u>Profile Management Tool to c</u><br>Profile Management Tool to c<br><u>None</u><br>Hone                 | rt?<br>plication Services I<br>create an applicatio<br>create an applicatio |        |

## Upgrade to JazzSM/DASH Fix Pack 2

Download link:

https://www-945.ibm.com/support/fixcentral/swg/selectFixes?product=ibm%2FTivoli%2FJazz+for+Service+ Management&fixids=1.1.3-TIV-JazzSM-multi-FP002&source=SAR&function=fixId&parent=ibm/Tivoli

fix pack:  $\rightarrow$  1.1.3-TIV-JazzSM-multi-FP002

2018/12/27

- download and extract FP2 package
- add the repository within Installation Manager -> preferences section

<extracted\_path\_JazzFP2>/JazzSMFPRepository/disk1/diskTag.inf

/Miha/tmpJazzSMFP2/JazzSMFPRepository/disk1/diskTag.inf

- return to IM main menu, select the Update option and choose Jazz from the list:

| 🕑 IBM Installation Manager                                                                                                    |                |                                                    | -                   |        | Х      |
|----------------------------------------------------------------------------------------------------|----------------|----------------------------------------------------|---------------------|--------|--------|
| Update Packages<br>Select a package group to find updates for.                                                                                                    |                |                                                    |                     | E      | Res of |
| Package Group Name<br><sup>9</sup> 2 IBM WebSphere Application Server V8.5<br>Core services in Jazz for Service Management                                                                                       |                | Directory<br>/Miha/opt/IBM/We<br>/Miha/opt/IBM/Jaz | bSphere/AppS<br>zSM | ðerver |        |
|                                                                                                    |                |                                                    |                     |        |        |
|                                                                                                    |                |                                                    | _                   |        |        |
| Update <u>all</u> packages with recommended updates and recom                                                                                                    | mended fixes   |                                                    |                     |        |        |
| Core services in Jazz for Service Management<br>• Shared Resources Directory: //Miha/opt/IBM/JBMIMShared<br>• Installation Directory: //Miha/opt/IBM/JazzSM<br>• Translations: English<br>• Architecture: 64-bit |                |                                                    |                     |        |        |
| Installed Packages and Fixes <ul> <li>IBM Dashboard Application Services Hub 3.1.3.0</li> </ul>                                                                                                    |                |                                                    |                     |        |        |
|                                                                                                    |                |                                                    |                     |        |        |
| 0                                                                                                    | < <u>B</u> ack | <u>N</u> ext >                                     | <u>U</u> pdate      | Can    | el     |
|                                                                                                    |                |                                                    |                     |        |        |

- continue with the installation:

| 2                                                                                                    |                                                                                                    |                                                                                                    |                                                                                                    |                                                                      |                            |
|----------------------------------------------------------------------------------------------------|----------------------------------------------------------------------------------------------------|----------------------------------------------------------------------------------------------------|----------------------------------------------------------------------------------------------------|----------------------------------------------------------------------|----------------------------|
| UIBM Installation Manager                                                                                                    | r                                                                                                    |                                                                                                    |                                                                                                    | -                                                                    |                            |
| Undate Backages                                                                                                    |                                                                                                    |                                                                                                    |                                                                                                    |                                                                      | a                          |
| Select the updates to inst                                                                                                    | tall.                                                                                                    |                                                                                                    |                                                                                                    |                                                                      | E de                       |
|                                                                                                    |                                                                                                    |                                                                                                    |                                                                                                    |                                                                      |                            |
|                                                                                                    |                                                                                                    |                                                                                                    |                                                                                                    |                                                                      |                            |
|                                                                                                    |                                                                                                    |                                                                                                    |                                                                                                    |                                                                      |                            |
| Undate                                                                                                    |                                                                                                    |                                                                                                    | Recommended                                                                                                   | Vendor                                                               |                            |
| ▼ ♥ ℃ Core service                                                                                                    | s in Jazz for Service Management                                                                                                    |                                                                                                    | Recommended                                                                                                   | T CHIGOT                                                             |                            |
| 👻 🔽 👔 IBM Das                                                                                                    | hboard Application Services Hub 3.1                                                                                                    | .3.0 (Installed)                                                                                    |                                                                                                    |                                                                      |                            |
| Ver:                                                                                                    | sion 3.1.3.2                                                                                                    |                                                                                                    | 1                                                                                                    | IBM                                                                  |                            |
| 0.0                                                                                                    |                                                                                                    |                                                                                                    |                                                                                                    |                                                                      |                            |
|                                                                                                    |                                                                                                    |                                                                                                    |                                                                                                    |                                                                      |                            |
|                                                                                                    |                                                                                                    |                                                                                                    |                                                                                                    |                                                                      |                            |
|                                                                                                    |                                                                                                    |                                                                                                    |                                                                                                    |                                                                      |                            |
|                                                                                                    |                                                                                                    |                                                                                                    |                                                                                                    |                                                                      |                            |
|                                                                                                    |                                                                                                    |                                                                                                    |                                                                                                    |                                                                      |                            |
|                                                                                                    |                                                                                                    |                                                                                                    |                                                                                                    |                                                                      |                            |
|                                                                                                    |                                                                                                    |                                                                                                    |                                                                                                    |                                                                      |                            |
|                                                                                                    |                                                                                                    |                                                                                                    |                                                                                                    |                                                                      |                            |
| Show recommended                                                                                                    | only                                                                                                    |                                                                                                    |                                                                                                    |                                                                      |                            |
| · · · · <u>·</u> · · · · ·                                                                                                    | ,                                                                                                    |                                                                                                    |                                                                                                    |                                                                      |                            |
|                                                                                                    |                                                                                                    |                                                                                                    |                                                                                                    |                                                                      |                            |
|                                                                                                    |                                                                                                    |                                                                                                    |                                                                                                    |                                                                      |                            |
|                                                                                                    |                                                                                                    |                                                                                                    |                                                                                                    |                                                                      |                            |
|                                                                                                    |                                                                                                    |                                                                                                    |                                                                                                    |                                                                      |                            |
|                                                                                                    |                                                                                                    |                                                                                                    |                                                                                                    |                                                                      |                            |
|                                                                                                    |                                                                                                    |                                                                                                    |                                                                                                    |                                                                      |                            |
|                                                                                                    |                                                                                                    |                                                                                                    |                                                                                                    |                                                                      |                            |
|                                                                                                    |                                                                                                    |                                                                                                    |                                                                                                    | )                                                                    |                            |
|                                                                                                    |                                                                                                    |                                                                                                    |                                                                                                    |                                                                      |                            |
| (?)                                                                                                    |                                                                                                    | < <u>B</u> ack                                                                                      | <u>N</u> ext >                                                                                                | <u>U</u> pdate                                                       | Cancel                     |
|                                                                                                    |                                                                                                    |                                                                                                    |                                                                                                    |                                                                      |                            |
|                                                                                                    |                                                                                                    |                                                                                                    |                                                                                                    |                                                                      |                            |
|                                                                                                    |                                                                                                    |                                                                                                    |                                                                                                    |                                                                      |                            |
| 0                                                                                                    |                                                                                                    |                                                                                                    |                                                                                                    |                                                                      |                            |
| 🕑 IBM Installation Manage                                                                                                    | r                                                                                                    |                                                                                                    |                                                                                                    | _                                                                    |                            |
| IBM Installation Manage                                                                                                    | r                                                                                                    |                                                                                                    |                                                                                                    | -                                                                    | - ×                        |
| IBM Installation Manage           Update Packages           Select the features to install                                                                                                    | r                                                                                                    |                                                                                                    |                                                                                                    | _                                                                    | - x                        |
| BM Installation Manage                                                                                                    | r<br>tall                                                                                                    |                                                                                                    |                                                                                                    | _                                                                    | - ×                        |
| BM Installation Manage<br>Update Packages<br>Select the features to ins<br>Update Packages                                                                                                    | r<br>ttall.                                                                                                    | Features                                                                                            | Summary                                                                                                    | -                                                                    | - ×                        |
| BM Installation Manage Update Packages Select the features to ins Update Packages Features                                                                                                    | r<br>tall.<br>Updates Licenses                                                                                                    | Features                                                                                            | Summary                                                                                                    | -                                                                    | ×                          |
| <ul> <li>IBM Installation Manage</li> <li>Update Packages</li> <li>Select the features to ins</li> <li>Update Packages</li> <li>Features</li> <li>IBM Dashbox</li> </ul>                                                                                                    | r<br>tall.<br>Updates Licenses<br>ard Application Services Hub 3 1, 3 2                                                                                                    | Features                                                                                            | Summary                                                                                                    | >0                                                                   |                            |
| <ul> <li>IBM Installation Manage</li> <li>Update Packages</li> <li>Select the features to ins</li> <li>Update Packages</li> <li>Features</li> <li>IBM Dashbox</li> <li>Installati</li> </ul>                                                                                                    | r<br>tall.<br>Updates Licenses<br>ard Application Services Hub 3 1 3 2<br>on                                                                                                    | Features                                                                                            | Summary                                                                                                    | -                                                                    |                            |
| IBM Installation Manage<br>Update Packages<br>Select the features to ins<br>Update Packages<br>Features<br>Features                                                                                                    | r<br>tall.<br>Updates Licenses<br>ard Application Services Hub 3.1.3.2<br>on                                                                                                    | Features                                                                                            | Summary                                                                                                    | -                                                                    |                            |
| IBM Installation Manage<br>Update Packages<br>Select the features to ins<br>Update Packages<br>Features<br>Features<br>IBM Dashboo<br>Installati<br>Configur.                                                                                                    | r<br>tall.<br>Updates Licenses<br>ard Application Services Hub 3.1.3.2<br>on<br>ation                                                                                                    | Features                                                                                            | Summary                                                                                                    | -                                                                    |                            |
| BM Installation Manage          Update Packages         Select the features to ins         Update Packages         Features         Features         IBM Dashbox         IBM Dashbox         Configure                                                                                                    | r<br>tall.<br>Updates Licenses<br>ard Application Services Hub 3 1 3 2<br>on<br>ation                                                                                                    | Features                                                                                            | Summary                                                                                                    | -                                                                    |                            |
| BM Installation Manage          Update Packages         Select the features to inst         Update Packages         Features         Features         IBM Dashbox         IBM Dashbox         Configure                                                                                                    | r<br>ttall.<br>Updates Licenses<br>ard Application Services Hub 3.1.3.2<br>on<br>ation                                                                                                    | Features                                                                                            | Summary                                                                                                    | >0                                                                   |                            |
| BM Installation Manage          Update Packages         Select the features to inst         Update Packages         Features         Image: Select the features         Image: Select the features         Image: Sele                                                                                                    | r<br>tall.<br>Updates Licenses<br>ard Application Services Hub 3 1 3 2<br>on<br>ation                                                                                                    | Features                                                                                            | Summary                                                                                                    | -                                                                    |                            |
| <ul> <li>IBM Installation Manage</li> <li>Update Packages</li> <li>Select the features to ins</li> <li>Update Packages</li> <li>Features</li> <li>IBM Dashbox</li> <li>IBM Dashbox</li> <li>Configure</li> </ul>                                                                                                    | r<br>tall.<br>Updates Licenses<br>ard Application Services Hub 3.1.3.2<br>on<br>ation                                                                                                    | Features                                                                                            | Summary                                                                                                    | -                                                                    |                            |
| IBM Installation Manage          Update Packages         Select the features to ins         Update Packages         Features         V V M Dashboo         V M Dashboo         V M Dashboo         Configure                                                                                                    | r<br>tall.<br>Updates Licenses<br>ard Application Services Hub 3 1 3 2<br>on<br>ation                                                                                                    | Features                                                                                            | Summary                                                                                                    | -                                                                    |                            |
| IBM Installation Manage<br>Update Packages<br>Select the features to ins<br>Update Packages<br>Features<br>Features<br>Features<br>Features<br>Features<br>Configure                                                                                                    | r<br>tall.<br>Updates Licenses<br>ard Application Services Hub 3.1.3.2<br>on<br>ation                                                                                                    | Features                                                                                            | Summary                                                                                                    | -                                                                    |                            |
| BM Installation Manage          Update Packages         Select the features to ins         Update Packages         Features         Image: Configure         Image: Configure                                                                                                    | r<br>tall.<br>Updates Licenses<br>ard Application Services Hub 3.1.3.2<br>on<br>ation                                                                                                    | Features                                                                                            | Summary                                                                                                    | -                                                                    |                            |
| BM Installation Manage          Update Packages         Select the features to ins         Update Packages         Features         Image: Select the features         Image: Select the features         Image: Selec                                                                                                    | r<br>tall.<br>Updates Licenses<br>and Application Services Hub 31 3.2<br>on<br>ation                                                                                                    | Features                                                                                            | Summary                                                                                                    | -                                                                    |                            |
| BM Installation Manage                                                                                                    | r<br>tall.<br>Updates Licenses<br>ard Application Services Hub 3.1.3.2<br>on<br>ation                                                                                                    | Features                                                                                            | Summary                                                                                                    |                                                                      |                            |
| BM Installation Manage      Update Packages     Select the features to ins      Update Packages      Features      Implement of IBM Dashboo      model of Ibm Dashboo      model of Ibm Dashboo | r<br>tall.<br>Updates Licenses<br>ard Application Services Hub 3.1.3.2<br>on<br>ation                                                                                                    | Features                                                                                            | Summary<br>Expand All                                                                                         | -                                                                    | estore                     |
| <ul> <li>BM Installation Manage</li> <li>Update Packages</li> <li>Select the features to ins</li> <li>Update Packages</li> <li>Features</li> <li>Image: Select the features</li> <li>Image: Select the features</li> <li>Show dependencies</li> <li>Selected by Installation</li> </ul>                                                                                                    | r<br>tall.<br>Updates Licenses<br>ard Application Services Hub 3 1 3 2<br>on<br>ation                                                                                                    | Features                                                                                            | Summary<br>Expand All Colle                                                                                   | -                                                                    | estore X                   |
| BM Installation Manage          Update Packages         Select the features to ins         Update Packages         Features         Image: Select the features         Image: Select the features         Image: Select the features         Image: Show dependencies         Selected by Installation         Details                                                                                                    | r<br>tall.<br>Updates Licenses<br>ard Application Services Hub 3.1.3.2<br>on<br>ation                                                                                                    | Features                                                                                            | Summary<br>Expand All Colla                                                                                   | apse All E                                                           | estore X                   |
| <ul> <li>BM Installation Manage</li> <li>Update Packages</li> <li>Select the features to ins</li> <li>Update Packages</li> <li>Features</li> <li>IBM Dashboard Application</li> </ul>                                                                                                    | r<br>tall.<br>Updates Licenses<br>ard Application Services Hub 3 1 3 2<br>on<br>ation<br>on Manager because of dependenci                                                                                                    | es                                                                                                  | Summary<br>Expand All Colla                                                                                   | apse Al E                                                            | estore                     |
| <ul> <li>BM Installation Manage</li> <li>Update Packages</li> <li>Select the features to ins</li> <li>Update Packages</li> <li>Features</li> <li>IBM Dashboard Application</li> <li>IBM Dashboard Application</li> </ul>                                                                                                    | r tall. Updates Licenses ard Application Services Hub 31 3.2 on ation on Manager because of dependenci ation Services Hub 3.1.3.2 in Services Hub 3.1.3.2                                                                                                    | es                                                                                                  | Summary<br>Expand All Colla<br>Management, and pro                                                            | apse All E                                                           | estore X                   |
| <ul> <li>BM Installation Manage</li> <li>Update Packages</li> <li>Select the features to ins</li> <li>Update Packages</li> <li>Features</li> <li>IBM Dashboard Application</li> <li>IBH Dashboard Application</li> <li>IBH Dashboard Application</li> <li>IBH Dashboard Application</li> </ul>                                                                                                    | r tall. Updates Licenses ard Application Services Hub 3.1.3.2 on ation on Manager because of dependenci ation Services Hub 3.1.3.2 In Services Hub 3.1.3.2                                                                                                    | es                                                                                                  | Summary<br>Expand All Colla<br>Management, and pro<br>pard Application Server                                 | apse All E<br>vvides a single                                        | extore X                   |
| <ul> <li>BM Installation Manage</li> <li>Update Packages</li> <li>Select the features to installation</li> <li>Update Packages</li> <li>Features</li> <li>Implementation</li> <li>Implementation</li> <li>Implementation</li> <li>Show dependencies</li> <li>Show dependencies</li> <li>Show dependencies</li> <li>Show dependencies</li> <li>Show dependencies</li> <li>Show dependencies</li> <li>Implementation</li> <li>Show dependencies</li> <li>Show dependencies</li> <li>Show dependencies</li> <li>Show dependencies</li> <li>Show dependencies</li> <li>Show dependencies</li> <li>Show dependencies</li> <li>Show dependencies</li> </ul>                                                                                                    | r tall. Updates Licenses ard Application Services Hub 3 1 3 2 on ation on Manager because of dependenci ation Services Hub 3.1.3.2 n Services Hub 3.1.3.2                                                                                                    | es<br>in Jazz for Service M<br>5. Select IBM Dashbo<br>to the WebSphere A                           | Summary<br>Expand All Colla<br>Management, and pro<br>and Application Servir                                  | apse All E<br>vides a single                                         | estore x                   |
| <ul> <li>BM Installation Manage</li> <li>Update Packages</li> <li>Select the features to installation</li> <li>Update Packages</li> <li>Features</li> <li>Features</li> <li>IBM Dashboot</li> <li>Show dependencies</li> <li>Selected by Installation</li> <li>Details</li> <li>BM Dashboot Application</li> <li>IBM Dashboot Application</li> <li>IBM Dashboot Application</li> </ul>                                                                                                    | r tall. Updates Licenses ard Application Services Hub 3.1.3.2 on ation on Manager because of dependenci ation Services Hub 3.1.3.2 In Services Hub 3.1.3.2 In Services Hub is the user interfaction Dashboard Application Services Hub                                     | es<br>in Jazz for Service N<br>5. Select IBM Dashbo<br>to the WebSphere A                           | Summary<br>Expand All Colla<br>Management, and pro<br>pard Application Server                                 | apse All E                                                           | estore x                   |
| <ul> <li>BM Installation Manage</li> <li>Update Packages</li> <li>Select the features to installation</li> <li>Update Packages</li> <li>Features</li> <li>Features</li> <li>IBM Dashboard</li> <li>Details</li> <li>BM Dashboard Application</li> <li>Details and deploy IBM D</li> <li>Disk Space Information</li> </ul>                                                                                                    | r tall. Updates Licenses ard Application Services Hub 3.1.3.2 on ation on Manager because of dependenci ation Services Hub 3.1.3.2 n Services Hub 3.1.3.2 n Services Hub 3.1.3.2 n                                                                                         | es<br>in Jazz for Service A<br>5. Select IBM Dashbo<br>to the WebSphere A                           | Summary<br>Expand All Colla<br>Management, and pro-<br>happlication Server                                    | apse Al E<br>vides a single                                          | estore                     |
| <ul> <li>BM Installation Manage</li> <li>Update Packages</li> <li>Select the features to ins</li> <li>Update Packages</li> <li>Features</li> <li>IBM Dashboard Application</li> <li>Details</li> <li>BM Dashboard Application</li> <li>Disk Space Information</li> </ul>                                                                                                    | r tall. Updates Licenses ard Application Services Hub 3.1.3.2 on ation on Manager because of dependenci ation Services Hub 3.1.3.2 In Services Hub is the user interface M products and related application ashiboard Application Services Hub n Volume Required           | es<br>in Jazz for Service M<br>. Select IBM Dashba<br>to the WebSphere A                            | Summary<br>Expand All Colle<br>Management, and pro<br>pard Application Servi<br>application Server            | apse All E<br>vvides a single                                        | estore<br>valable          |
| <ul> <li>BM Installation Manage</li> <li>Update Packages</li> <li>Select the features to ins</li> <li>Update Packages</li> <li>Features</li> <li>Implate Packages</li> <li>Features</li> <li>Implate Packages</li> <li>Implate Packages</li></ul>                                                                                                    | r tall. Updates Licenses ard Application Services Hub 3.1.3.2 on ation on Manager because of dependenci ation Services Hub 3.1.3.2 In Services Hub is the user interface IM products and related application Dashboard Application Services Hub n Volume Required / 0.0 KB | es<br>in Jazz for Service M<br>s Select IBM Dashba<br>to the WebSphere A<br>Temporary<br>228.41 MB  | Summary<br>Expand All Colla<br>Management, and pro<br>pard Application Servir<br>Total<br>228.41 MB           | apse All E<br>vvides a single<br>ces Hub offer<br>A<br>224           | extore<br>valable          |
| BM Installation Manage          Update Packages         Select the features to installate         Update Packages         Features         Image: Select the features to installate         Image: Select the features to installate         Image: Select the features to installate         Image: Show dependencies         Image: Show dependencies         Image: Select the formation         Details         IBM Dashboard Application         Image: Show dependencies         Image: Select the formation         Disk Space Information         Shared Resources Area                                                                                                    | r tall. Updates Licenses ard Application Services Hub 3.1.3.2 on ation on Manager because of dependenci ation Services Hub 3.1.3.2 in Services Hub 3.1.3.2 in Services Hub 3.1.3.2 in Services Hub 3.1.3.2 in Volume Required I 0.0 KB                                     | es<br>in Jazz for Service M<br>s. Select IBM Dashbo<br>to the WebSphere A<br>Temporary<br>228.41 MB | Summary<br>Expand All Colla<br>Management, and pro<br>pard Application Servir<br>Total<br>228.41 MB<br>Next > | apse All E<br>vvides a single<br>ces Hub offer<br>A<br>224<br>Update | estore<br>valable<br>13 68 |

- enter smadmin user details and click on the "Validate" option:

| <ol> <li>Click Next to continue.</li> </ol>                                |                                                  |                                   |     |
|----------------------------------------------------------------------------|--------------------------------------------------|-----------------------------------|-----|
| Update Packages Updates                                                    | Licenses Features                                | Summary                           |     |
| <ul> <li>Common Configurations</li> <li>WebSphere Configuration</li> </ul> | Common Configurations<br>WebSphere Configuration |                                   |     |
|                                                                            | WebSphere installation location                  | /Miha/opt/IBM/WebSphere/AppServer | Bro |
|                                                                            | Profile deployment type                          | Use existing WebSphere profile 🔻  |     |
|                                                                            | Profile details                                  |                                   |     |
|                                                                            | Profile location                                 | /Miha/opt/IBM/JazzSM/profile      | Bro |
|                                                                            | Profile name                                     | JazzSMProfile                     |     |
|                                                                            | Node name                                        | JazzSMNode01                      |     |
|                                                                            | Server name                                      | serverl                           |     |
|                                                                            | User name                                        | smadmin                           |     |
|                                                                            | Password                                         | •••••                             | ]   |
|                                                                            | Validate                                         |                                   | -   |

- click on "Update" and make sure everything completed successfully:

| IBM Installation Manager                                                                      |                    | -           |           | ×   |
|-----------------------------------------------------------------------------------------------|--------------------|-------------|-----------|-----|
| Update Packages<br>Review the summary information.                                            |                    |             | E         | 3   |
| Update Packages Updates Licenses                                                              | Features Summary   |             |           |     |
| Target Location                                                                               |                    |             |           |     |
| Package Group Name: Core services in Jazz for Servic                                          | e Management       |             |           |     |
| Installation Directory: /Miha/opt/IBM/JazzSM                                                  |                    |             |           |     |
| Shared Resources Directory: /Miha/opt/IBM/IBMIMShared                                         |                    |             |           |     |
| Updates                                                                                       |                    |             |           |     |
| Features To Install                                                                           | Features To Remove |             |           | 1   |
| [i] IBM Dashboard Application Services Hub 3.1.3.2     [i] Installation     [i] Configuration |                    |             |           |     |
| Disk Space Information                                                                        |                    |             |           |     |
|                                                                                               |                    | lotal Avail | able Spac | e   |
| 1                                                                                             |                    |             | 224.13 01 | 5   |
| Total Download Size: 228.41 MB                                                                |                    |             |           |     |
| Total Installation Size: 236.91 MB                                                            |                    |             |           |     |
| Repository Information                                                                        |                    |             |           |     |
| 0                                                                                             | < Back Next >      | Update      | Can       | cel |

| IBM Installation Manager |                                                                                                    | - |     | ×   |
|--------------------------|----------------------------------------------------------------------------------------------------|---|-----|-----|
| Update Packages          |                                                                                                    |   | E   |     |
|                          | The packages are updated. <u>View Log File</u>                                                                                                    |   |     |     |
|                          | Update Installatio                                                                                                    |   |     |     |
|                          | Update Installatio                                                                                                    |   |     |     |
|                          | Note: If the packages support rollback, the temporary directory<br>contains rollback files for installed packages. You can delete the files on<br>the <u>Files for rollback</u> preference page. |   |     |     |
| 1                        |                                                                                                    |   | Fin | ish |

## Install WebGUI 7.1.0.14 and upgrade to Fix Pack 15

- download and extract the package for webgui 7.1.0.14 as well as the package for webgui 8.1 fix pack 15

Download link for Fix Pack 15: https://www-01.ibm.com/support/docview.wss?uid=ibm10733391

- add both webgui and fix pack repositories within Installation Manager -> Preferences section:

<extracted\_path\_webgui\_base>/OMNIbusWebGUIRepository/repository.config <extracted\_path\_webgui\_FP15>/OMNIbusWebGUIRepository/composite/repository.config <extracted\_path\_webgui\_FP15>/OMNIbusWebGUIRepository/delta/repository.config

/tmpwebbase/OMNIbusWebGUIRepository/repository.config
 /tmpwebfp15/OMNIbusWebGUIRepository/composite/repository.config
 /tmpwebfp15/OMNIbusWebGUIRepository/delta/repository.config

Add the repositories for NOI extension as well if needed.

- select Install wizard from IM and choose the product to be installed:

| Install Packages                                                                                                    |                                     |                         |                                             |                |
|----------------------------------------------------------------------------------------------------|-------------------------------------|-------------------------|---------------------------------------------|----------------|
| Select packages to install:                                                                                                    |                                     |                         |                                             | 7              |
|                                                                                                    |                                     |                         |                                             |                |
| Installation Packages                                                                                                    |                                     | Status                  | Vendor                                      |                |
| 👻 📝 🎁 IBM Tivoli Netcool/OMNIbus Web GUI                                                                                                    |                                     |                         |                                             |                |
| 💽 🙀 Version 8.1.0.15                                                                                                    |                                     | Will be installed       | IBM                                         |                |
|                                                                                                    |                                     |                         |                                             |                |
|                                                                                                    |                                     |                         |                                             |                |
|                                                                                                    |                                     |                         |                                             |                |
|                                                                                                    |                                     |                         |                                             |                |
|                                                                                                    |                                     |                         |                                             |                |
|                                                                                                    |                                     |                         |                                             |                |
|                                                                                                    |                                     |                         |                                             |                |
| Show all versions                                                                                                    |                                     |                         | <u>C</u> heck fo                            | r Other \      |
| Show <u>a</u> l versions<br>Details                                                                                                    |                                     |                         | <u>C</u> heck fo                            | r Other \      |
| Show <u>a</u> ll versions<br>Details<br>IBM Tivoli Netcool/OMNIbus Web GUI 8.1.0.15                                                                                               |                                     |                         | <u>C</u> heck fo                            | r Other V      |
| Show <u>all versions</u> Details IBM Tivoli Netcool/OMNIbus Web GUI 8.1.0.15 IBM Tivoli Netcool/OMNIbus Web GUI and Virtual Memb Repositor, /tmpwebfp12/OMNIbusWebGUIReposito     | er Manager (VMM) pl                 | ugin for Netcool Object | <u>C</u> heck fo                            | r Other \      |
| Show <u>al</u> versions Details IBM Tivoli Netcool/OMNIbus Web GUI 8.1.0.15 IBM Tivoli Netcool/OMNIbus Web GUI and Virtual Memb • Repository. /tmpwebfp15/0MNIbusWebGUIReposito   | er Manager (VMM) pl<br>ry/composite | ugin for Netcool Object | <u>C</u> heck for<br>Server <u>More inf</u> | r Other \<br>  |
| Show <u>all versions</u> Details IBM Tivoli Netcool/OMNIbus Web GUI 8.1.0.15 IBM Tivoli Netcool/OMNIbus Web GUI and Virtual Memb • Repository: /tmpwebfp15/OMNIbusWebGUIReposito  | er Manager (VMM) pl<br>ry/composite | ugin for Netcool Object | <u>C</u> heck fo                            | r Other \<br>  |
| Show <u>all versions</u> Details IBM Tivoli Netcool/OMNIbus Web GUI 8.1.0.15 IBM Tivoli Netcool/OMNIbus Web GUI and Virtual Memb • Repository. /tmpwebfp15//OMNIbusWebGUIReposito | er Manager (VMM) pl<br>ry/composite | ugin for Netcool Object | <u>C</u> heck fo                            | r Other V      |
| Show <u>al</u> versions Details IBM Tivoli Netcool/OMNIbus Web GUI 8.1.0.15 IBM Tivoli Netcool/OMNIbus Web GUI and Virtual Memb Repository. /tmpwebfp15//OMNIbusWebGUIReposito    | er Manager (VMM) pl<br>ry/compos≹e  | ugin for Netcool Object | <u>C</u> heck fo<br>Server <u>More inf</u>  | r Other \<br>0 |

- enter installation path directory:

| Insets Lizer                            | Losstian                         | Easturan Summanu          |         |
|-----------------------------------------|----------------------------------|---------------------------|---------|
| Citer                                   | Location                         | reacures aurimary         |         |
| <ul> <li>Use the existing pa</li> </ul> | ckage group                      |                           |         |
| Create a new packa                      | age group                        |                           |         |
| Package Group Nam                       | 1e                               | Installation Directory    | Archite |
| 18M Netcool GL                          | II Components                    | /Miha/opt/IBM/netcool/gui | 64-bit  |
| Architecture Selection:                 | 🔘 32-bit 💿 64-bit                |                           |         |
|                                         |                                  |                           |         |
| Details                                 |                                  | Disk Space Information    |         |
| Shared Resources Dire                   | ссогу: /міпа/орд/вм/івмім з паге | Volume Available Space    |         |
|                                         |                                  | / 222.92 GB               |         |
|                                         |                                  |                           |         |
|                                         |                                  |                           |         |
|                                         |                                  |                           |         |

- select as least "Install base feature" option:

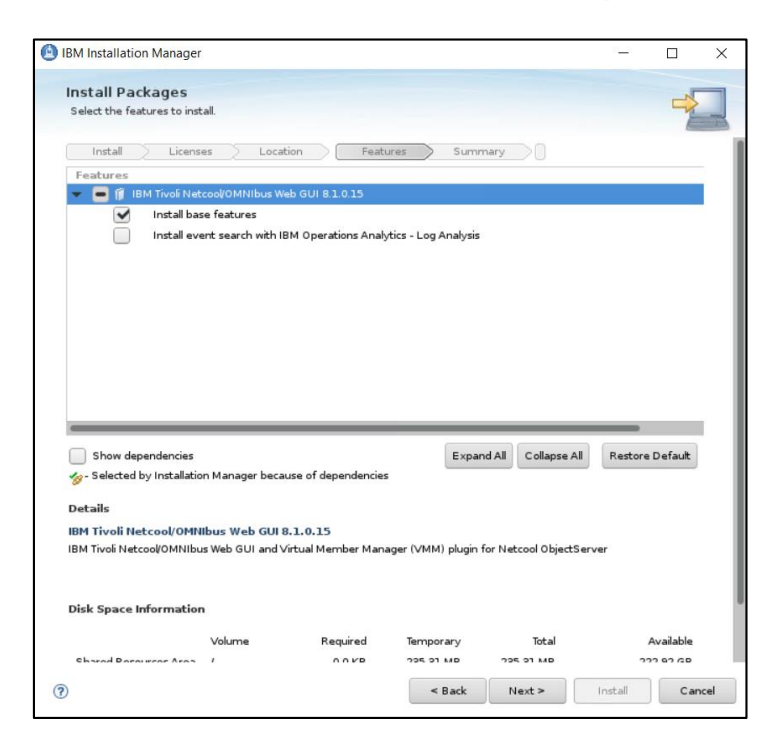

- enter WebSphere and JazzSM installation directories as well as the profile details for webgui (username and password). Afterwards continue with the installation:

| IBM Installation Manager                                         |                                     |                                               | -                          |           | ×     |
|------------------------------------------------------------------|-------------------------------------|-----------------------------------------------|----------------------------|-----------|-------|
| Install Packages<br>Fill in the configurations for the packages. |                                     |                                               |                            | 4         |       |
| Install Licenses Loca                                            | Common Configu<br>WebSphere Applica | ures Summ<br>urations<br>ation Server and Jaz | z for Service Management p | roperties |       |
| WebSphere Application Server                                     | Installation I                      | Directory Details                             | /Miha/opt/IBM/WebSphere    | AppServer | 1     |
|                                                                  | Jazz for Service                    | e Management UI                               | /Miha/opt/IBM/JazzSM/ui    |           | jį    |
|                                                                  | Profile Detai                       | serverl                                       |                            |           | _     |
|                                                                  | User name                           | smadmin                                       |                            |           | _     |
|                                                                  | Password                            | ••••••                                        |                            |           | -     |
|                                                                  |                                     |                                               |                            |           |       |
|                                                                  |                                     |                                               |                            |           |       |
|                                                                  |                                     |                                               |                            | _         |       |
| 0                                                                |                                     | < Back                                        | Next > Instal              | Ca        | ancel |

|                                                    |                                                                                           | - 🗆                                                        |
|----------------------------------------------------|-------------------------------------------------------------------------------------------|------------------------------------------------------------|
| Install Packages                                   |                                                                                           |                                                            |
| Review the summary inform                          | ation.                                                                                    | 7                                                          |
| Instal Licenses                                    | Location Features Summary                                                                 | -                                                          |
| Target Location                                    |                                                                                           |                                                            |
| Package Group Name:                                | IBM Netcool GUI Components                                                                |                                                            |
| Installation Directory.                            | /Miha/opt/IBM/netcool/gui                                                                 |                                                            |
| Shared Resources Directory                         | /Miha/opt/IBM/IBMIMShared                                                                 |                                                            |
| Packages                                           |                                                                                           |                                                            |
| Install base fea                                   | MNIBUS Web GUI 8.1.0.15                                                                   |                                                            |
|                                                    |                                                                                           |                                                            |
| Environment                                        | Disk Space Information                                                                    |                                                            |
| Environment<br>English                             | Disk Space Information                                                                    | Total Available Spa                                        |
| Environment<br>English                             | Disk Space Information<br>/                                                               | n<br>Total Available Spa<br>222.91 (                       |
| Environment<br>English                             | Disk Space Information<br>/<br>Total Download Size: 23<br>Total Installation Size: 49     | ,<br>Total Available Spa<br>222.91 (<br>5.31 MB<br>5.33 MB |
| Environment<br>English<br>→ Repository Information | Disk Space Information<br>/<br>Total Download Size: 23<br>Total Instalation Size: 49<br>n | ,<br>Total Available Spa<br>222.91 (<br>3.93 MB<br>59 MB   |

- make sure everything completed successfully. Afterwards webgui configuration can be made within the wizard that is available to be selected or manually after completing the installation.

| ( IBM Installation Manager                                                                                              | - 🗆 X                                                                                   |
|----------------------------------------------------------------------------------------------------|-----------------------------------------------------------------------------------------|
| Install Packages                                                                                                    | -                                                                                       |
| The packages at                                                                                                    | re installed. <u>View Log File</u>                                                      |
| The following package was installed:                                                                                    | Which program do you want to start?                                                     |
| ▼ <sup>5</sup> 6, IBM Netcool GUI Components                                                                            | Configure IBM Tivoš Netcool/OMNibus Web GUI Log on to IBM Tivoš Netcool/OMNibus Web GUI |
| Note: If the packages support rollback, the temporary can delete the files on the <u>Plan for rollback</u> preference p | irectory contains rollback files for installed packages. You<br>age.                    |

# Add object server as repository for WebGUI and create datasource in webgui console

Option A: Use the wizard that is available at the end of webgui installation.

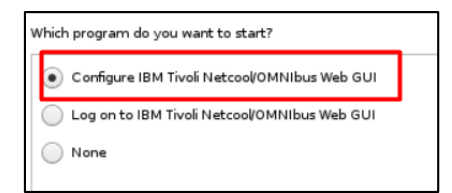

| Configure a single server setup using default settings. |  |
|---------------------------------------------------------|--|
|                                                         |  |
| Configure an advanced setup.                            |  |

- enter object server details (host, port, user id and password):

| The default OMNIbu | s users and groups will be created.                                                                                           |                                                   |                                    |          |
|--------------------|----------------------------------------------------------------------------------------------------|---------------------------------------------------|------------------------------------|----------|
| ObjectServer       |                                                                                                    |                                                   |                                    |          |
| Host:              | curvier1.casstle.fyre.ibm.com                                                                                                 | Port:                                             | 4100                               |          |
| Authentication     |                                                                                                    |                                                   |                                    |          |
| User ID:           | root                                                                                                    | Password:                                         |                                    | ]        |
|                    |                                                                                                    |                                                   |                                    |          |
| You are about t    | o configure the following as the defa<br><b>ObjectServer Repository</b><br>curvier1.castle.fyre.ibm.com : 4100<br>root (User) | uit authentication provider<br>) (Primary Server) | in IBM Dashboard Application Servi | ces Hub: |
| You have opted     | to create the following users and gr                                                                                          | oups:                                             |                                    |          |
| Default User       | s (2)<br>ncoadmin<br>ncouser                                                                                                  |                                                   |                                    |          |
| Default Group      | <b>ps (2)</b><br>Netcool_OMNIbus_Admin<br>Netcool_OMNIbus_User                                                                |                                                   |                                    |          |
| The system will    | also configure a data source called <b>C</b>                                                                                  | MNIBUS                                            |                                    |          |
| Click Next to co   | ontinue.                                                                                                    |                                                   |                                    |          |

At the end login to webgui console and add roles to smadmin user.

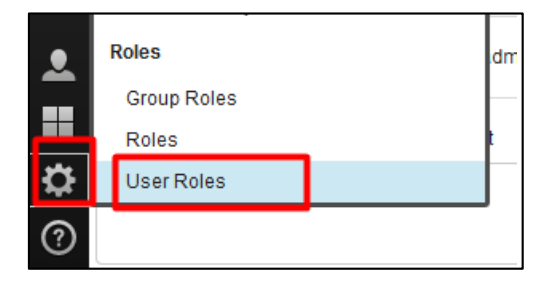

**Option B**: Select "none" at the end of the installation and manually add object server as repository for webgui and create a datasource in webgui console.

- go to \$WAS\_HOME/bin directory

### cd /Miha/opt/IBM/WebSphere/AppServer/bin/

- use confvmm4ncos.sh script to add the created object server as repository for webgui.

Run the following command after you replace with your own values:

./conf4vmm4ncos.sh \$JazzSM\_HOME/profile objserver\_root\_user objserver\_root\_user\_pass FQDN\_omnibus objserver\_port

Command example:

```
[root@yobs1 bin]# ./confvmm4ncos.sh /Miha/opt/IBM/JazzSM/profile root '' crybaby
1.castle.fyre.ibm.com 4100
configfile=/Miha/opt/IBM/JazzSM/profile/config/cells/JazzSMNode01Cell/wim/config
/wimconfig.xml
Warning : 0
Result - Success : 0
Please restart the server for these changes to take effect.
```

- restart webgui by running below commands:

./stopServer.sh server1 ./startServer.sh server1

- login to webgui console and add roles to smadmin user

|   | Roles       |
|---|-------------|
|   | Group Roles |
|   | Roles       |
| ≎ | User Roles  |
| ? |             |

- click on Search -> select smadmin user -> select all roles -> save configuration

| smadmin 1 smadmin smadmin iscadmins, chartAdministrator, samples, administrato | smadmin |
|--------------------------------------------------------------------------------|---------|
|--------------------------------------------------------------------------------|---------|

- logout/login with this user.
- create datasource within webgui to the object server created on server 1:

| Q           | Administration                                                                                |                                                                                                    |                                                                                       |                                                                                             |
|-------------|-----------------------------------------------------------------------------------------------|----------------------------------------------------------------------------------------------------|---------------------------------------------------------------------------------------|---------------------------------------------------------------------------------------------|
| $\star$     | Event Management Tools                                                                        |                                                                                                    |                                                                                       |                                                                                             |
| <b>.</b>    | Filters                                                                                       |                                                                                                    |                                                                                       |                                                                                             |
|             | Views                                                                                         |                                                                                                    |                                                                                       |                                                                                             |
| 1-          | Relationships                                                                                 |                                                                                                    |                                                                                       |                                                                                             |
| 1           | Tool Configuration                                                                            |                                                                                                    |                                                                                       |                                                                                             |
| 4,6         | Tool Prompt Configuration                                                                     |                                                                                                    |                                                                                       |                                                                                             |
| ~           | Menu Configuration                                                                            |                                                                                                    |                                                                                       |                                                                                             |
|             | Metrics                                                                                       |                                                                                                    |                                                                                       |                                                                                             |
|             | CGI Registry                                                                                  |                                                                                                    |                                                                                       |                                                                                             |
|             | Maps                                                                                          |                                                                                                    |                                                                                       |                                                                                             |
|             | Map Creation                                                                                  |                                                                                                    |                                                                                       |                                                                                             |
|             | Map Resources                                                                                 |                                                                                                    |                                                                                       |                                                                                             |
|             | Data Sources                                                                                  |                                                                                                    |                                                                                       |                                                                                             |
|             | Event Database Query                                                                          |                                                                                                    |                                                                                       |                                                                                             |
|             |                                                                                               | •                                                                                                  |                                                                                       |                                                                                             |
| Data        | Sources ×                                                                                     |                                                                                                    |                                                                                       |                                                                                             |
| Dat         | ta Sources                                                                                    |                                                                                                    |                                                                                       |                                                                                             |
| Use<br>rea  | e this page to manage data sources in the T<br>d from, and write to, one or more individual c | ivoli Netcool/OMNIbus Web GUI. You must co<br>lata sources or failover pairs.                      | onfigure the Web GUI server to connect to                                             | at least one data source. You can optionally (                                              |
| Not<br>\$OM | e: Data sources configured using Web GUI<br>INIBUS_WEBGUI_HOME/etc/datasources of             | apply to the current node only. To replicate the<br>lirectory on this node to the corresponding di | ese data sources across other nodes in y<br>rectories on the other nodes. You must re | our Web GUI cluster, you must copy the ncwE<br>estart the WebSphere Application Server on e |
|             | [                                                                                             |                                                                                                    |                                                                                       |                                                                                             |
|             |                                                                                               | Na Create New Data Source                                                                          | Enabled                                                                               | In Default Group                                                                            |
|             |                                                                                               |                                                                                                    | No data sources                                                                       |                                                                                             |
|             |                                                                                               |                                                                                                    |                                                                                       |                                                                                             |

- enter a name for this data source, add the hostname where the object server was installed, and the port used for this one; test the connection and make sure it can successfully connect and save the new data source

| * Name: ? NCOMS                      |  |
|--------------------------------------|--|
| Enabled                              |  |
|                                      |  |
|                                      |  |
| * Host: crybaby1.castle.fyre.ibm.com |  |
| * Port: 4100                         |  |
| Use SSL (2)                          |  |

# Install TBSM Components

Before starting the installation of the Data Servers, TBSM Configuration Utility should be installed and TBSM schema should be added within the object server.

TBSM 6.2 package should be downloaded and extracted on all servers.

TBSM 6.2 primary data server will be installed on server 1, along with Omnibus, Impact. TBSM 6.2 secondary data server will be installed on server 1, along with Omnibus, Impact. TBSM 6.2 dash server will be installed on server 2, along with JazzSM, webgui.

#### Add TBSM Schema to Object Server

This will be applied on server 1 where OMNIbus was installed and configured, hence on server 1.

- go to unzipped directory for TBSM and from here to the following directory: <extracted\_tbsm\_path>/data\_linux/omnibus/schema\_files:

[root@crybaby1 tmptbsm]# cd /Miha/tmptbsm/data\_linux/omnibus/schema\_files/ [root@crybaby1 schema files]# <mark>\_</mark>

- run the following command:

./import\_schema.sh \$NCHOME tbsm\_db\_update.sql RAD <OBJServer\_Name> root <root-password>

Command example:

```
[root@crybaby1 schema_files]# ./import_schema.sh /Miha/opt/IBM/tivoli/netcool tbsm_db_update.sql RAD NCOMS root
Param 1: InstallDir: /Miha/opt/IBM/tivoli/netcool
Param 2: Name/Location of RAD Schema file to use: tbsm db update.sql
```

in this material object server has root as administrative user with no password.

Any warnings about the existence of some of the objects could be safely ignored

- run the following second command:

./import\_schema.sh \$NCHOME ClearServiceDeps.auto RAD <OBJServer\_Name> root <root - password>

Command example:

(toot@crybaby1 schema\_files]# ./import\_schema.sh /Miha/opt/IBM/tivoli/netcool ClearServiceDeps.auto RAD NCOMS root
@@ram 1: InstallDir: /Wiha/opt/IBM/tivoli/netcool

## Install TBSM Database Configuration Utility

- login as db2inst1 user on server1 where DB2 has been installed
- go to the directory were TBSM package was extracted and from here go to dbconf\_linux directory:

| [db2inst1@yobs1 | ~]\$ cd | /Miha/tmp | otbsm/dbconf | linux/ |
|-----------------|---------|-----------|--------------|--------|
| [db2inst1@yobs1 | dbconf  | linux]\$  |              |        |

- run the following command:

./install\_gui\_dbconf.sh

| M Installation Manager                                                                                                    | -                                                |                   |  |
|----------------------------------------------------------------------------------------------------|--------------------------------------------------|-------------------|--|
| nstall Packages                                                                                                    |                                                  | _                 |  |
| elect packages to install:                                                                                                    |                                                  |                   |  |
| Installation Packages                                                                                                    | Stadue                                           | Vandar            |  |
| IBM® Installation Manager                                                                                                    | status                                           | Vendor            |  |
| Version 1.8.9                                                                                                    | Will be installed                                | IBM               |  |
| 🔹 📝 🧊 IBM Tivoli Business Service Manager Database Configu                                                                                                    | uration utility                                  |                   |  |
| 🕑 🕅 0 Version 6.2.0.0                                                                                                    | Will be installed                                | IBM               |  |
|                                                                                                    |                                                  |                   |  |
| Show all versions                                                                                                    | Che                                              | ck for Other Vers |  |
| )etails                                                                                                    |                                                  |                   |  |
| 3M® Installation Manager 1.8.9<br>he IBM® Installation Manager is a tool that you can use to install a<br>Repository. /MihaltmpTBSM/dbconf_linux/im.linux.x86 | and maintain your software packages. <u>More</u> | info              |  |
|                                                                                                    |                                                  |                   |  |
|                                                                                                    |                                                  |                   |  |

- enter installation directory for TBSM database configuration utility; db2inst1 user needs to have write permission to this directory

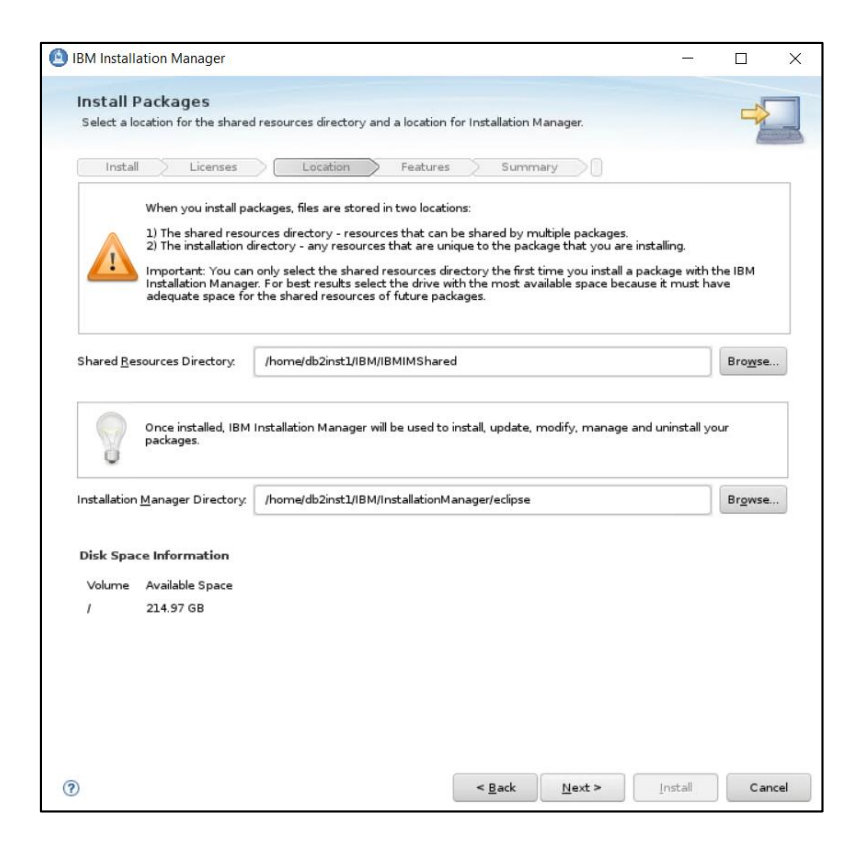

- enter installation path

| Tracen LI                                                | renter Location F         | eaturas Summany                                                |                  |
|----------------------------------------------------------|---------------------------|----------------------------------------------------------------|------------------|
| 0                                                        | Lenses Location P         | eacures Summary                                                |                  |
| Use the existing                                         | package group             |                                                                |                  |
| Create a new pa                                          | ckage group               |                                                                |                  |
| Package Group Na                                         | ame I                     | nstallation Directory                                          | Archite          |
| 🗽 IBM Tivoli Bus                                         | siness Service Manager /  | home/db2inst1/IBM/tivoli/tbsmdb                                | 64-bit           |
| _                                                        | 7101112021130210101000000 | D                                                              | Browse           |
| Architecture Selection                                   | x 32-bit () 64-bit        | U                                                              | Browse           |
| Architecture Selection                                   | n: 32-bit (a) 64-bit      | u<br>Disk Space Informat                                       | ion              |
| Architecture Selection<br>Details<br>Shared Resources Di | x                         | Disk Space Informat<br>hared Volume Available :                | Browse           |
| Architecture Selection<br>Details<br>Shared Resources Di | n: 32-bit  64-bit         | Disk Space Informat<br>hared Volume Available :<br>/ 214.97 GE | Browse<br>Browse |
| Architecture Selection<br>Details<br>Shared Resources Di | r: 32-bit is 64-bit       | Disk Space Informat<br>hared Volume Available !<br>/ 214.97 Gf | Browse<br>Space  |

- add details for TBSM Data Server Database Configuration – database name, database hostname, port, user and its password (db2inst1 user is required

| Install Licenses Locat                                                                                                   | ion Features Summary                                                                                                    |                                                                                                    |
|----------------------------------------------------------------------------------------------------|----------------------------------------------------------------------------------------------------|----------------------------------------------------------------------------------------------------|
| Common Configurations                                                                                                    | Common Configurations<br>TBSM Data Server Database Configuration                                                                                                    |                                                                                                    |
| TESM Data Server Database     TESM TWA Metric Marker DB C     TESM TWA Metric History DBC     TESM Sample Database Confi | This panel will be used to configure the<br>will be saved in the tbsmdb/sql/tbsm_d<br>tbsmudf_db.properties property files.<br>files and use the tbsm_db script to gen                                                                                                    | a TBSM Data Server database. The information<br>lb.properties and tbsmdb/sql/<br>To change these values later, edit the property<br>ierate the SQL with updated values.                                                                                                    |
|                                                                                                    | Database <u>N</u> ame (maximum 8 characters):                                                                                                    | TBSM                                                                                                    |
|                                                                                                    | Database <u>H</u> ost Name or IP Address:                                                                                                    | yobs1.castle.fyre.ibm.com                                                                                                    |
|                                                                                                    | Database <u>P</u> ort Number:                                                                                                    | 50000                                                                                                    |
|                                                                                                    | Database <u>U</u> ser ID:                                                                                                    | db2inst1                                                                                                    |
|                                                                                                    | Database Password:                                                                                                    | •••••                                                                                                    |
|                                                                                                    | Confirm Password:                                                                                                    | ••••••                                                                                                    |
|                                                                                                    | Should the installer create the schema<br>password parameters are ignored if 'n<br>• yes, create the schema including the to<br>No, complete the installation. The sche<br>The Database Path on which to create<br>drabases path specified in the database<br>froutiple Paths are specified, they rm<br>containing the database must be the f<br>Dgtabase Path. <default><br/>To optimize the configuration of the database<br/>or service instances that can be mana-<br/>configuration values.</default> | for this database (The database userid and<br>o' is selected)?<br>ma will be created at a later time.<br>the database, For Windows, this must be a<br>law or 'cdefaults' will indicate that the default<br>se manager configuration will be used.<br>ust be comma separated and the Path<br>irst Path specified. |

- add details for TBSM TWA Metric Marker DB - database name, database hostname, port, user and its password (db2inst1 user is required)

| Install Licenses Locat                                                                       | tion Features Summary                                                                                                    |                                                                                                    |
|----------------------------------------------------------------------------------------------|----------------------------------------------------------------------------------------------------|----------------------------------------------------------------------------------------------------|
| 🗊 Common Configurations<br>🕎 TBSM Data Server Database (                                     | Common Configurations<br>TBSM TWA Metric Marker DB Config Panel                                                                                                    |                                                                                                    |
| TBSM TWA Metric Marker DB C<br>O TBSM TWA Metric History DBC<br>O TBSM Sample Database Confi | This panel will be used to configure the<br>database. The information from this pa<br>tbsmmark_db.properties property file.<br>property file and then using the tbsm_c<br>values.                                                                                                    | TBSM Time Window Analyzer Metric Marker<br>sge will be stored in the thsmdb/sql/<br>Later changes can be made by editing this<br>lb script to generate the SQL with the new                                                                                                    |
|                                                                                              | Database <u>N</u> ame (maximum 8 characters):                                                                                                    | TBSM                                                                                                    |
|                                                                                              | Database <u>H</u> ost Name or IP Address:                                                                                                    | yobs1.castle.fyre.ibm.com                                                                                                    |
|                                                                                              | Database <u>P</u> ort Number:                                                                                                    | 50000                                                                                                    |
|                                                                                              | Database <u>U</u> ser ID:                                                                                                    | db2inst1                                                                                                    |
|                                                                                              | <u>D</u> atabase Password:                                                                                                    | •••••                                                                                                    |
|                                                                                              | <u>C</u> onfirm Password:                                                                                                    | •••••                                                                                                    |
|                                                                                              | Should the installer create the schema<br>password parameters are ignored if 'no<br>yes, create the schema including the ta<br>No, complete the installation. The scher<br>The Database Path on which to create I<br>drive letter (for example ci). A null val<br>database path specified in the databas                                                                                                    | for this database (The database userid and<br>' is selected)?<br>bles, tablespaces and views.<br>ma will be created at a later time.<br>the database. For Windows, this must be a<br>ue or ' cdefaults' will indicate that the default<br>e manager configuration will be used. |
|                                                                                              | If multiple Paths are specified, they mu<br>containing the database must be the fi                                                                                                    | ist be comma separated and the Path<br>rst Path specified.                                                                                                    |
|                                                                                              | D <u>a</u> tabase Path: <a></a> <a></a> <a><!--</td--><td></td></a> |                                                                                                    |
|                                                                                              | To and the second second second second                                                                                                    | tabase please estimate the expected number                                                                                                    |

- add details for TBSM TWA Metric History DB - database name, database hostname, port, user and its password (db2inst1 user is required)

|                                                                                          | tion Features Summary                                                                                                    |                                                                                                    |
|------------------------------------------------------------------------------------------|----------------------------------------------------------------------------------------------------|----------------------------------------------------------------------------------------------------|
| Common Configurations                                                                    | Common Configurations                                                                                                    |                                                                                                    |
| 🔄 TBSM Data Server Database (                                                            | TBSM TWA Metric History DBC onfig Panel                                                                                                    |                                                                                                    |
| TBSM TWA Metric Marker DB C<br>TBSM TWA Metric History DBC<br>TBSM Sample Database Confi | This panel will be used to configure the<br>database. The information from this p<br>tbsmhist_db.properties property file. I<br>property file and then using the tbsm_<br>values. | a TBSM Time Window Analyzer Metric History<br>age will be stored in the tbsmdb/sql/<br>Later changes can be made by editing this<br>db script to generate the SQL with the new |
|                                                                                          | Database Name (maximum 8 characters):                                                                                                    | TBSMHIST                                                                                                    |
|                                                                                          | Database Host Name or IP Address:                                                                                                    | yobs1.castle.fyre.ibm.com                                                                                                    |
|                                                                                          | Database Port Number:                                                                                                    | 50000                                                                                                    |
|                                                                                          | Database User ID:                                                                                                    | db2inst1                                                                                                    |
|                                                                                          | Database Password:                                                                                                    | •••••                                                                                                    |
|                                                                                          | Confirm Password:                                                                                                    | ••••••                                                                                                    |
|                                                                                          | Should the installer create the schema<br>password parameters are ignored if 'n                                                                                                   | a for this database (The database userid and<br>o' is selected)?                                                                                                    |
|                                                                                          | • Yes, create the schema including the t                                                                                                    | ables, tablespaces and views.                                                                                                    |
|                                                                                          | No, complete the installation. The sche                                                                                                    | ma will be created at a later time.                                                                                                    |
|                                                                                          | The Database Path on which to create<br>drive letter (for example c:). A null va<br>database path specified in the databa                                                         | the database. For Windows, this must be a<br>lue or ' <default>' will indicate that the default<br/>se manager configuration will be used.</default>                           |
|                                                                                          | If multiple Paths are specified, they m<br>containing the database must be the f                                                                                                  | ust be comma separated and the Path<br>first Path specified.                                                                                                    |
|                                                                                          | Database Path: <default></default>                                                                                                    |                                                                                                    |
|                                                                                          |                                                                                                    |                                                                                                    |

- add details for TBSM Sample DB configuration - database name, database hostname, port, user and its password (db2inst1 user is required)

| Install 🔶 Licenses 🔶 Loca                                                                | tion Featur                                                                | s Summary                                                                                              |                                                                                      |                                                                          |                    |
|------------------------------------------------------------------------------------------|----------------------------------------------------------------------------|----------------------------------------------------------------------------------------------------|--------------------------------------------------------------------------------------|--------------------------------------------------------------------------|--------------------|
| 🗊 Common Configurations<br>👿 TBSM Data Server Database (                                 | Common Configu<br>TBSM Sample Data                                         | rations<br>base Configuration                                                                          |                                                                                      |                                                                          |                    |
| TBSM TWA Metric Marker DB C<br>TBSM TWA Metric History DBC<br>TBSM Sample Database Confi | This panel will I<br>information fro<br>property file. L<br>the tbsm_db so | be used to configure th<br>m this page will be sto<br>ater changes can be m<br>ript to generate the So | e TBSM Demo/Sam<br>red in the tbsmdb/s<br>ade by editing this<br>QL with the new val | ple database. The<br>ql/tbsmdemo_db.pro<br>property file and the<br>ues. | perties<br>n using |
| ¥                                                                                        | Database Name                                                              | (maximum 8 characters):                                                                                | TBSM                                                                                 |                                                                          |                    |
|                                                                                          | Database Host N                                                            | ame or IP Address:                                                                                     | yobs1.castle.fyre.                                                                   | ibm.com                                                                  |                    |
|                                                                                          | Database Port N                                                            | umber:                                                                                                 | 50000                                                                                |                                                                          |                    |
|                                                                                          | Database User ID                                                           | ):                                                                                                    | db2inst1                                                                             |                                                                          |                    |
|                                                                                          | Database Passwo                                                            | ord:                                                                                                   | •••••                                                                                |                                                                          |                    |
|                                                                                          | Confirm Passwor                                                            | d:                                                                                                    | •••••                                                                                |                                                                          |                    |
|                                                                                          | Should the inst<br>password para<br>Yes, create                            | aller create the schem<br>meters are ignored if 'i<br>the schema including the t                       | a for this database<br>no' is selected)?<br>tables, tablespaces an                   | (The database userio                                                     | d and              |
|                                                                                          | No, comple<br>The Database I<br>drive letter (fo                           | te the installation. The sch<br>Path on which to create<br>r example c:). A null va                    | ema will be created at<br>a the database. For<br>alue or ' <default>'</default>      | a later time.<br>Windows, this must l<br>will indicate that the          | be a<br>default    |
|                                                                                          | oacabase pach<br>If multiple Path<br>containing the                        | specified in the databa<br>is are specified, they m<br>database must be the                            | ust be comma sep<br>first Path specified                                             | arated and the Path                                                      |                    |
|                                                                                          | Database Path:                                                             | <default></default>                                                                                    |                                                                                      |                                                                          |                    |
|                                                                                          | To optimize the<br>of service insta                                        | configuration of the d<br>inces that can be man                                                        | atabase, please est<br>aged. The selection                                           | timate the expected<br>determines the defa                               | number<br>ult      |

| Install Packages Review the summary information.  Install Licenses Location Peatures Summary  Target Location Packages Installation Directory: /home/db2inst1/IBM/IBMIMShared Packages  Packages  IBM® Installation Manager 1.8.9  IBM® Installation Manager 1.8.9  IBM Twoli Business Service Manager Database Configuration utility 6.2.0.0  Environment English  Total Available Spa  / 214.971  Total Download Size: 284.21 MB Total Installation Size: 639.86 MB  A Repository Information                                                                                            |                                                  |                                                                                                    |           |                         |
|----------------------------------------------------------------------------------------------------|--------------------------------------------------|----------------------------------------------------------------------------------------------------|-----------|-------------------------|
| Review the summary information.  Install Licenses Location Peatures Summary  Arget Location Package Group Name: IBM Tivoli Business Service Manager Installation Directory: /homa/db2inst1/IBM/BMIMShared Packages  Packages  I BM® Installation Manager 1.8.9  I BM® Installation Manager 1.8.9  I BM® Installation Manager 1.8.9  I BM Tivol Business Service Manager Database Configuration utility 6.2.0.0  Environment English Total Available Spa  / 214.971 Total Download Size: 284.21 MB Total Installation Size: 639.86 MB  Argeository Information                              | Install Packages                                 |                                                                                                    |           | -1                      |
| Install       Licenses       Location       Features       Summary         Target Location       Package Group Name:       IBM Tivoli Business Service Manager:         Installation Directory:       / home/db2inst1//BM//BMIMShared         Packages       IBM® Installation Manager 1.8.9       IBM Tivoli Business Service Manager Database Configuration utility 6.2.0.0         Environment       Disk Space Information         English       Total Available Space         /       214.97         Ital Download Size:       284.21 MB         Total Download Size:       639.86 MB | Review the summary inform                        | ation.                                                                                              |           | 7                       |
| Target Location       IBM Tivoli Business Service Manager         Package Group Name:       IBM Tivoli Business Service Manager         Installation Directory:       /home/db2inst1/IBM/IBMIIShared         Shared Resources Directory:       /home/db2inst1/IBM/IBMIIShared         Packages                                                                                                    | Install Licenses                                 | Location Features Summary                                                                           |           |                         |
| Package Group Name:       IBM Tivoli Business Service Manager         Installation Directory:       /homa/db2inst1/IBM/IBMIMShared         Shared Resources Directory:       /homa/db2inst1/IBM/IBMIMShared         Packages                                                                                                    | Target Location                                  |                                                                                                    |           |                         |
| Installation Directory: /home/db2instJ/IBM/IBMIMShared<br>Shared Resources Directory: /home/db2instJ/IBM/IBMIMShared<br>Packages<br>Packages<br>IBM@ Installation Manager 1.8.9<br>IBM Tivoli Business Service Manager Database Configuration utility 6.2.0.0<br>IBM Tivoli Business Service Manager Database Configuration utility 6.2.0.0<br>Environment<br>English Total Available Space Information<br>English Total Available Space Information<br>If all Download Size: 284.21 MB<br>Total Installation Size: 633.86 MB<br>> Repository Information                                  | Package Group Name:                              | IBM Tivoli Business Service Manager                                                                 |           |                         |
| Shared Resources Directory: //home/db2inst1/IBM/IBMIMShared Packages  Packages  I BM® Installation Manager 1.8.9  I BM Tivoli Business Service Manager Database Configuration utility 6.2.0.0  Environment English Total Available Space Information English Total Available Space Information Total Available Space Information Total Available Space Information Total Available Space Information Negository Information                                                                                                    | Installation Directory:                          | /home/db2inst1/IBM/tivoli/tbsmdb                                                                    |           |                         |
| Packages   Packages   BMØ Installation Manager 1.8.9   BM Tivoli Business Service Manager Database Configuration utility 6.2.0.0   Environment English  Total Available Space  / 214.97  Total Download Size: 284.21 MB Total Installation Size: 633.86 MB   Repository Information                                                                                                    | Shared Resources Directory:                      | /home/db2inst1/IBM/IBMIMShared                                                                      |           |                         |
| Packages         IBM® Installation Manager 1.8.9         IBM Tivoli Business Service Manager Database Configuration utility 6.2.0.0         Environment         English         Total Available Spi         /       214.97         Total Download Size:       284.21 MB         Total Installation Size:       639.86 MB         > Repository Information                                                                                                    | Packages                                         |                                                                                                    |           |                         |
| IBM@ Installation Manager 1.8.9         IBM Tivoli Business Service Manager Database Configuration utility 6.2.0.0         Environment       Disk Space Information         English       Total Available Sp.         /       214.97         Total Download Size:       284.21 MB         Total Installation Size:       639.86 MB         > Repository Information                                                                                                    | Packages                                         |                                                                                                    |           |                         |
| IBM Tivoli Business Service Manager Database Configuration utility 6.2.0.0  Environment English Total Available Space Information I 214.97 I 214.97 Total Download Size: 284.21 M8 Total Installation Size: 639.86 MB Repository Information                                                                                                    | IBM® Installation M                              | lanager 1.8.9                                                                                       |           |                         |
| Environment Disk Space Information<br>English Total Available Sp.<br>/ 214.97<br>Total Download Size: 284.21 MB<br>Total Installation Size: 639.86 MB                                                                                                    |                                                  |                                                                                                    |           |                         |
| English Total Available Sp.<br>/ 214.97<br>Total Download Size: 284.21 MB<br>Total Installation Size: 639.86 MB                                                                                                    |                                                  |                                                                                                    |           |                         |
| / 214.97<br>Total Download Size: 284.21 MB<br>Total Installation Size: 639.86 MB                                                                                                    | Environment                                      | Disk Space Information                                                                              |           |                         |
| Total Download Size: 284.21 MB<br>Total Installation Size: 639.86 MB                                                                                                    | Environment<br>English                           | Disk Space Information                                                                              | Total Ava | ilable Spar             |
| Total Installation Size: 639.86 MB  Repository Information                                                                                                    | Environment<br>Engish                            | Disk Space Information                                                                              | Total Ava | ilable Spai<br>214.97 G |
| Repository Information                                                                                                    | Environment<br>English                           | Disk Space Information<br>/<br>Total Download Size: 284.21 MB                                       | Total Ava | ilable Spai<br>214.97 G |
|                                                                                                    | Environment<br>English                           | Disk Space Information<br>/<br>Total Download Size: 284.21 MB<br>Total Installation Size: 639.86 MB | Total Ava | ilable Spai<br>214.97 G |
|                                                                                                    | Environment<br>English<br>Repository Information | Disk Space Information<br>/<br>Total Download Size: 284.21 MB<br>Total Installation Size: 639.86 MB | Total Ava | ilable Spai<br>214.97 G |

| Install Packages                                                                                                    | 4   |      |
|----------------------------------------------------------------------------------------------------|-----|------|
| The packages are installed. <u>View Log File</u>                                                                                                    |     |      |
| The following package was installed:                                                                                                    |     |      |
| 🐨 🧊 IBM Tivoli Business Service Manager Database Configuration ι                                                                                                    |     |      |
|                                                                                                    |     |      |
|                                                                                                    |     |      |
|                                                                                                    |     |      |
|                                                                                                    |     |      |
| Installation Manager was successfully installed into: /home/db2instJ/IBM/                                                                                                    |     |      |
| InstallationManager/eclipse<br>Note: If the packages support rollback, the temporary directory contains<br>rollback files for installed packages. You can delete the files on the <u>Files for</u><br>rollback preference page. |     |      |
| •                                                                                                    | Fir | nish |

### Install TBSM Primary Data Server

Make sure Impact Primary server is running and that Impact Secondary server is stopped.

- go to the directory where TBSM was extracted on server 1 and from here to data\_linux directory:

- run the following command and select TBSM Data Server to be installed:

./install\_gui\_data.sh

| M Installation Manager                                                                                                    |                   | - 🗆 ×                        |
|----------------------------------------------------------------------------------------------------|-------------------|------------------------------|
| nstall Packages                                                                                                    |                   | ~                            |
| Select packages to install:                                                                                                    |                   |                              |
|                                                                                                    |                   |                              |
| Installation Packages<br>V III IBM Tivoli Business Service Manager Data Server                                                                                                    | Status            | Vendor                       |
| 🕑 🕅 Version 6.2.0.0                                                                                                    | Will be installed | IBM                          |
|                                                                                                    |                   |                              |
|                                                                                                    |                   |                              |
| Show <u>a</u> ll versions                                                                                                    |                   | Check for Other Vers         |
| Show <u>a</u> ll versions<br>Details                                                                                                    |                   | Check for Other Vers         |
| Show <u>a</u> ll versions<br>Details<br>3M Tivoli Business Service Manager Data Server 6.2.0.0<br>BM Tivoli Business Service Manager Data Server 6.2.0.0 <u>More info</u><br>• Repository: /Miha/tmpTBSM/data_linux/data_media_linux/disk1 |                   | Check for Other Vers         |
| Show <u>a</u> ll versions<br>Details<br>BM Tivoli Business Service Manager Data Server 6.2.0.0<br>BM Tivoli Business Service Manager Data Server 6.2.0.0 <u>More info</u><br>P Repository: /Miha/tmpTBSM/data_linux/data_media_linux/disk1 |                   | <u>C</u> heck for Other Vers |
| Show <u>a</u> ll versions<br>Details<br>BM Tivoli Business Service Manager Data Server 6.2.0.0<br>BM Tivoli Business Service Manager Data Server 6.2.0.0 <u>More info</u><br>Repository: /Miha/tmpTBSM/data_linux/data_media_linux/disk1   |                   | <u>C</u> heck for Other Vers |

- enter the installation directory path for TBSM data server

| A package group is a location that contains one or more<br>common package group and will share a common user in<br>one.                                                                                                    | nterface. Select an existing package group, or create              | d into a 📲      |
|----------------------------------------------------------------------------------------------------|--------------------------------------------------------------------|-----------------|
| Install Prerequisite Licenses (                                                                                                    | Location Features Summary                                          |                 |
| Package Group Name                                                                                                    | Installation Directory                                             | Archite         |
| 🍾 IBM Tivoli Business Service Manager                                                                                                    | /Miha/opt/IBM/tivoli/tbsm                                          | 64-bit          |
| Package Group Name: IBM Tivoli Business Service Man<br>Installation <u>D</u> irectory: //Miha/opt/IBM/tivoli/tbsm                                                                                                    | ager                                                               | B <u>r</u> owse |
| Package Group Name: IBM Tivoli Business Service Mani<br>Installation <u>D</u> irectory: //Miha/opt/IBM/tivolitbsm<br>Architecture Selection: 32-bit (a) 64-bit                                                                     | ager                                                               | Browse          |
| Package Group Name: IBM Tivoli Business Service Manu<br>Installation <u>D</u> irectory: //Miha/opt/IBM/tivoli/tbsm<br>Architecture Selection: 32-bit () 64-bit                                                                     | ager<br>Dick Space Information                                     | B <u>r</u> owse |
| Package Group Name: IBM Tivoli Business Service Man.<br>Installation <u>D</u> irectory: //Miha/opt/IBM/tivolitbsm<br>Architecture Selection: 32-bit (a) 64-bit<br>Details<br>Shared Resources Directory: //Miha/opt/IBM/IBMIMShare | ager<br>Disk Space Information<br>ed Volume Audoble Space          | Browse          |
| Package Group Name: IBM Tivoli Business Service Man<br>Installation Directory: //Miha/opt/IBM/tivolitbsm<br>Architecture Selection: 32-bit (a) 64-bit<br>Details<br>Shared Resources Directory: //Miha/opt/IBM/IBMIMShare          | Disk Space Information<br>ed Volume Available Space<br>/ 211.85.68 | Browse          |
| Package Group Name: IBM Tivoli Business Service Man.<br>Installation <u>D</u> irectory: //Miha/opt/IBM/tivoli(tbsm<br>Architecture Selection: 32-bit                                                                               | Disk Space Information<br>ed Volume Available Space<br>/ 211.85 GB | Browse          |

- enter Impact server username details (for host details FQDN is required, make sure /etc/hosts is properly configured) and the password for the tbsmadmin user that will be created

|                                   | Common Configurations                                         |                                                  |
|-----------------------------------|---------------------------------------------------------------|--------------------------------------------------|
| Common Configurations             | Impact Server Details                                         |                                                  |
| W Impact Server Details           | TRSM convisos usos Notsool/im                                 | maet energie Modele, datare une an               |
| Data Server Information           | service. Please Enter the Impa                                | ct details                                       |
| O TRSM Data Server Database I     | Impact Server Host:                                           | crybaby1.castle.fyre.ibm.com                     |
| C TRSM Metric History Database    |                                                               |                                                  |
| Object Server Details             | Impact Directory:                                             | /Miha/opt/IBM/tivoli/impact Browse.              |
| TBSM DataServer User Regist       | Impact BackEnd Port:                                          | 9080                                             |
| Jazz for SM Server Details        |                                                               |                                                  |
| ,<br>DataServer Data Source and I | Impact BackEnd HTTPS <u>P</u> ort:                            | 9081                                             |
| TADDM Connectivity Configura      | Impact Lizer:                                                 | impactadmin                                      |
| TADDM Database Configuratic       | Impact Oser.                                                  | inpaceunin                                       |
| Discovery Library Book Import     | Impact User Password:                                         | •••••                                            |
| Discovery Library Book Export     |                                                               |                                                  |
|                                   | <u>C</u> onfirm Password:                                     | •••••                                            |
|                                   | tbsmadmin User Password:                                      | •••••                                            |
|                                   | <u>C</u> onfirm Password:                                     | ••••••                                           |
|                                   | If failover will be setup and<br>server, select the following | this Data server will be the backup<br>check box |
|                                   | Designated Backup Serve                                       | -                                                |

- enter data server communication port, by default this is 17542:

| IBM Installation Manager                                                                                                    | -                                                                                                    |      | >  |
|----------------------------------------------------------------------------------------------------|----------------------------------------------------------------------------------------------------|------|----|
| Install Packages<br>Fill in the configurations for the packages.                                                                                                    |                                                                                                    | ->   |    |
| Install Prerequisite Lid<br>Common Configurations<br>Impact Server Details<br>Data Server Information<br>TBSM Data Server Database I<br>TBSM Metric Marker Database<br>TBSM Metric History Database<br>Object Server Details<br>TBSM DataServer User Regist<br>Jazz for SM Server Details<br>DataServer Data Source and I<br>TADDM Connectivity Configuratic<br>Discovery Library Book Import<br>Discovery Library Book Export | Location     Features     Summary       Common Configurations     Data Server Information       Data Server Information for the Data Server     Communication Port:       17542     Impact Server Command line port:       2000     2000 |      |    |
| ٥                                                                                                    | < <u>B</u> ack <u>N</u> ext > <u>Install</u>                                                                                                    | Canc | el |

- enter TBSM Data Server Database information as configured during DB2 installation

| Common Configurations          | Common Configurations                                              |                           |
|--------------------------------|--------------------------------------------------------------------|---------------------------|
| Impact Server Details          | TBSM Data Server Database Information                              |                           |
| Data Server Information        | Enter the information for the TBSM Data Ser                        | ver Database. This is the |
| 😴 TBSM Data Server Database I  | database where TBSM stores its services, ter<br>component registry | nplates, and the service  |
| 😳 TBSM Metric Marker Database  | Database Name (maximum 8 characters):                              | TBSM                      |
| 👩 TBSM Metric History Database |                                                                    |                           |
| Object Server Details          | Database Host Name Or IP Address:                                  | yobs1.castle.fyre.ibm.com |
| TBSM DataServer User Regist    | Database Port Number                                               | 50000                     |
| Jazz for SM Server Details     | Database Fort Humber.                                              | 50000                     |
| DataServer Data Source and I   | Database User ID:                                                  | db2inst1                  |
| TADDM Connectivity Configura   |                                                                    |                           |
| TADDM Database Configuratic    | Database Password:                                                 | •••••                     |
| Discovery Library Book Import  | Confirm Password:                                                  | ******                    |
| Discovery Library Book Export  |                                                                    |                           |
|                                |                                                                    |                           |
|                                |                                                                    |                           |
|                                |                                                                    |                           |
|                                |                                                                    |                           |
|                                |                                                                    |                           |
|                                |                                                                    |                           |

| Common Configurations                                                                                           | Common Configurations                                                                     |                                                             |
|----------------------------------------------------------------------------------------------------|-------------------------------------------------------------------------------------------|-------------------------------------------------------------|
| <ul> <li>Impact Server Details</li> <li>Data Server Information</li> <li>TRSM Data Server Database I</li> </ul> | Enter the information for the TBSM Metric M<br>database TBSM usess to store metric marker | arker Database. This is the<br>'s configured for overlaying |
| TBSM Data Server Database                                                                                       | Database Name (maximum 8 characters):                                                     | TBSM                                                        |
| Object Server Details                                                                                           | Database Host Name Or IP Address:                                                         | yobs1.castle.fyre.ibm.com                                   |
| TBSM DataServer User Regist<br>Jazz for SM Server Details                                                       | Database Port Number:                                                                     | 50000                                                       |
| DataServer Data Source and I                                                                                    | Database User ID:                                                                         | db2inst1                                                    |
| TADDM Connectivity Configuratic                                                                                 | Database Password:                                                                        | •••••                                                       |
| Discovery Library Book Import<br>Discovery Library Book Export                                                  | Confirm Password:                                                                         | •••••                                                       |
|                                                                                                    |                                                                                           |                                                             |

| Install Prerequisite                                     | Licenses Location Features                                                                     | Summary                                                    |
|----------------------------------------------------------|------------------------------------------------------------------------------------------------|------------------------------------------------------------|
| Common Configurations                                    | Common Configurations<br>TBSM Metric History Database Information                              | istory Database This is the                                |
| TBSM Data Server Database                                | database TBSM uses to store the history of t<br>configured for the collection and display with | he values for metrics that are<br>the Time Window analyzer |
| TBSM Metric Marker Databas TBSM Metric History Databas   | e Database Name (maximum 8 characters):                                                        | TBSMHIST                                                   |
| Object Server Details                                    | Database Host Name Or IP Address:                                                              | yobs1.castle.fyre.ibm.com                                  |
| Jazz for SM Server Details                               | Database Port Number:                                                                          | 50000                                                      |
| DataServer Data Source and<br>TADDM Connectivity Configu | Database User ID:                                                                              | db2inst1                                                   |
| TADDM Database Configurati                               | c Database Password:                                                                           | •••••                                                      |
| Discovery Library Book Expo                              | t<br>Confirm Password:<br>t                                                                    | •••••                                                      |
|                                                          |                                                                                                |                                                            |

- enter object server details:

| and a second second sec |                                                                                                    | 1                                                                                                    |
|----------------------------------------------------------------------------------------------------|----------------------------------------------------------------------------------------------------|----------------------------------------------------------------------------------------------------|
| Install Prerequisite                                                                                                    | Licenses Location                                                                                                    | Features Summary                                                                                                    |
| <ul> <li>Common Configurations</li> <li>Impact Server Details</li> </ul>                                                                                                    | Common Configurations<br>Object Server Details                                                                                                    |                                                                                                    |
| <ul> <li>Data Server Information</li> <li>TBSM Data Server Database</li> <li>TBSM Metric Marker Database</li> </ul>                                                                                                    | TBSM will need an event source<br>OMNIbus. Other types of event<br>enter the Host and Port for you<br>validation of this panel takes m                                                                                                    | e. By default, it will connect to Netcool/<br>t sources require manual configuration. Please<br>ur Netcool/OMIblus Server.Please note the<br>inimum four minutes of time. |
| TBSM Metric History Databas                                                                                                    | objectServer Host Name:                                                                                                    | crybaby1.castle.fyre.ibm.com                                                                                                    |
| Object Server Details                                                                                                    | ObjectServer Port Number:                                                                                                    | 4100                                                                                                    |
| Jazz for SM Server Details                                                                                                    | ObjectServer User ID:                                                                                                    | root                                                                                                    |
| DataServer Data Source and                                                                                                    | ObjectServer User Reserverd                                                                                                    |                                                                                                    |
| TADDM Connectivity Configurat                                                                                                    | ni objectoerver oser Password.                                                                                                    |                                                                                                    |
| Discovery Library Book Impo                                                                                                    | Confirm Password:<br>rt                                                                                                    |                                                                                                    |
| Discovery Library Book Expo                                                                                                    | rt -                                                                                                    |                                                                                                    |
|                                                                                                    |                                                                                                    |                                                                                                    |
| nstall Packages                                                                                                    |                                                                                                    | -                                                                                                    |
| nstall Packages<br>Fill in the configurations for the packages.                                                                                                    | Licenses Location                                                                                                    | Features Summary                                                                                                    |
| Install Packages         Fill in the configurations for the packages.         Install       Prerequisite         Install       Prerequisite         Install       Prerequisite         Install       Prerequisite         Install       Prerequisite         Install       Prerequisite                                                                                                    | Licenses Location<br>Common Configurations<br>TBSM DataServer User Registry I                                                                                                    | Features Summary                                                                                                    |
| Fill in the configurations for the packages.         Install       Prerequisite         Install       Prerequisite         Install       Prerequisite         Install       Prerequisite         Install       Prerequisite         Install       Prerequisite         Install       Prerequisite         Install       Prerequisite         Install       Prerequisite         Install       Prerequisite                                                                                                    | Licenses Location<br>Common Configurations<br>TBSM DataServer User Registry I<br>Omnibus is Already Configured                                                                                                    | Features Summary                                                                                                    |
| Install Packages Fill in the configurations for the packages. Instal Prerequisite I Common Configurations I Impact Server Details I Data Server Information I TBSM Data Server Database                                                                                                    | Licenses Location<br>Common Configurations<br>TBSM DataServer User Registry I<br>Omnibus is Already Configured<br>① User Registry Already Co                                                                                                    | Features Summary Details                                                                                                    |
| Install Packages Fill in the configurations for the packages. Install Prerequisite                                                                                                    | Licenses Location<br>Common Configurations<br>TBSM DataServer User Registry I<br>Omnibus is Already Configured<br>User Registry Already Co                                                                                                    | Features Summary Details                                                                                                    |
| Install Packages Fill in the configurations for the packages. Install Prerequisite Common Configurations Impact Server Details Data Server Information TBSM Data Server Database TBSM Metric History Database Object Server Details Object Server Details Object Server Details                                                                                                    | Licenses Location<br>Common Configurations<br>TBSM DataServer User Registry I<br>Omnibus is Already Configured<br>Omnibus is Already Configured<br>User Registry Already Co                                                                                                    | Features Summary                                                                                                    |
| Install Packages         Fill in the configurations for the packages.         Install       Prerequisite         Install       Prerequisite         Impact Server Details       Impact Server Details         Data Server Information       TBSM Data Server Database         TBSM Metric Marker Database       TBSM Metric History Database         Impact Server Details       Object Server Details                                                                                                    | Licenses Location<br>Common Configurations<br>TBSM DataServer User Registry I<br>Omnibus is Already Configured<br>Output Over Registry Already Configured<br>User Registry Already Configured                                                                                                    | Features Summary Details                                                                                                    |
| Install Packages         Fill in the configurations for the packages.         Install       Prerequisite         Install       Prerequisite         Impact Server Details       Data Server Details         Data Server Information       TBSM Data Server Database         TBSM Metric Marker Database       TBSM Metric History Database         Object Server Details       Object Server Details         Impact Server Details       TBSM Metric History Database         Impact Server Details       Jazz for SM Server Details                                                                                                    | Licenses Location<br>Common Configurations<br>TBSM DataServer User Registry I<br>Omnibus is Already Configured<br>Output User Registry Already Configured<br>User Registry Already Configured                                                                                                    | Features Summary Details                                                                                                    |
| Install Packages         Fill in the configurations for the packages.         Install       Prerequisite         Image: Common Configurations         Impact Server Details         Data Server Information         TBSM Data Server Database         TBSM Metric Marker Database         Object Server Details         Object Server Details         Jazz for SM Server Details         DataServer Data Source and                                                                                                    | Licenses Location<br>Common Configurations<br>TBSM DataServer User Registry I<br>Omnibus is Already Configured<br>① User Registry Already Configured<br>② User Registry Already Configured<br>③ User Registry Already Configured                                                                                                    | Features Summary Details                                                                                                    |
| Install Packages Fill in the configurations for the packages Fill in the configurations for the packages Install Prerequisite Common Configurations Impact Server Details Data Server Information TBSM Data Server Database TBSM Metric History Database TBSM Metric History DataBase TBSM Metric History DataBase TBSM Metric History DataBase | Licenses Location<br>Common Configurations<br>TBSM DataServer User Registry I<br>Omnibus is Already Configured<br>Output Ser Registry Already Configured<br>User Registry Already Configured<br>Configured<br>Config | Features Summary Details                                                                                                    |
| Install Packages         Fill in the configurations for the packages.         Install       Prerequisite         Image: Common Configurations         Impact Server Details         Data Server Information         TBSM Data Server Database         TBSM Metric Marker Database         Object Server Details         Object Server Details         Jazz for SM Server Details         DataServer Data Source and         TADDM Connectivity Configuration                                                                                                    | Licenses Location Common Configurations TBSM DataServer User Registry I Omnibus is Already Configured  Output Omnibus is Already Configured User Registry Already Configured                                                                                                    | Features Summary Details                                                                                                    |
| Install Packages Fill in the configurations for the packages Fill in the configurations for the packages. Install Prerequisite Common Configurations Impact Server Details Data Server Database TBSM Metric History Database TBSM Metric History Database TBSM Metric History Database TBSM Metric History Database TBSM Metric History Database TBSM Metric History Database TBSM Metric History Database TBSM Metric History Database TBSM Metric History Database TBSM Metric History Database TBSM Metric History Database TBSM Metric History Database TBSM Metric History Database TBSM Metric History Database TabDM Database Configuration TADDM Database Configuration Discovery Library Book Impo Discovery Library Book Impo                                                                                                    | Licenses Location<br>Common Configurations<br>TBSM DataServer User Registry I<br>Omnibus is Already Configured<br>Output User Registry Already Configured<br>User Registry Already Configured<br>Configured<br>Confi | Features Summary Details                                                                                                    |
| Install Packages         Fill in the configurations for the packages.         Install       Prerequisite         Image: Common Configurations         Impact Server Details         Data Server Information         TBSM Data Server Database         TBSM Metric Marker Database         Object Server Details         Object Server Details         Jazz for SM Server Details         DataServer Data Source and         TADDM Connectivity Configuration         TADDM Database Configuration         Discovery Library Book Exposition                                                                                                    | Licenses Location<br>Common Configurations<br>TBSM DataServer User Registry I<br>Omnibus is Already Configured<br>Output User Registry Already Configured<br>User Registry Already Configured<br>User Registry Already Configured<br>to the test of the test of the test of the test of test of test                                                                                                    | Features Summary                                                                                                    |

- enter Jazz SM details, make sure to add the correct FQDN from server 2 where JazzSM is installed

| Install Packages<br>Fill in the configurations for the packages.                                                                                                    | 4                                                                                                    |
|----------------------------------------------------------------------------------------------------|----------------------------------------------------------------------------------------------------|
| Fill in the configurations for the packages.  Install Prerequisite Lii  Common Configurations Impact Server Details Data Server Information TBSM Data Server Database TBSM Metric Marker Database Object Server Details TBSM DataServer User Regist DataServer Data Source and I TADDM Connectivity Configuratic Discovery Library Book Import Discovery Library Book Export | enses Location Features Summary Common Configurations Jazz for SM Server Details JazzSM Host Name: yobs1.castle.fyre.ibm.com JazzSM HTTPS Port Number: 16311                                                                                                    |
| IBM Installation Manager         Install Packages         Fill in the configurations for the packages.                                                                                                    | < Back Next > Install Cancel<br>                                                                                                    |
| Install Prerequisite I<br>Common Configurations<br>Data Server Details<br>Data Server Information<br>TBSM Data Server Database<br>TBSM Metric History Database<br>Diject Server Details<br>Diject Server Details<br>DataServer Data Source and<br>TADDM Connectivity Configur<br>TADDM Database Configurati<br>Discovery Library Book Expor                                  | icenses       Location       Features       Summary         Common Configurations       DataServer Data Source and DB Selection         The toolkit supports two data sources:Tivoli Application Dependency Discovery Library Books       Please select the data source(s) that will be used.         Image:       Discovery Library Books       Tivoli Application Dependency Discovery Manager (TADDM)         RMI Registry Port:       12315 |
|                                                                                                    |                                                                                                    |

| Install Packages                                                                                                    |                                                                                                    |                                                                                                    |
|----------------------------------------------------------------------------------------------------|----------------------------------------------------------------------------------------------------|----------------------------------------------------------------------------------------------------|
| Fill in the configurations for the packages.                                                                                                    |                                                                                                    | 1                                                                                                    |
| Install Prerequisite Li                                                                                                    | censes Location Feature                                                                                                    | es Summary                                                                                                    |
| ▼ 🧊 Common Configurations                                                                                                    | Common Configurations                                                                                                    |                                                                                                    |
| Impact Server Details                                                                                                    | RUUM Database Configuration                                                                                                    |                                                                                                    |
| Data Server Information                                                                                                    | Configuration Definitions for Connectir                                                                                                    | ng to the TADDM Database.                                                                                                    |
| TBSM Data Server Database                                                                                                    | IBM DB2                                                                                                    |                                                                                                    |
| TBSM Metric History Database                                                                                                    | Oracle                                                                                                    |                                                                                                    |
| 🐷 Object Server Details                                                                                                    |                                                                                                    |                                                                                                    |
| TBSM DataServer User Regist                                                                                                    | Database User ID:                                                                                                    | db2inst1                                                                                                    |
| Jazz for SM Server Details                                                                                                    | Database Password:                                                                                                    |                                                                                                    |
| TADDM Connectivity Configura                                                                                                    | Confirm the Database Password:                                                                                                    |                                                                                                    |
| 🤿 TADDM Database Configuratio                                                                                                    |                                                                                                    |                                                                                                    |
| Discovery Library Book Import                                                                                                    | Database Host Name or IP Address:                                                                                                    | tother1.castle.fyre.ibm.com                                                                                                    |
| Discovery Library Book Export                                                                                                    | Port used by the Database:                                                                                                    | 50000                                                                                                    |
|                                                                                                    | Database Name:                                                                                                    | СМДВ                                                                                                    |
|                                                                                                    | Database Salari                                                                                                    |                                                                                                    |
|                                                                                                    | u atabase Schemä:                                                                                                    |                                                                                                    |
|                                                                                                    |                                                                                                    |                                                                                                    |
| BM Installation Manager                                                                                                    |                                                                                                    | - 0                                                                                                    |
| BM Installation Manager<br>Install Packages<br>Fill in the configurations for the packages.                                                                                                    |                                                                                                    |                                                                                                    |
| BM Installation Manager<br>Install Packages<br>Fill in the configurations for the packages.<br>Install > Prerequisite > Li                                                                                                    | censes ) Location ) Featur                                                                                                    | es Summary                                                                                                    |
| BM Installation Manager Install Packages Fill in the configurations for the packages. Install Prerequisite Li T Common Configurations                                                                                                    | censes Location Featur<br>Common Configurations                                                                                                    | es Summary                                                                                                    |
| BM Installation Manager Install Packages Fill in the configurations for the packages. Install Prerequisite Li Install Oreneous Configurations Install Install Common Configurations Install Install Prerequisite Li                                                                                                    | censes Location Featur<br>Common Configurations<br>Discovery Library Book Import Configurat                                                                                                    | es Summary                                                                                                    |
| BM Installation Manager Install Packages Fill in the configurations for the packages. Install Prerequiste Li                                                                                                    | censes Location Featur<br>Common Configurations<br>Discovery Library Book Import Configurat<br>Configuration of the Discovery Library<br>directory that the toolik will monitor for                                                                                                   | es Summary<br>tion<br>Book import file system. This is the<br>r new books, when a new book is                                      |
| BM Installation Manager Install Packages Fill in the configurations for the packages. Install Prerequisite Li                                                                                                    | censes Location Featur<br>Common Configurations<br>Discovery Library Book Import Configurat<br>Configuration of the Discovery Library<br>directory that the toolik will monitor for<br>detected it will be read and processed.                                                        | es Summary<br>tion<br>Book import file system. This is the<br>r new books, when a new book is                                      |
| BM Installation Manager Install Packages Fill in the configurations for the packages. Install Prerequisite Li                                                                                                    | censes Location Featur<br>Common Configurations<br>Discovery Library Book Import Configurat<br>Configuration of the Discovery Library<br>directory that the toolk will monitor for<br>detected it will be read and processed.<br>Directory Name: //Miha/opt/IBM/tb                    | es Summary<br>tion<br>Book import file system. This is the<br>rew books, when a new book is<br>ivolitbsm/discovery/dlbor Browse    |
| BM Installation Manager Install Packages Fill in the configurations for the packages. Install Prerequisite Li                                                                                                    | censes Location Featur<br>Common Configurations<br>Discovery Library Book Import Configurat<br>Configuration of the Discovery Library<br>directory that the toolk will monitor for<br>detected it will be read and processed.<br>Directory Name: //Miha/opt/IBM/tb<br>Bactore Dafio.b | es Summary<br>tion<br>Book import file system. This is the<br>r new books, when a new book is<br>ivolitbsm/discovery/dlbor Browse  |
| BM Installation Manager Install Packages Fill in the configurations for the packages. Install Prerequisite Li                                                                                                    | censes Location Featur<br>Common Configurations<br>Discovery Library Book Import Configurat<br>Configuration of the Discovery Library<br>directory that the toolk will monitor for<br>detected it will be read and processed.<br>Directory Name: //Miha/opt/IBM/tb<br>Restore Default | es Summary<br>tion<br>Book import file system. This is the<br>r new books, when a new book is<br>ivolitbsm/discovery/dlbo          |
| BM Installation Manager Install Packages Fill in the configurations for the packages. Install Prerequisite Li                                                                                                    | censes Location Featur<br>Common Configurations<br>Discovery Library Book Import Configurat<br>Configuration of the Discovery Library<br>directory that the toolik will monitor for<br>detected it will be read and processed.<br>Directory Name: //Miha/opt/IBM/t<br>Restore Default | es Summary<br>tion<br>Book import file system. This is the<br>r new books, when a new book is<br>ivolitbsm/discovery/dlbo          |
| BM Installation Manager Install Packages Fil in the configurations for the packages. Install Prerequisite Li                                                                                                    | censes Location Featur<br>Common Configurations<br>Discovery Library Book Import Configurat<br>Configuration of the Discovery Library<br>directory that the toolik will monitor for<br>detected it will be read and processed.<br>Directory Name: //Miha/opt/IBM/t<br>Restore Default | es Summary<br>tion<br>Book import file system. This is the<br>r new books, when a new book is<br>ivolitbsm/discovery/dlboy Browse  |
| BM Installation Manager  Install Packages Fill in the configurations for the packages.  Install Prerequiste Li                                                                                                    | censes Location Featur<br>Common Configurations<br>Discovery Library Book Import Configurat<br>Configuration of the Discovery Library<br>directory that the toolik will monitor for<br>detected it will be read and processed.<br>Directory Name: //Miha/opt/IBM/t<br>Restore Default | es Summary<br>tion<br>Book import file system. This is the<br>r new books, when a new book is<br>ivoli(tbsm/discovery/dlbo) Browse |
| BM Installation Manager  Install Packages Fil in the configurations for the packages.  Install Prerequiste Li  Common Configurations  Data Server Datails  Data Server Database I  TBSM Metric Marker Database  Disch Server Details  TBSM Metric History Database  Disc Server Details  TBSM DataServer Details  DataServer Data Source and I  TADDM Database Configuratic  Database Configuratic  TADDM Database Configuratic                                                                                                    | censes Location Featur<br>Common Configurations<br>Discovery Library Book Import Configurat<br>Configuration of the Discovery Library<br>directory that the toolk will monitor for<br>detected it will be read and processed.<br>Directory Name: [/Miha/opt/IBM/t<br>Restore Default  | es Summary<br>tion<br>Book import file system. This is the<br>r new books, when a new book is<br>ivoli(tbsm/discovery/dlbo) Browse |
| BM Installation Manager  Install Packages Fill in the configurations for the packages.  Install Prerequiste Li  Common Configurations  Common Configurations  Common Configurations  Common Configurations  Common Configurations  Common Configurations  Common Configurations  Common Configurations  Common Configuration  Common Configurations  Discovery Library Book Import  Discovery Library Book Import  Common Discovery Library Book Import  Common Discovery Library Book Import | censes Location Featur<br>Common Configurations<br>Discovery Library Book Import Configurat<br>Configuration of the Discovery Library<br>directory that the toolk will monitor for<br>detected it will be read and processed.<br>Directory Name: //Miha/opt/IBM/t<br>Restore Default  | es Summary<br>tion<br>Book import file system. This is the<br>r new books, when a new book is<br>ivoli(tbsm/discovery/dlbo) Browse |
| BM Installation Manager  Install Packages Fil in the configurations for the packages.  Install Prerequiste Li  Common Configurations  Common Configurations  Common Configurations  Common Configurations  Data Server Database  Data Server Database  Discover Data Source and I  DataDDM Connectivity Configuratio  Discovery Library Book Import Discovery Library Book Export                                                                                                    | censes Location Featur<br>Common Configurations<br>Discovery Library Book Import Configurat<br>Configuration of the Discovery Library<br>directory that the toolk will monitor for<br>detected it will be read and processed.<br>Directory Name: //Miha/opt/IBM/t<br>Restore Default  | es Summary<br>tion<br>Book import file system. This is the<br>r new books, when a new book is<br>ivol(tbsm/discovery/dlbo) Browse  |
| BM Installation Manager  Install Packages Fill in the configurations for the packages.  Install Prerequiste Li  Common Configurations  Common Configurations  Data Server Details  Data Server Information  TBSM Data Server Database  Discovery Library Book Import Discovery Library Book Export                                                                                                    | censes Location Featur<br>Common Configurations<br>Discovery Library Book Import Configurat<br>Configuration of the Discovery Library<br>directory Hat the toolk will monitor for<br>detected it will be read and processed.<br>Directory Name: //Miha/opt/IBM/t<br>Restore Default   | es Summary<br>tion<br>Book import file system. This is the<br>r new books, when a new book is<br>ivoli(tbsm/discovery/dlbo) Browse |
| BM Installation Manager  Install Packages Fill in the configurations for the packages.  Install Prerequiste                                                                                                    | censes Location Featur<br>Common Configurations<br>Discovery Library Book Import Configurat<br>Configuration of the Discovery Library<br>directory Hat the toolik will monitor for<br>detected it will be read and processed.<br>Directory Name: //Miha/opt/IBM/t<br>Restore Default  | es Summary<br>tion<br>Book import file system. This is the<br>r new books, when a new book is<br>ivolitbsm/discovery/dlbo Browse   |
| BM Installation Manager Install Packages Fill in the configurations for the packages. Install Prerequiste                                                                                                    | censes Location Featur<br>Common Configurations<br>Discovery Library Book Import Configurat<br>Configuration of the Discovery Library<br>directory that the toolik will momoir for<br>detected it will be read and processed.<br>Directory Name: //Miha/opt/IBM/t<br>Restore Default  | es Summary<br>tion<br>Book import file system. This is the<br>r new books, when a new book is<br>ivolitbsm/discovery/dlbo          |
| BM Installation Manager  Install Packages Fill in the configurations for the packages.  Install Prerequiste                                                                                                    | censes Location Featur<br>Common Configurations<br>Discovery Library Book Import Configurat<br>Configuration of the Discovery Library<br>directory Hat the toolik will monitor for<br>detected it will be read and processed.<br>Directory Name: //Miha/opt/IBM/t<br>Restore Default  | es Summary<br>tion<br>Book import file system. This is the<br>r new books, when a new book is<br>ivolitbsm/discovery/dlbo          |
| BM Installation Manager  Install Packages Fill in the configurations for the packages.  Install Prerequiste                                                                                                    | censes Location Featur<br>Common Configurations<br>Discovery Library Book Import Configurat<br>Configuration of the Discovery Library<br>directory Hat the toolik will monitor for<br>detected it will be read and processed.<br>Directory Name: //Miha/opt/IBM/t<br>Restore Default  | es Summary<br>tion<br>Book import file system. This is the<br>r new books, when a new book is<br>ivolitbsm/discovery/dlbo Browse   |
| BM Installation Manager  Install Packages Fill in the configurations for the packages.  Install Prerequiste                                                                                                    | censes Location Featur<br>Common Configurations<br>Discovery Library Book Import Configurat<br>Configuration of the Discovery Library<br>directory Hat the toolk will monitor for<br>detected it will be read and processed.<br>Directory Name: //Miha/opt/IBM/t<br>Restore Default   | es Summary<br>tion<br>Book import file system. This is the<br>r new books, when a new book is<br>ivoli(tbsm/discovery/dlbo) Browse |
| BM Installation Manager  Install Packages Fill in the configurations for the packages. Install Prerequiste                                                                                                    | censes Location Featur<br>Common Configurations<br>Discovery Library Book Import Configurat<br>Configuration of the Discovery Library<br>directory Hat the toolk will monitor for<br>detected it will be read and processed.<br>Directory Name: //Miha/opt/IBM/t<br>Restore Default   | es Summary<br>tion<br>Book import file system. This is the<br>r new books, when a new book is<br>ivoli(tbsm/discovery/dlbo) Browse |

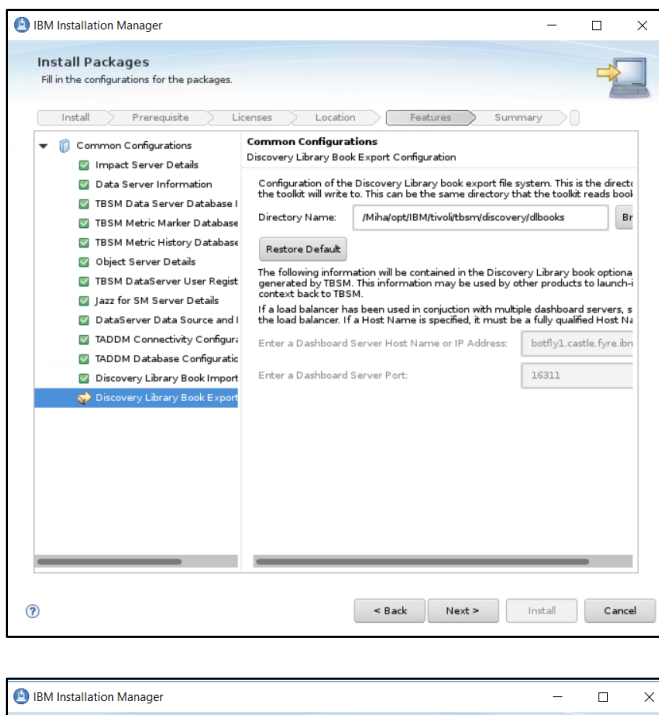

| nstall Packages                                  |                                                                                                    |
|--------------------------------------------------|----------------------------------------------------------------------------------------------------|
| Review the summary inform                        | nation.                                                                                                    |
| Install Prerequ                                  | isite Licenses Location Features Summary                                                                                 |
| larget Location                                  |                                                                                                    |
| Package Group Name:                              | IBM Tivoli Business Service Manager                                                                                      |
| Installation Directory:                          | /Miha/opt/IBM/tivoli/tbsm                                                                                                |
| Shared Resources Director                        | y. /Miha/opt/IBM/IBMIMShared                                                                                             |
| Packages                                         |                                                                                                    |
| Packages                                         |                                                                                                    |
|                                                  |                                                                                                    |
|                                                  |                                                                                                    |
| Environment                                      | Disk Space Information                                                                                                   |
| Environment                                      | Disk Space Information<br>Total Availabl                                                                                 |
| Environment<br>English                           | Disk Space Information<br>Total Availabi<br>/ 21                                                                         |
| Environment                                      | Disk Space Information<br>Total Availab<br>/ 21<br>Total Download Size: 232.25 MB                                        |
| Environment<br>English                           | Disk Space Information<br>Total Availabl<br>/ 21<br>Total Download Size: 232.25 MB<br>Total Installation Size: 748.71 MB |
| Invironment<br>Inglish<br>• Repository Informati | Disk Space Information<br>Total Availabl<br>/ 21<br>Total Oownload Size: 232.25 MB<br>Total Installation Size: 748.71 MB |
| Environment<br>English<br>• Repository Informati | Disk Space Information<br>Total Availabl<br>/ 21<br>Total Oownload Size: 232.25 MB<br>Total Installation Size: 748.71 MB |

- make sure everything completed successfully:

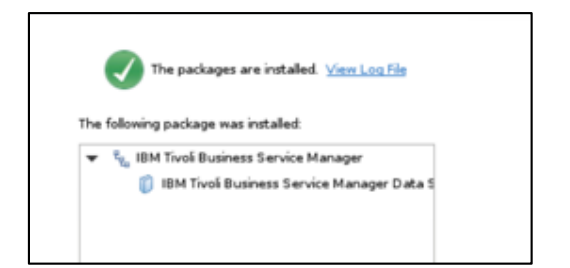

Install TBSM Secondary Data Server

Make sure Impact Primary server is running and also that the Impact Secondary server is running.

- go to the directory where TBSM was extracted on server 2 and from here to data\_linux directory and run the following command and select TBSM Data Server to be installed:

[root@codding1 tmptbsm]# cd data\_linux/
[root@codding1 data\_linux]# ./install\_gui\_data.sh

| nstallation Packages<br>IBM Tivoi: Business Service Manager Data Server | Status | Vendor |
|-------------------------------------------------------------------------|--------|--------|
| 🖌 🎁 IBM Tivoli Business Service Manager Data Server                     |        |        |

- enter the installation directory path for TBSM data server

| Install / Prerequisite / L                                                                                                    | icenses Lo                          | ation Features Sun                                       | nmary           |
|----------------------------------------------------------------------------------------------------|-------------------------------------|----------------------------------------------------------|-----------------|
| Use the existing package group                                                                                                  |                                     |                                                          |                 |
| <u>Create a new package group</u>                                                                                               |                                     |                                                          |                 |
| Package Group Name                                                                                                    | Insta                               | llation Directory                                        | Archite         |
| 🧤 IBM Tivoli Business Service Manag                                                                                             | ger /Miha/                          | opt/IBM/tivoli/tbsm                                      | 64-bit          |
| Architecture Selection:                                                                                                    | 64.bit                              |                                                          | Browse          |
| Architecture Selection: 32-bit                                                                                                  | 64-bit                              |                                                          | B <u>r</u> owse |
| Instanation Directory. [Mina/opt/IBM/t                                                                                          | 64-bit                              | Disk Space Informat                                      | Browse.         |
| Instaliation <u>Directory</u><br>Architecture Selection: 32-bit<br>Details<br>Shared Resources Directory: //liha/opt/IB         | 64-bit<br>M/IBMIMShared             | Disk Space Informat<br>Volume Available S                | ion<br>pace     |
| Instaliation Directory: Mina/opt/IBM/t<br>Architecture Selection: 32-bit<br>Details<br>Shared Resources Directory: /Mina/opt/IB | 64-bit<br>M/IBMIMShared             | Disk Space Informat<br>Volume Available S<br>/ 211.85 GB | ion<br>pace     |
| Architecture Selection: 32-bit<br>Details Shared Resources Directory. //Miha/opt/IB                                             | oolytbsm<br>64-bit<br>M/IBMIMShared | Disk Space Informat<br>Volume Available S<br>/ 211.85 GB | Browse.         |

- enter Impact server username details (for host details FQDN is required, make sure /etc/hosts is properly configured) and the password for the tbsmadmin;
- it is important that the Designated Backup Server to be checked

|                                  |                                                               | Summery J                                        |
|----------------------------------|---------------------------------------------------------------|--------------------------------------------------|
| Common Configurations            | Common Configurations                                         |                                                  |
| 🔂 Impact Server Details          | TBSM services uses Netcool/Im                                 | nact specific Models, datasource, types a        |
| Data Server Information          | service. Please Enter the Impa                                | ct details                                       |
| () TBSM Data Server Database I   | Impact <u>S</u> erver Host:                                   | codding1.castle.fyre.ibm.com                     |
| O TBSM Metric Marker Database    |                                                               |                                                  |
| (3) TBSM Metric History Database | Impact Directory:                                             | /Miha/opt/IBM/tivoli/impact Browse               |
| 😳 Object Server Details          | Impact BackEnd Port:                                          | 9080                                             |
| TBSM DataServer User Regist      |                                                               |                                                  |
| Jazz for SM Server Details       | Impact BackEnd HTTPS Port:                                    | 9081                                             |
| TADDM Connectivity Configure     | Import Lines                                                  | imperant admin                                   |
| TADDM Connectivity Conligura     | impact <u>o</u> ser.                                          | impactaumin                                      |
| Discovery Library Book Import    | Impact User Password:                                         | •••••                                            |
| Discovery Library Book Export    |                                                               |                                                  |
|                                  | <u>C</u> onfirm Password:                                     | •••••                                            |
|                                  | tbsm <u>a</u> dmin User Password:                             | •••••                                            |
|                                  | <u>C</u> onfirm Password:                                     | •••••                                            |
|                                  | If failover will be setup and<br>server, select the following | this Data server will be the backup<br>check box |
|                                  | 🕑 Designated Backup Server                                    | r                                                |

- enter data server communication port, by default this is 17542:

| IBM Installation Manager                                                                                                    | -                                                                                                    |        |
|----------------------------------------------------------------------------------------------------|----------------------------------------------------------------------------------------------------|--------|
| Install Packages<br>Fill in the configurations for the packages.                                                                                                    |                                                                                                    |        |
| Install Prerequiste L<br>Common Configurations<br>Impact Server Details<br>Data Server Information<br>TBSM Data Server Database I<br>TBSM Metric Marker Database<br>TBSM Metric Marker Database<br>TBSM DataServer User Regist<br>Jazz for SM Server Details<br>DataServer Details<br>DataServer Data Source and I<br>TADDM Connectivity Configuratio<br>Discovery Library Book Export | Instrume         Summary           Common Configurations         Data Server Information           Provide following information for the Data Server         Communication Port:           17542         Irrpact Server Command line port:           2000         2000 |        |
| 0                                                                                                    | < <u>B</u> ack <u>N</u> ext > <u>Install</u>                                                                                                    | Cancel |

- enter TBSM Data Server Database information as configured during DB2 installation

| Inscall Prerequisite Li                                        | Location Peacures                                                                                                | summary                                                |
|----------------------------------------------------------------|----------------------------------------------------------------------------------------------------|--------------------------------------------------------|
| 🗊 Common Configurations<br>🔄 Impact Server Details             | Common Configurations<br>TBSM Data Server Database Information                                                   |                                                        |
| Data Server Information TBSM Data Server Database I            | Enter the information for the TBSM Data Se<br>database where TBSM stores its services, ter<br>component registry | rver Database. This is the<br>mplates, and the service |
| C TBSM Metric Marker Database TBSM Metric History Database     | Database Name (maximum 8 characters):                                                                            | TBSM                                                   |
| Object Server Details                                          | Database Host Name Or IP Address:                                                                                | yobs1.castle.fyre.ibm.com                              |
| Jazz for SM Server Details                                     | Database Port Number:                                                                                            | 50000                                                  |
| DataServer Data Source and I<br>TADDM Connectivity Configura   | Database User ID:                                                                                                | db2inst1                                               |
| TADDM Database Configuratic                                    | Database Password:                                                                                               | •••••                                                  |
| Discovery Library Book Import<br>Discovery Library Book Export | Confirm Password:                                                                                                | •••••                                                  |
|                                                                |                                                                                                    |                                                        |

| install / Prerequisite / Li                                                                                                    | Location Features                                                                                                    | summary                                                                                          |
|----------------------------------------------------------------------------------------------------|----------------------------------------------------------------------------------------------------|--------------------------------------------------------------------------------------------------|
| Common Configurations Impact Server Details Data Server Information TBSM Data Server Database I TBSM Metric Marker Database TBSM Metric History Database Object Server Details                                             | Common Configurations<br>TBSM Metric Marker Database Information<br>Enter the information for the TBSM Metric M<br>database TBSM usess to store metric marker<br>historical values in the Time Window analyzer<br>Database Name (maximum 8 characters):<br>Database Host Name Or IP Address: | arker D atabase. This is the<br>s configured for overlaying<br>TBSM<br>yobs1.castle.fyre.ibm.com |
| TBSM DataServer User Regist<br>Jazz for SM Server Details<br>DataServer Data Source and I<br>TADDM Connectivity Configur:<br>TADDM Database Configuratic<br>Discovery Library Book Import<br>Discovery Library Book Export | Database Port Number:<br>Database User ID:<br>Database Password:<br>Confirm Password:                                                                                                    | 50000<br>db2inst1<br>••••••                                                                      |
|                                                                                                    |                                                                                                    |                                                                                                  |

| Install / Prerequisite / Li                                                                                                    | censes <u>Location</u> Features                                                                                                    | Summary                                                                                                    |
|----------------------------------------------------------------------------------------------------|----------------------------------------------------------------------------------------------------|----------------------------------------------------------------------------------------------------|
| <ul> <li>Common Configurations</li> <li>Impact Server Details</li> <li>Data Server Information</li> <li>TBSM Data Server Database I</li> <li>TBSM Metric Marker Database</li> <li>TBSM Metric History Database</li> <li>Object Server Details</li> <li>TBSM DataServer User Regist</li> <li>Jazz for SM Server Data Source and I</li> <li>TADDM Connectivity Configuratic</li> <li>Discovery Library Book Import</li> <li>Discovery Library Book Export</li> </ul> | Common Configurations<br>TBSM Metric History Database Information<br>Enter the information for the TBSM Metric Hi<br>database TBSM uses to store the history of t<br>configured for the collection and display with t<br>Database Name (maximum 8 characters):<br>Database Name (maximum 8 characters):<br>Database Host Name Or IP Address:<br>Database Host Name Or IP Address:<br>Database Port Number:<br>Database User ID:<br>Database Password:<br>Confirm Password: | istory Database. This is the<br>he values for metrics that are<br>the Time Window analyzer<br>TBSMHIST<br>yobs1.castle.fyre.ibm.com<br>S0000<br>db2inst1 |
|                                                                                                    |                                                                                                    |                                                                                                    |

- enter object server details:

| install Prerequisite En                                                                                                    | Location                                                                                                    | reatures Summary                                                                                                    |
|----------------------------------------------------------------------------------------------------|----------------------------------------------------------------------------------------------------|----------------------------------------------------------------------------------------------------|
| <ul> <li>Common Configurations</li> <li>Impact Server Details</li> <li>Data Server Information</li> <li>TBSM Data Server Database I</li> </ul> | Common Configurations<br>Object Server Details<br>TBSM will need an event source<br>OMNIbus. Other types of event<br>enter the Host and Port for you<br>usidation of this need takes most back | a. By default, it will connect to Netcool/<br>t sources require manual configuration. Please<br>ur Netcool/OMNIbus ServerPlease note the<br>interact for which as of the second |
| TBSM Metric Marker Database                                                                                                    | ObjectServer Host Name:                                                                                                    | crybaby1.castle.fyre.ibm.com                                                                                                    |
| Object Server Details     TBSM DataServer User Regist                                                                                          | ObjectServer Port Number:                                                                                                    | 4100                                                                                                    |
| Jazz for SM Server Details                                                                                                    | ObjectServer User ID:                                                                                                    | root                                                                                                    |
| DataServer Data Source and I<br>TADDM Connectivity Configur:                                                                                   | ObjectServer User Password:                                                                                                    |                                                                                                    |
| TADDM Database Configuratic<br>Discovery Library Book Import                                                                                   | Confirm Password:                                                                                                    |                                                                                                    |
| Discovery Library Book Export                                                                                                    |                                                                                                    |                                                                                                    |
|                                                                                                    |                                                                                                    |                                                                                                    |
|                                                                                                    |                                                                                                    |                                                                                                    |
|                                                                                                    |                                                                                                    |                                                                                                    |
|                                                                                                    |                                                                                                    |                                                                                                    |

| Install > Prerequisite > Li                                                                                                    | censes Location Features Summary                                                                                                    |
|----------------------------------------------------------------------------------------------------|----------------------------------------------------------------------------------------------------|
| Common Configurations Common Configurations Data Server Details Data Server Information TBSM Data Server Database I TBSM Metric Marker Database Object Server Details TBSM DataServer User Regist Jazz for SM Server Details DataServer Data Source and I TADDM Connectivity Configuratic Discovery Library Book Import Discovery Library Book Export | Common Configurations<br>TBSM DataServer User Registry Details<br>Omnibus is Already Configured.<br>User Registry Already Configured |

- enter Jazz SM details, make sure to add the correct FQDN from server 2 where JazzSM is installed

|   | Install Prerequisite Lie                                                               | tenses Location                                     | Features Summary          |  |
|---|----------------------------------------------------------------------------------------|-----------------------------------------------------|---------------------------|--|
|   | Common Configurations Impact Server Details                                            | Common Configurations<br>Jazz for SM Server Details |                           |  |
|   | Data Server Information TBSM Data Server Database I                                    | JazzSM Host Name:                                   | yobs1.castle.fyre.ibm.com |  |
|   | 🔄 TBSM Metric Marker Database                                                          | JazzSM HTTPS Port Number:                           | 16311                     |  |
|   | TBSM Metric History Database     Object Server Details     TBSM DataServer User Regist |                                                     |                           |  |
|   | lazz for SM Server Details                                                             |                                                     |                           |  |
|   | DataServer Data Source and I                                                           |                                                     |                           |  |
|   | TADDM Connectivity Configura                                                           |                                                     |                           |  |
|   | TADDM Database Configuratic                                                            |                                                     |                           |  |
|   | Discovery Library Book Import                                                          |                                                     |                           |  |
|   | Discovery Library Book Export                                                          |                                                     |                           |  |
|   |                                                                                        |                                                     |                           |  |
| _ |                                                                                        |                                                     |                           |  |

| Install     Prerequisite     Licenses <ul> <li>Common Configurations</li> <li>Impact Server Details</li> <li>Data Server Information</li> <li>TBSM Data Server Database I</li> <li>TBSM Metric Marker Database</li> <li>TBSM Metric History Database</li> <li>Object Server Details</li> <li>Jazz for SM Server Datab</li> <li>TADDM Connectivity Configuration</li> <li>TADDM Connectivity Configuration</li> <li>TADDM Database Configuration</li> <li>Discovery Library Book Import</li> </ul> <li>RMI Regist</li> | Location<br>Configurations<br>Data Source and<br>t supports two da<br>(TADDM) and Dis<br>elect the data<br>overy Library Boo<br>i Application Deper<br>itry Port: 123 | Features<br>d DB Selection<br>ata sources:Tivoli Appli<br>scovery Library Books<br>source(s) that will<br>oks<br>endency Discovery Ma<br>315 | Summary | Discovery |
|----------------------------------------------------------------------------------------------------|----------------------------------------------------------------------------------------------------|----------------------------------------------------------------------------------------------------|---------|-----------|
| Discovery Library Book Export                                                                                                    |                                                                                                    |                                                                                                    |         |           |

| Install Prerequisite L                                                   | icenses Location Feature                              | es Summary                  |
|--------------------------------------------------------------------------|-------------------------------------------------------|-----------------------------|
| <ul> <li>Common Configurations</li> <li>Impact Server Details</li> </ul> | Common Configurations<br>TADDM Database Configuration |                             |
| Data Server Information                                                  | Configuration Definitions for Connectin               | ig to the TADDM Database.   |
| 🔯 TBSM Data Server Database I<br>😨 TBSM Metric Marker Database           | IBM DB2                                               |                             |
| 🐷 TBSM Metric History Database<br>😨 Object Server Details                | Oracle                                                |                             |
| TBSM DataServer User Regist                                              | Database User ID:                                     | db2instl                    |
| 💟 Jazz for SM Server Details<br>💟 DataServer Data Source and             | Database Password:                                    |                             |
| TADDM Connectivity Configuration<br>TADDM Database Configuration         | Confirm the Database Password:                        |                             |
| Discovery Library Book Import                                            | Database Host Name or IP Address:                     | tother1.castle.fyre.ibm.com |
| Discovery Library Book Export                                            | Port used by the Database:                            | 50000                       |
|                                                                          | Database Name:                                        | СМДВ                        |
|                                                                          | Database Schema:                                      |                             |
|                                                                          |                                                       |                             |
|                                                                          |                                                       |                             |

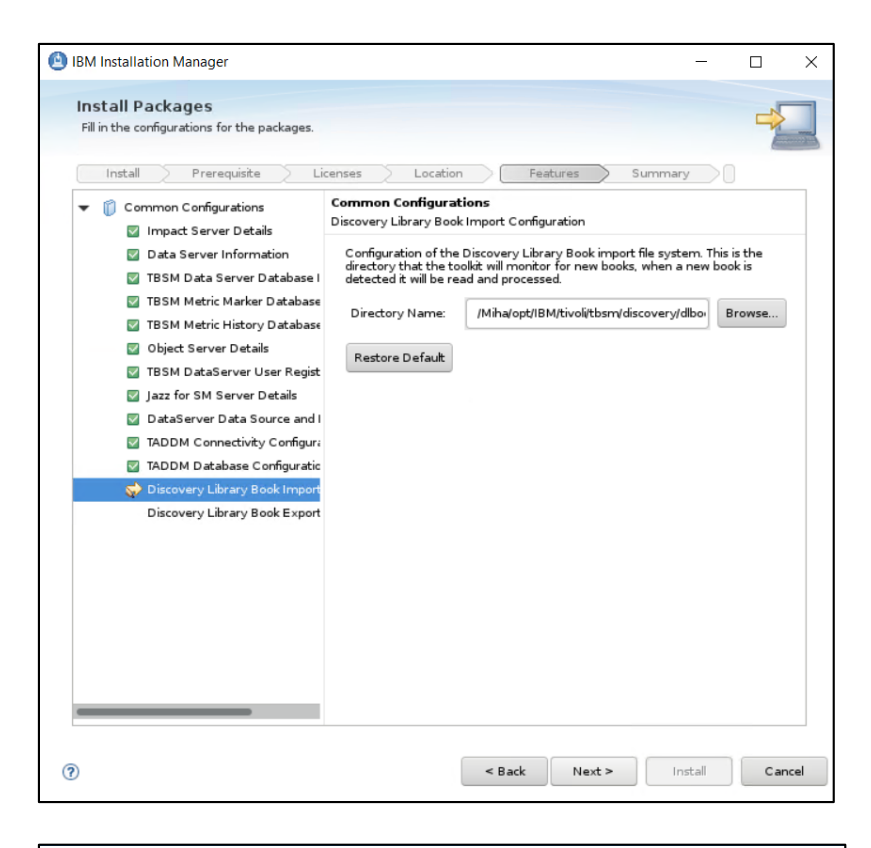

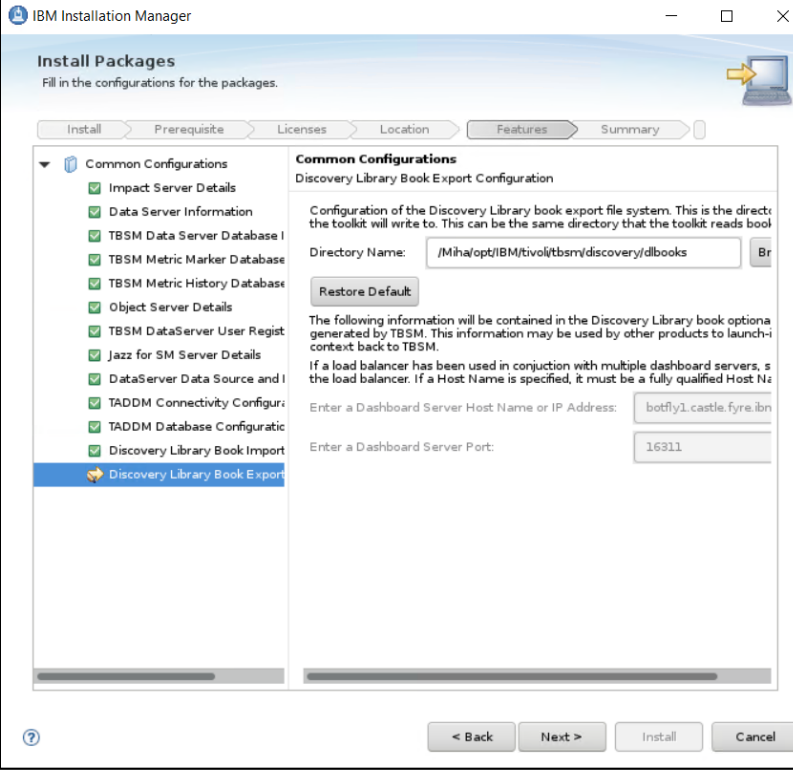
| BM Installation Manager                          | - 0                                                                                                    | >            |
|--------------------------------------------------|----------------------------------------------------------------------------------------------------|--------------|
| Install Packages                                 |                                                                                                    |              |
| Review the summary infor                         | mation.                                                                                                    | -            |
| Install Process                                  | irite Licenses Location Features Community                                                                                       |              |
| Target Location                                  | Joke Literses Location Peatures Summary                                                                                          |              |
| Package Group Name:                              | IBM Tivoli Business Service Manager                                                                                              |              |
| lastallation Directory                           | 1.1 /                                                                                                    |              |
| installation Directory.                          |                                                                                                    |              |
| Shared Resources Directo                         | ry: /Miha/opt/IBM/IBMIMShared                                                                                                    |              |
| Packages                                         |                                                                                                    |              |
|                                                  |                                                                                                    |              |
|                                                  |                                                                                                    |              |
| Environment<br>Enalish                           | Disk Space Information                                                                                                    |              |
| Environment<br>English                           | Disk Space Information<br>Total Available Sp<br>/ 21116                                                                          | pace         |
| Environment<br>English                           | Disk Space Information<br>Total Available Sp<br>/ 211.16                                                                         | pace<br>5 GB |
| Environment<br>English                           | Disk Space Information<br>Total Available Sp<br>/ 211.16<br>Total Download Size: 232.25 MB                                       | oace<br>5 GB |
| Environment<br>English                           | Disk Space Information<br>Total Available Sp<br>/ 211.16<br>Total Download Size: 232.25 MB<br>Total Installation Size: 748.71 MB | pace<br>6 GB |
| Environment<br>English<br>> Repository Informati | Disk Space Information<br>Total Available Sp<br>/ 211.16<br>Total Download Size: 232.25 MB<br>Total Installation Size: 748.71 MB | pace<br>6 GB |
| Environment<br>English<br>) Repository Informati | Disk Space Information<br>Total Available Sp<br>/ 211.16<br>Total Download Size: 232.25 MB<br>Total Installation Size: 748.71 MB | pace<br>G GB |

- make sure everything completed successfully:

| Install Packages |                                                                                                    | -              |
|------------------|----------------------------------------------------------------------------------------------------|----------------|
|                  | The packages are installed. <u>View Log File</u>                                                                                                    |                |
|                  | The following package was installed:                                                                                                    |                |
|                  | ▼ <sup>P</sup> <sub>Eg</sub> IBM Tivoli Business Service Manager<br>() IBM Tivoli Business Service Manager Data S                                                                                   |                |
|                  |                                                                                                    |                |
|                  |                                                                                                    |                |
|                  |                                                                                                    |                |
|                  |                                                                                                    |                |
|                  |                                                                                                    |                |
|                  | Note: If the packages support rollback, the temporary<br>directory contains rollback files for installed packages. You<br>can delete the files on the <u>Files for rollback</u> preference<br>page. |                |
| •                |                                                                                                    | <u>F</u> inish |

## Install TBSM Dashboard Server

TBSM 6.2 package should be extracted on server 3 as well where WAS, JazzSM and webgui are installed. On this server TBSM Dash Server should be installed.

Make sure webgui is up and running.

- go to the directory where TBSM was extracted and from here to dash\_linux directory
- run the following command:

./install\_gui\_dash.sh

```
[root@yobs1 tmptbsm]# cd dash_linux/
[root@yobs1 dash_linux]#
[root@yobs1 dash_linux]#
[root@yobs1 dash_linux]# ./install_gui_dash.sh
```

- select TBSM 6.2 Dashboard component to be installed:

| BM Installation Manager                                                                                                    | -                |           | ×    |
|----------------------------------------------------------------------------------------------------|------------------|-----------|------|
| Install Packages<br>Select packages to install:                                                                                                    |                  | -         |      |
| Installation Packages Status                                                                                                    | Vendor           |           | _    |
| $\mathbf{M}_{0}$ Version 6.2.0.0 Will be installed                                                                                                    | IBM              |           |      |
|                                                                                                    |                  |           |      |
|                                                                                                    |                  |           |      |
|                                                                                                    |                  |           |      |
| Show all versions                                                                                                    | <u>C</u> heck fo | r Other V | 'ers |
| Vecans<br>IBM Tivoli Business Service Manager Dashboard Server 6.2.0.0<br>IBM Tivoli Business Service Manager Dashboard Server 6.2.0.0 <u>More info</u><br>• Repository: /MihaitmpTBSM/dash_linux/dash_media_linux/disk1 |                  |           |      |
|                                                                                                    |                  |           |      |
| ) ( <u>Next</u> >                                                                                                    | Install          | Can       | cel  |

- enter installation directory for TBSM Dashboard server

| common package group one.                                                                                                  | and will share a common user in                                                                                         | terface. Select an existing package group, or create                       | a new           |
|----------------------------------------------------------------------------------------------------|----------------------------------------------------------------------------------------------------|----------------------------------------------------------------------------|-----------------|
| Install Prere                                                                                                    | quisite Licenses (                                                                                                    | Location Features Summary                                                  |                 |
| <u>C</u> reate a new packat                                                                                                | ge group                                                                                                    |                                                                            |                 |
| Package Group Nam                                                                                                    | e                                                                                                    | Installation Directory                                                     | Archited        |
| 18M Tivoli Busine                                                                                                    | ss Service Manager                                                                                                    | /Miha/opt/IBM/tivoli/tbsmdash                                              | 64-bit          |
| Package Group Name: II<br>Installation <u>D</u> irectory.                                                                  | BM Tivoli Business Service Mana<br>/Miha/opt/IBM/tivoli/tbsmdash                                                        | Iger                                                                       | B <u>r</u> owse |
| Package Group Name: II<br>Installation Directory:                                                                          | BM Tivoli Business Service Mana<br>/Miha/opt/IBM/tivoli/tbsmdash                                                        | sger                                                                       | Browse          |
| Package Group Name: Il<br>Installation <u>D</u> irectory:                                                                  | BM Tivoli Business Service Mana<br>/Miha/opt/IBM/tivoli(tbsmdash<br>32-bit (a) 64-bit                                   | iger                                                                       | Browse          |
| Package Group Name: II<br>Installation <u>D</u> irectory. (<br>Architecture Selection:<br>Details                          | BM Tivoli Business Service Mana<br>/Mha/opt/IBM/tivoli(tbsmdash<br>32-bit () 64-bit                                     | iger<br>Disk Space Information                                             | Browse          |
| Package Group Name: II<br>Installation Directory: (<br>Architecture Selection:<br>Details<br>Shared Resources Direct       | BM Tivoli Business Service Mana<br>/Mihalopt/IBM/tivoli(tbsmdash<br>32-bit ) 64-bit<br>tory: /Mihalopt/IBM/IBMIMShare   | iger<br>Disk Space Information<br>id Volume Available Space                | Browse          |
| Package Group Name: II<br>Installation Directory.<br>Architecture Selection:<br>Details<br>Shared Resources Direct         | BM Tivoli Business Service Mana<br>/Miha/opt/IBM/tivoli/tbsmdash<br>32-bit () 64-bit<br>tory: /Miha/opt/IBM/IBMIMShare  | ager<br>Disk Space Information<br>d Volume Available Space<br>/ 219.84 GB  | Browse          |
| Package Group Name: II<br>Installation <u>D</u> irectory:<br>Architecture Selection:<br>Details<br>Shared Resources Direct | BM Tivoli Business Service Mana<br>/Miha/opt/IBM/tivoli/tbsmdash<br>32-bit (a) 64-bit<br>tory: /Miha/opt/IBM/IBMIMShare | ager<br>Disk Space Information<br>Id Volume Available Space<br>/ 219.84 GB | Browse          |

- enter Jazz SM and WebGUI details (make sure you entered the correct installation paths, JazzSM port, smadmin and tbsmadmin password).

| Install Prerequisite Li                   | censes Location                                                                  | Featu                           | ires 🔰 Summa                                | ary                                        |        |
|-------------------------------------------|----------------------------------------------------------------------------------|---------------------------------|---------------------------------------------|--------------------------------------------|--------|
| Common Configurations Lazz for SM Details | Common Configuration<br>Jazz for SM Details                                      | IS                              |                                             |                                            |        |
| Dashboard Server Configurati              | JazzSM Host Name:                                                                | yobs1.cast                      | le.fyre.ibm.com                             |                                            |        |
| O ashboard Server Omnibus D               | Jazz For SM Directory.                                                           | /Miha/opt/I                     | BM/JazzSM                                   | Brow                                       | se.    |
| TBSM Dashboard Server User                | JazzSM Port Number:                                                              | 16311                           |                                             |                                            |        |
|                                           | Provide the administrati<br>profile in the WebSphere<br>used to log in to JazzSM | ive User ID an<br>Application S | d Password used for<br>erver.The User ID ar | r creatiing a JazzSi<br>nd Password will b | M<br>e |
|                                           | JazzSM User ID:                                                                  | smadmin                         |                                             |                                            |        |
|                                           | JazzSM Password:                                                                 | •••••                           | )                                           |                                            |        |
|                                           | Confirm Password:                                                                | •••••                           | •                                           |                                            |        |
|                                           | Omnibus Web GUI Hon                                                              | ne Location:                    | /Miha/opt/IBM/ne                            | tcool/gu Brows                             | e      |
|                                           | tbsmadmin Password:                                                              | •••••                           | ••                                          |                                            |        |
|                                           | Confirm Password:                                                                | ••••                            | ••                                          |                                            |        |
|                                           |                                                                                  |                                 |                                             |                                            |        |

- enter dashboard communication port, by default this is 17543:

| BM Installation Manager                                                                                           |                                                         |       |         | -   |     | ×   |
|----------------------------------------------------------------------------------------------------|---------------------------------------------------------|-------|---------|-----|-----|-----|
| Install Packages<br>Fill in the configurations for the packages.                                                  |                                                         |       |         |     | ->  |     |
| Install Prerequisite L                                                                                            | icenses Location Features                               |       | Summary |     |     |     |
|                                                                                                    | Common Configurations<br>Dashboard Server Configuration |       |         |     |     |     |
| <ul> <li>Impact Server Details</li> <li>Dashboard Server Omnibus D</li> <li>TBSM Dashboard Server User</li> </ul> | Deshboard Server Communication Port:                    | 1754: | 3       |     |     |     |
|                                                                                                    |                                                         |       |         |     |     |     |
| 0                                                                                                    | < <u>B</u> ack N                                        | ext > | Inst    | all | Can | cel |

- enter impact primary server details as you have installed it on server1, select "Data Server HA/FO Configured" option and enter the secondary impact server details as well:

| Install Prerequisite Li                                     | censes Location                                | Features Summary             |
|-------------------------------------------------------------|------------------------------------------------|------------------------------|
| Common Configurations Jazz for SM Details                   | Common Configurations<br>Impact Server Details |                              |
| Dashboard Server Configurations<br>Dashboard Server Details | Impact Host Name:                              | crybaby1.castle.fyre.ibm.com |
| <ul> <li>O ashboard Server Omnibus D</li> </ul>             | Impact RMI Port:                               | 17542                        |
| TBSM Dashboard Server User                                  | Impact HTTP Port:                              | 9080                         |
|                                                             | Impact HTTPS Port:                             | 9081                         |
|                                                             | ImpactGUI HTTP Port:                           | 16310                        |
|                                                             | ImpactGUI HTTPS Port:                          | 16311                        |
|                                                             | Impact User:                                   | impactadmin                  |
|                                                             | Impact Password:                               | •••••                        |
|                                                             | Impact Confirm Password:                       | •••••                        |
|                                                             | 🗹 Data Server HA/FO Cor                        | nfigured                     |
|                                                             | Secondary Impact Server D                      | etails                       |
|                                                             | Impact Host Name:                              | codding1.castle.fyre.ibm.com |
|                                                             | Impact RMI Port:                               | 17542                        |

- enter object server details – these should be the same as the ones configured for impact and webgui:

| Install Prerequisite Lic                                                                                                    | enses Location                                                                                                    | Features Summary                                                                                                    |
|----------------------------------------------------------------------------------------------------|----------------------------------------------------------------------------------------------------|----------------------------------------------------------------------------------------------------|
| <ul> <li>Common Configurations</li> <li>Jazz for SM Details</li> <li>Dashboard Server Configurati</li> <li>Impact Server Details</li> </ul> | Common Configurations<br>Dashboard Server Omnibus I<br>TBSM will need an event so<br>Other types of event sourd<br>Host and Port for your Net | Details<br>purce. By default, it will connect to Netcool/OMNIbus<br>res require manual configuration. Please enter the<br>cool/OMNIbus server. |
| 💎 Dashboard Server Omnibus D                                                                                                    | ObjectServer Host:                                                                                                    | crybaby1.castle.fyre.ibm.com                                                                                                    |
| 185M Dashboard Server User                                                                                                    | ObjectServer Port:                                                                                                    | 4100                                                                                                    |
|                                                                                                    | ObjectServer User:                                                                                                    | root                                                                                                    |
|                                                                                                    | ObjectServer Password:                                                                                                    |                                                                                                    |
|                                                                                                    | Confirmation Password:                                                                                                    |                                                                                                    |
|                                                                                                    |                                                                                                    |                                                                                                    |

- enter user registry details – these should be the same as the ones configured for impact and webgui, in this example omnibus was user as user repository

| Install Prerequisite L                                                            | censes Location                                                      | Features Summary             |  |  |  |
|-----------------------------------------------------------------------------------|----------------------------------------------------------------------|------------------------------|--|--|--|
| <ul> <li>Common Configurations</li> <li>Lazz for SM Details</li> </ul>            | Common Configurations<br>TBSM Dashboard Server User Registry Details |                              |  |  |  |
| <ul> <li>Dashboard Server Configuration</li> <li>Impact Server Details</li> </ul> | File Based                                                           |                              |  |  |  |
| Dashboard Server Omnibus D<br>TBSM Dashboard Server User                          | Object Server                                                        |                              |  |  |  |
| W. Hard                                                                           | User Registry Object Server De                                       | tails                        |  |  |  |
|                                                                                   | ObjectServer Host Name:                                              | crybaby1.castle.fyre.ibm.com |  |  |  |
|                                                                                   | ObjectServer Port Number:                                            | 4100                         |  |  |  |
|                                                                                   | ObjectServer User ID:                                                | root                         |  |  |  |
|                                                                                   | ObjectServer User Password:                                          |                              |  |  |  |
|                                                                                   | Confirm Password:                                                    |                              |  |  |  |
|                                                                                   |                                                                      |                              |  |  |  |
|                                                                                   |                                                                      |                              |  |  |  |
|                                                                                   |                                                                      |                              |  |  |  |
|                                                                                   |                                                                      |                              |  |  |  |

- continue with the installation and make sure everything completed successfully:

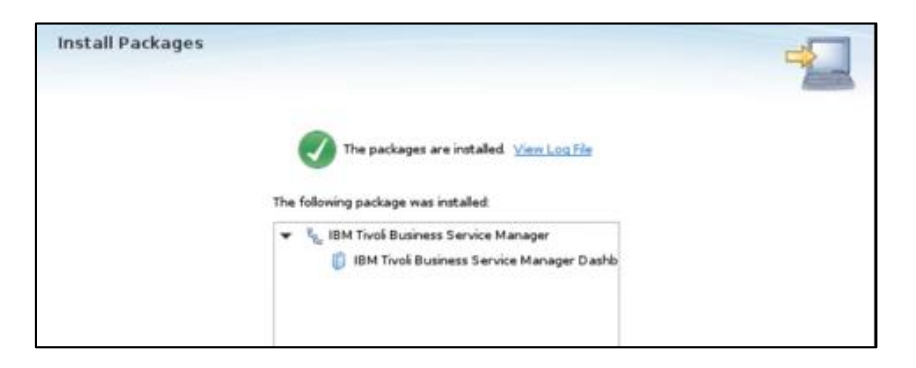

Further you can test TBSM 6.2 features and failover capabilities.

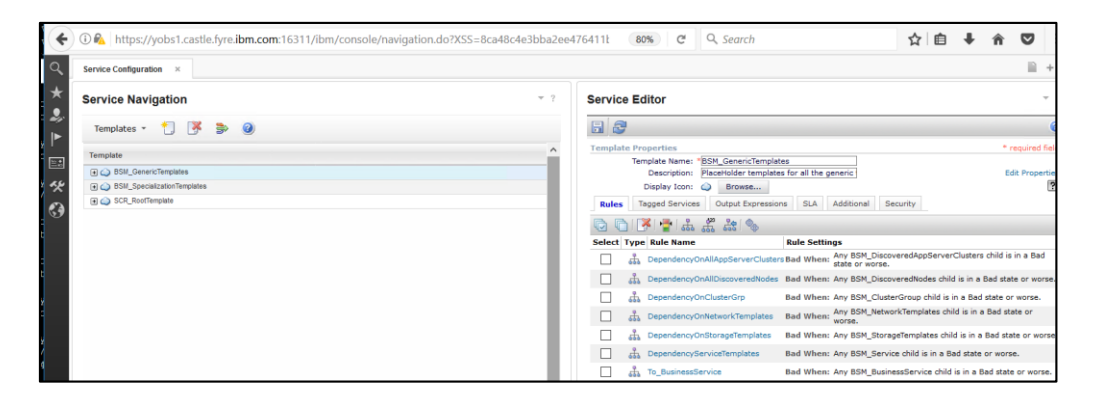

Hope you'll find this useful for your TBSM 6.2 failover configuration!